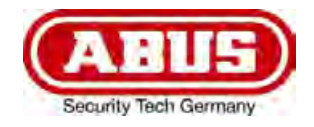

# TVAC15000

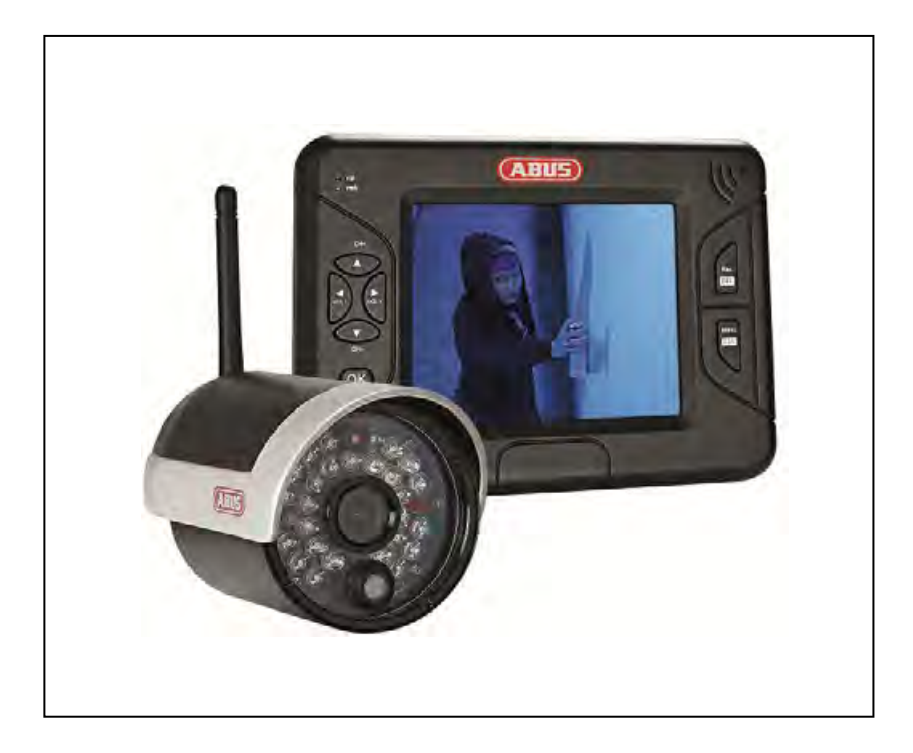

- Bedienungsanleitung
- User manual
- Manuel utilisateur
- Gebruikershandleiding
- Brugerhåndbog
- Instrukcja obsługi

#### Diese Bedienungsanleitung enthält wichtige Hinweise zur Inbetriebnahme und Handhabung. Achten Sie hierauf, auch wenn Sie dieses Produkt an Dritte weitergeben. Heben Sie deshalb diese Bedienungsanleitung zum Nachlesen auf!

Eine Auflistung der Inhalte finden Sie im Inhaltsverzeichnis mit Angabe der entsprechenden Seitenzahlen auf **Seite 5**.

These user manual contains important information for installation and operation. This should be also noted when this product is passed on to a third party. Therefore look after these operating instructions for future reference!

A list of contents with the corresponding page number can be found in the index on page 25.

# Ce mode d'emploi appartient à de produit. Il contient des recommandations en ce qui concerne sa mise en service et sa manutention. Veuillez en tenir compte et ceci également lorsque vous remettez le produit à des tiers. Conservez ce mode d'emploi afin de pouvoir vous documenter en temps utile!

Vous trouverez le récapitulatif des indications du contenu á la table des matières avec mention de la page correspondante á la **page 45**.

Deze gebruiksaanwijzing hoort bij dit product. Er staan belagrijke aanwijzingen in betreffende de ingebruikname en gebruik, ook als u dit product doorgeeft aan derden. Bewaar deze hendleiding zorgvuldig, zodat u deze later nog eens kunt nalezen!

U vindt een opsomming van de inhoud in de inhoudsopgave met aanduiding van de paginanummers op **pagina 65**.

Denne manual hører sammen med dette produkt. Den indeholder vigtig information som skal bruges under opsætning og efterfølgende ved service. Dette skal huskes også når produkter gives videre til anden part. Læs derfor denne manual grundigt igennem også for fremtiden.

Indholdet kan ses med sideanvisninger kan findes i indekset på side 85.

Niniejsza instrukcja obsługi zawiera ważne wskazówki dotyczące uruchamiania i obsługi. Pamiętaj o tym, także przekazując produkt osobie trzeciej. Zachowaj instrukcję do wykorzystania w przyszłości!

Wykaz treści znajdziesz w spisie treści z podaniem odpowiednich liczb stron na stronie 105.

#### Deutsch

Français

# Nederlands

# Dansk

# Polish

# English

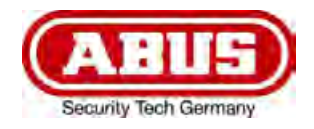

# TVAC15000

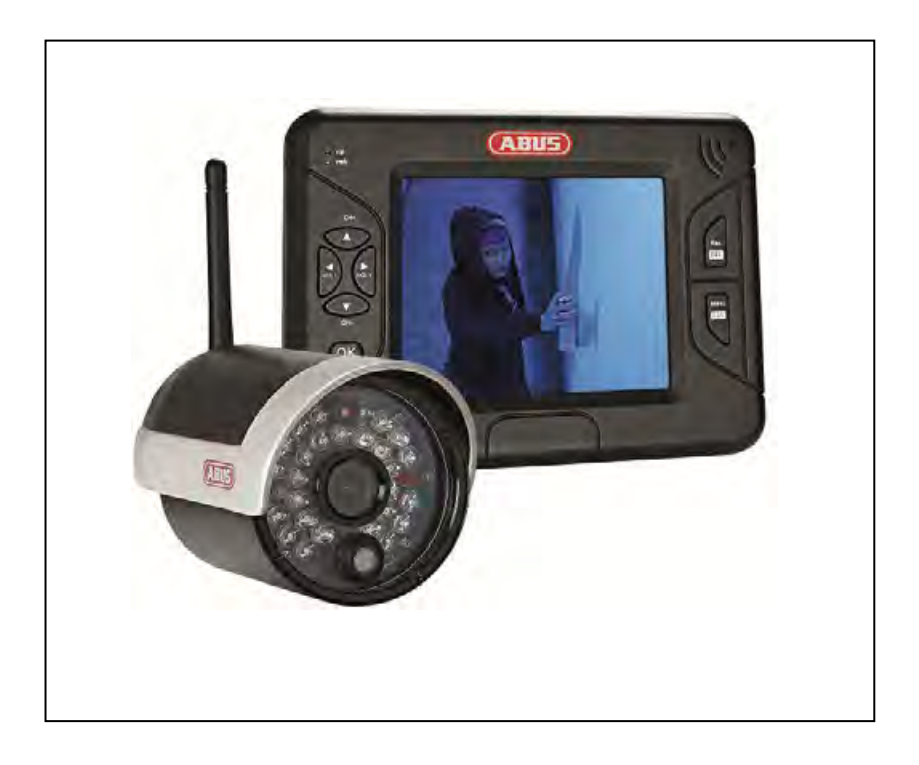

# Bedienungsanleitung

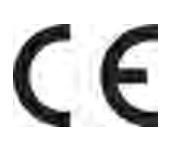

Version 03/2012

Originalbedienungsanleitung in deutscher Sprache. Für künftige Verwendung aufbewahren!

# Einführung

Sehr geehrte Kundin, sehr geehrter Kunde,

wir bedanken uns für den Kauf dieses Produkts.

Dieses Produkt erfüllt die Anforderungen der geltenden europäischen und nationalen Richtlinien. Die Konformität wurde nachgewiesen, die entsprechenden Erklärungen und Unterlagen sind beim Hersteller (www.abus-sc.com) hinterlegt.

Um diesen Zustand zu erhalten und einen gefahrenlosen Betrieb sicherzustellen, müssen Sie als Anwender diese Bedienungsanleitung beachten!

Lesen Sie sich vor Inbetriebnahme des Produkts die komplette Bedienungsanleitung durch, beachten Sie alle Bedienungs- und Sicherheitshinweise!

Alle enthaltenen Firmennamen und Produktbezeichnungen sind Warenzeichen der jeweiligen Inhaber. Alle Rechte vorbehalten.

Bei Fragen wenden Sie sich an ihren Facherrichter oder Fachhandelspartner!

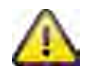

#### Haftungsausschluss

Diese Bedienungsanleitung wurde mit größter Sorgfalt erstellt. Sollten Ihnen dennoch Auslassungen oder Ungenauigkeiten auffallen, so teilen Sie uns diese bitte auf der Rückseite des Handbuchs angegebener Adresse mit.

Die ABUS Security-Center GmbH übernimmt keinerlei Haftung für technische und typographische Fehler und behält sich das Recht vor, jederzeit ohne vorherige Ankündigung Änderungen am Produkt und an den Bedienungsanleitungen vorzunehmen.

ABUS Security-Center ist nicht für direkte und indirekte Folgeschäden haftbar oder verantwortlich, die in Verbindung mit der Ausstattung, der Leistung und dem Einsatz dieses Produkts entstehen. Es wird keinerlei Garantie für den Inhalt dieses Dokuments übernommen.

# Symbolerklärung

| 4        | Das Symbol mit dem Blitz im Dreieck wird verwendet, wenn Gefahr für die Gesundheit besteht, z.B. durch elektrischen Schlag.                  |
|----------|----------------------------------------------------------------------------------------------------|
| $\wedge$ | Ein im Dreieck befindliches Ausrufezeichen weist auf wichtige Hinweise in dieser<br>Bedienungsanleitung hin, die unbedingt zu beachten sind. |
|          | Dieses Symbol ist zu finden, wenn Ihnen besondere Tipps und Hinweise zur Bedienung gegeben werden sollen.                                    |

# Wichtige Sicherheitshinweise

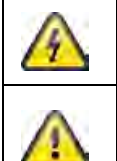

Bei Schäden die durch Nichtbeachten dieser Bedienungsanleitung verursacht werden, erlischt der Garantieanspruch. Für Folgeschäden übernehmen wir keine Haftung!

Bei Sach- oder Personenschäden, die durch unsachgemäße Handhabung oder Nichtbeachten der Sicherheitshinweise verursacht werden, übernehmen wir keine Haftung. In solchen Fällen erlischt jeder Garantieanspruch!

Dieses Gerät wurde unter Einhaltung internationaler Sicherheitsstandards gefertigt. Bitte lesen Sie die folgenden Sicherheitshinweise aufmerksam durch.

#### Sicherheitshinweise

1. Stromversorgung

100-240 VAC Wechselspannung, 50 – 60 Hz (über Steckernetzteil an 5 VDC) Betreiben Sie dieses Gerät nur an einer Stromquelle, welche die auf dem Typenschild angegebene Netzspannung liefert. Falls Sie nicht sicher sind, welche Stromversorgung bei Ihnen vorliegt, wenden Sie sich an Ihr Energieversorgungsunternehmen. Trennen Sie das Gerät von der Netzstromversorgung, bevor Sie Wartungs- oder Installationsarbeiten durchführen.

2. Überlastung

Vermeiden Sie die Überlastung von Netzsteckdosen, Verlängerungskabeln und Adaptern, da dies zu einem Brand oder einem Stromschlag führen kann.

- 3. Flüssigkeiten Schützen Sie das Gerät vor dem Eindringen von Flüssigkeiten aller Art.
- Reinigung Reinigen Sie das Gerät nur mit einem feuchten Tuch ohne scharfe Reinigungsmittel. Das Gerät ist dabei vom Netz zu trennen.
- 5. Zubehör

Schließen Sie nur ausdrücklich dafür vorgesehene Geräte an. Andernfalls kann es zu Gefahrensituationen oder Schäden am Gerät kommen.

6. Aufstellungsort

Dieses Gerät ist sowohl für den Betrieb im geschützten Außenbereich und für den Innenbereich vorgesehen. Durch den Fall aus bereits geringer Höhe kann das Produkt beschädigt werden. Montieren Sie das Produkt so, dass direkte Sonneneinstrahlung nicht auf den Bildaufnehmer des Gerätes fallen kann. Beachten Sie die Montagehinweise in dem entsprechenden Kapitel dieser Bedienungsanleitung.

Platzieren Sie das Gerät nicht in direkter Nähe von Heizungen, Öfen, anderen Wärmequellen oder unter direkter Sonneneinstrahlung.

Betreiben Sie das Gerät nur an Standorten mit Temperaturen im zulässigen Umgebungstemperaturbereich -10° - 50°C.

7. Funkübertragung

Die Reichweite der Funkübertragung ist abhängig von verschiedenen Umwelteinflüssen. Die örtlichen Gegebenheiten am Montagort könne die Reichweite negativ beeinflussen. Deshalb kann bei freier Sicht zwischen dem Empfänger und Sender eine Strecke von bis zu 200m erreicht werden, in Gebäuden jedoch deutlich weniger.

Folgende Umwelteinflüsse beinträchtigen sowohl die Reichweite als auch die Bildrate:

Mobilfunk-Antennen, Starkstrommasten, elektrische Leitungen, Decken und Wände, Geräte mit gleicher oder benachbarter Funk-Frequenz.

#### Warnungen

Vor der ersten Inbetriebnahme sind alle Sicherheits- und Bedienhinweisung zu beachten!

- 1. Beachten Sie die folgende Hinweise, um Schäden an Netzkabel und Netzstecker zu vermeiden:
  - Verändern oder manipulieren Sie Netzkabel und Netzstecker nicht.
  - Wenn Sie das Gerät vom Netz trennen, ziehen Sie nicht am Netzkabel, sondern fassen Sie den Stecker an.
  - Achten Sie darauf, dass das Netzkabel so weit wie möglich von Heizgeräten entfernt ist, um zu verhindern, dass die Kunststoffummantelung schmilzt.
  - Das Netzgerät der Außenkamera muss vor Feuchtigkeit und Nässe geschützt werden.
- 2. Befolgen Sie diese Anweisungen. Bei Nichtbeachtung kann es zu einem elektrischen Schlag kommen:
  - Öffnen Sie niemals das Gehäuse oder das Netzteil.
  - Stecken Sie keine metallenen oder feuergefährlichen Gegenstände in das Geräteinnere.
  - Um Beschädigungen durch Überspannungen (Beispiel Gewitter) zu vermeiden, verwenden Sie bitte einen Überspannungsschutz.
- 3. Bitte trennen Sie defekte Geräte sofort vom Stromnetz und informieren Ihren Fachhändler.

| A | Vergewissern Sie sich bei Installation in einer vorhandenen Videoüberwachungsanlage, dass alle Geräte von Netz- und Niederspannungsstromkreis getrennt sind.                                                                                                    |
|---|----------------------------------------------------------------------------------------------------|
|   | Nehmen Sie im Zweifelsfall die Montage, Installation und Verkabelung nicht selbst vor, sondern<br>überlassen Sie dies einem Fachmann. Unsachgemäße und laienhafte Arbeiten am Stromnetz<br>oder an den Hausinstallationen stellen nicht nur Gefahr für Sie selbst dar, sondern auch für<br>andere Personen.<br>Verkabeln Sie die Installationen so, dass Netz- und Niederspannungskreise stets getrennt<br>verlaufen und an keiner Stelle miteinander verbunden sind oder durch einen Defekt verbunden<br>werden können. |

Vermeiden Sie folgende widrige Umgebungsbedingungen bei Betrieb:

- Nässe oder zu hohe Luftfeuchtigkeit
- Extreme Kälte oder Hitze.
- Direkte Sonneneinstrahlung
- Staub oder brennbare Gase, Dämpfe oder Lösungsmittel
- starke Vibrationen
- starke Magnetfelder, wie in der Nähe von Maschinen oder Lautsprechern.
- Die Kamera darf nicht gegen die Sonne gerichtet werden, dies kann zur Zerstörung des Sensors führen.
- Die Kamera darf nicht auf unbeständigen Flächen installiert werden.

# Auspacken

Während Sie das Gerät auspacken, handhaben sie dieses mit äußerster Sorgfalt.

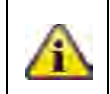

Bei einer eventuellen Beschädigung der Originalverpackung, prüfen Sie zunächst das Gerät. Falls das Gerät Beschädigungen aufweist, senden Sie dieses mit Verpackung zurück und informieren Sie den Lieferdienst.

# Inhaltsverzeichnis

| 1. | Bestimmungsgemäße Verwendung6                 |    |  |
|----|-----------------------------------------------|----|--|
| 2. | Lieferumfang                                  |    |  |
| 3. | Merkmale und Funktionen                       | 6  |  |
| 4. | Gerätebeschreibung                            | 7  |  |
|    | 4.1 Beschreibung der Vorderseite des Monitors | 7  |  |
|    | 4.2 Beschreibung der Rückseite des Monitors   | 8  |  |
|    | 4.3 Beschreibung der Anschlüsse des Monitors  | 8  |  |
|    | 4.4 Beschreibung der Kamera                   | 9  |  |
|    | 4.4 Beschreibung der Kabelanschlüsse          | 9  |  |
| 5. | Installation                                  | 10 |  |
|    | 5.1 Paarung der Kameras und des Monitors      | 10 |  |
|    | 5.2 Kameramontage                             | 10 |  |
|    | 5.3 Monitorinstallation                       | 11 |  |
| 6. | Bedienung                                     | 12 |  |
|    | 6.1 Liveansicht                               | 12 |  |
|    | 6.2 Hauptmenü                                 | 13 |  |
|    | 6.3 Kameraeinstellungen                       | 14 |  |
|    | 6.4 Aufzeichnungseinstellungen                | 15 |  |
|    | 6.5 Ereignisliste                             | 16 |  |
|    | 6.6 Systemeinstellungen                       | 17 |  |
| 7. | Wartung und Reinigung                         | 19 |  |
|    | 7.1 Wartung                                   | 19 |  |
|    | 7.2 Renigung                                  | 19 |  |
| 8. | Entsorgung                                    | 19 |  |
| 9. | Technische Daten                              | 20 |  |

# 1. Bestimmungsgemäße Verwendung

Mit diesem 2,4 GHz Funkmonitor und der IR- Funkaußenkameras mit PIR können Sie problemlos Videosignale per Funk auf mittleren bis großen Distanzen übertragen und darstellen.

Die Signalübertragung per Funk ist überall dort von Vorteil, wo das Verlegen von Kabeln nicht möglich ist: die Kamera überträgt das Videosignal drahtlos an den Funkmonitor. Aufgrund der Umwandlung in digitale Signale können somit Störungen und Interferenzen vermieden werden.

Sobald der PIR Sensor der Kamera eine Bewegung detektiert, startet die Aufzeichnung auf SD-Karte. Sie haben die Möglichkeit bis zu 4 Kameras (TVCC40005) mit dem Monitor zu verbinden und diese in der 4-fach Ansicht dazustellen.

Eine ausführliche Funktionsbeschreibung finden Sie im Kapitel "3. Merkmale und Funktionen".

# 2. Lieferumfang

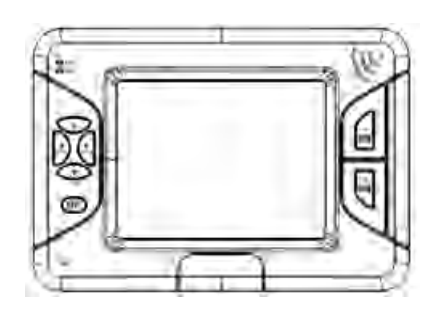

3,5" TFT-Monitor

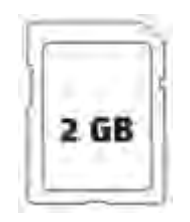

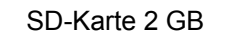

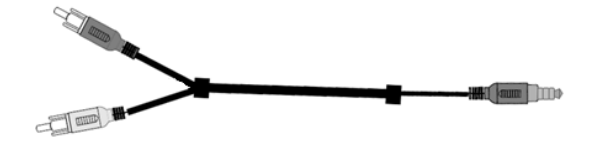

AV-Kabel

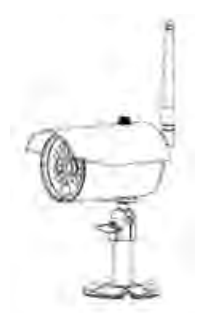

1x IR Funk-Außenkamera 2,4 GHz inkl. Kamerahalterung & Montagematerial

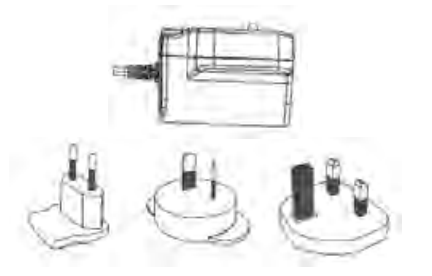

2 x Netzteil inkl. EU-, AU- und UK-Adapter 5 VDC/ 1A

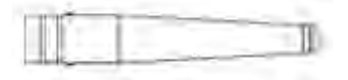

1x Antenne

# 3. Merkmale und Funktionen

- Komplettset bestehend aus 3,5" TFT-Monitor und IR Funk-Außenkamera 2,4 GHz
- Kompakte IP66 Außenkamera mit Infrarot Nachtsichtfunktion und 400 TVL Auflösung
- 3,5" Farb-TFT mit integrierten Lautsprechern
- Digitale verschlüsselte Audio- und Videoübertragung
- Benutzerfreundliches OSD (On-Screen-Menü)

# 4. Gerätebeschreibung

# 4.1 Beschreibung der Vorderseite des Monitors

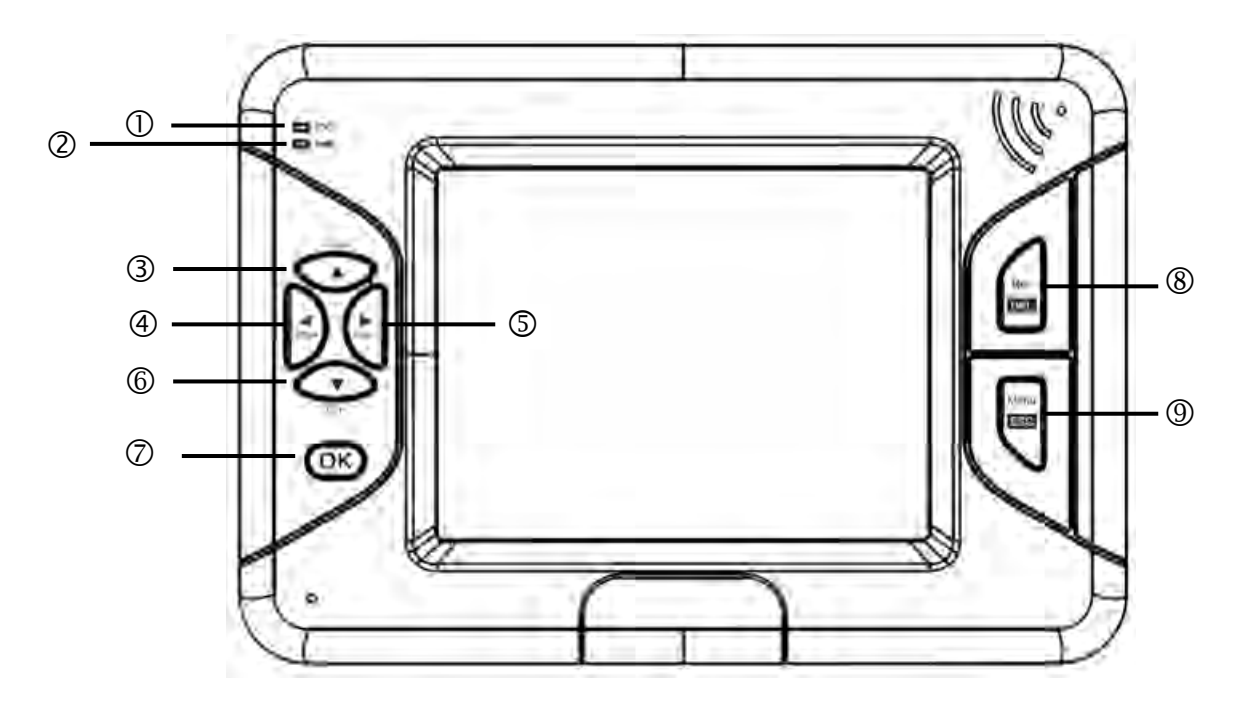

| 1 | Akkuanzeige | Anzeige des aktuellen Ladezustands<br>Rot: Akku schwach<br>Grün: Ladevorgang<br>Aus: Akku vollständig geladen                                                |
|---|-------------|----------------------------------------------------------------------------------------------------|
| 2 | Power LED   | Anzeige des Gerätestatus<br>Blau: Gerät angeschalten<br>Aus: Gerät ausgeschalten                                                                             |
| 3 | CH +        | Liveansicht: Kanalwechsel<br>Im Menü: Wechsel zwischen den Menüpunkten                                                                                       |
| 4 | ▼<br>Vol+   | Liveansicht: Lautstärke erhöhen<br>Im Menü: Wechsel zwischen den Menüpunkten                                                                                 |
| 5 | Vol-        | Liveansicht: Lautstärke verringern<br>Im Menü: Wechsel zwischen den Menüpunkten                                                                              |
| 6 | CH - ▼      | Liveansicht: Kanalwechsel<br>Im Menü: Wechsel zwischen den Menüpunkten                                                                                       |
| Ø | OK-Taste    | Liveansicht: Aufrufen der Ereignisliste<br>Im Menü: Bestätigen der Einstellungen und Änderungen                                                              |
| 8 | Rec / Del   | Liveansicht: Starten /Stoppen der Aufnahme<br>Im Menü: Löschen der Aufzeichnung<br>nur mit SD-Karte möglich!                                                 |
| 9 | Menu / ESC  | Liveansicht: Aufrufen / Verlassen des Menüs<br>Im Menü: Verlassen des Untermenüs<br>Das System verlässt das Menü nach einer Minute Wartezeit<br>automatisch. |

# Deutsch

# 4.2 Beschreibung der Rückseite des Monitors

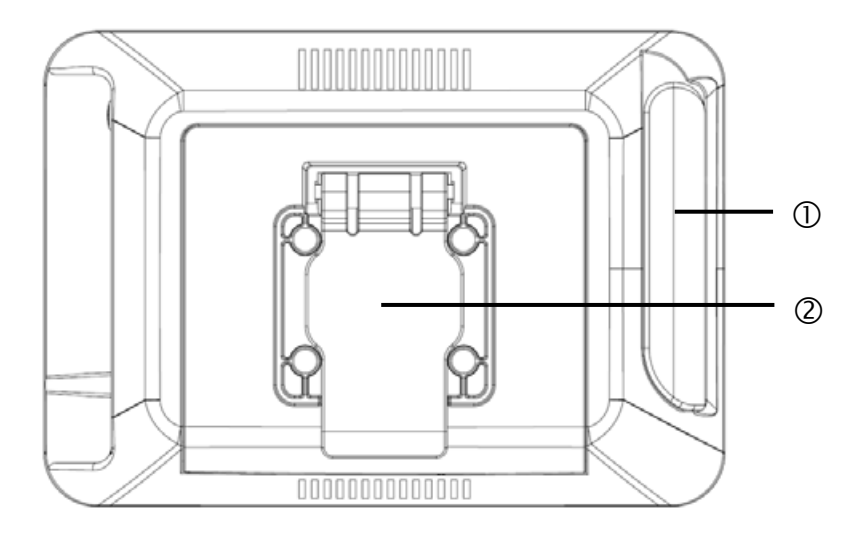

| 1          | Antenne   |
|------------|-----------|
| $\bigcirc$ | Standfuss |

# 4.3 Beschreibung der Anschlüsse des Monitors

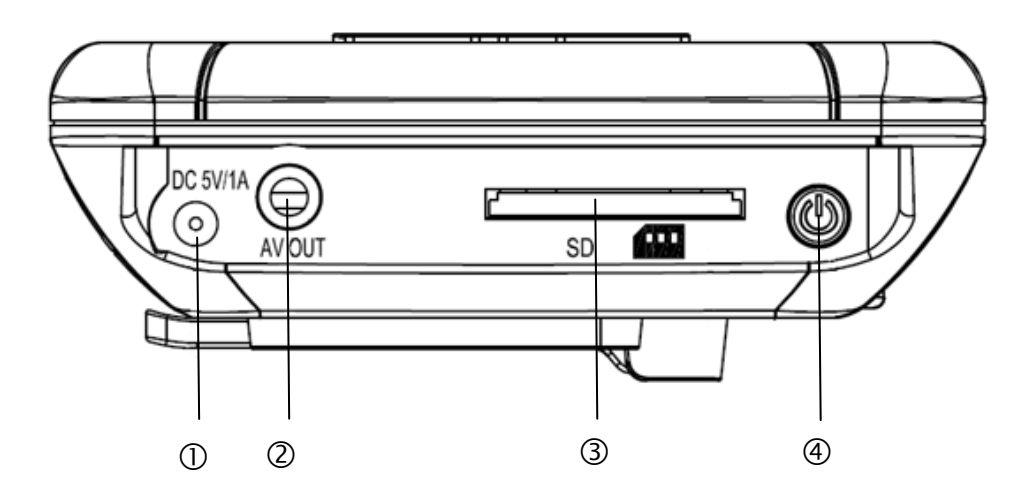

| 1 | Spannungsversorgung | 5 VDC / 1A (DC, 14.5 x 4.8 mm)                                                                      |
|---|---------------------|----------------------------------------------------------------------------------------------------|
| 2 | AV Ausgang          | Ausgang für das Darstellen der Bildschirmanzeige, verwenden Sie hierfür das mitgelieferte AV-Kabel. |
| 3 | SD-Karten Slot      | Slot für die Verwendung einer SD-Karte bis zu 32 GB                                                 |
| 4 | Power-Taste         | Monitor ein- bzw. ausschalten                                                                       |

#### 4.4 Beschreibung der Kamera

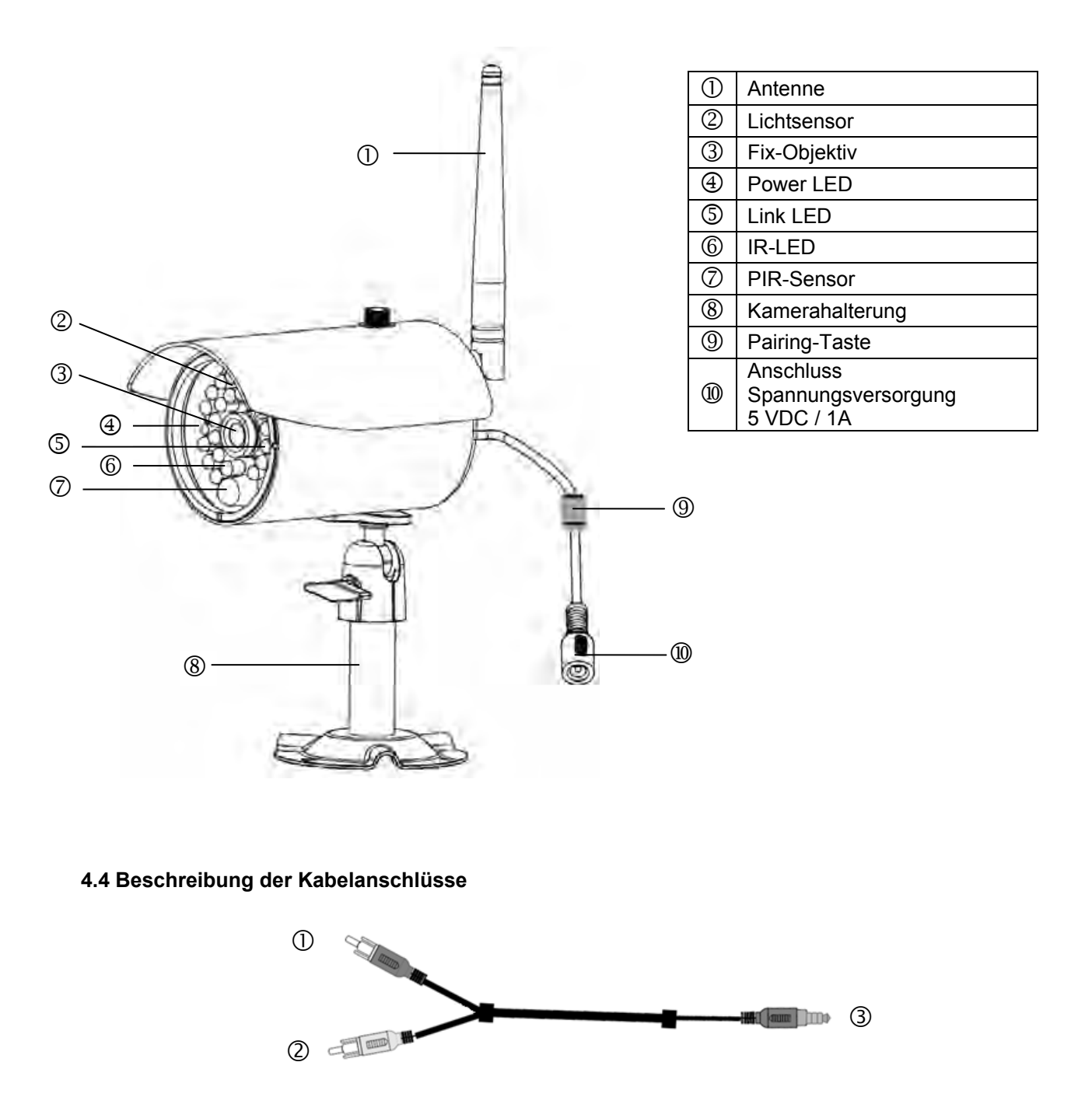

| 1 | Gelber Chinchstecker (Video) | Anschluss für die Übertragung des Videosignals |
|---|------------------------------|------------------------------------------------|
| 2 | Weißer Chinchstecker (Audio) | Anschluss für die Übertragung des Audiosignals |
| 3 | Klinkenstecker               | Stecker für den Anschluss an den Monitor       |

Um den Video-Chinchstecker mit einem BNC-Eingang eines Monitors oder Rekorders verbinden zu können, stecken Sie den BNC-RCA Adapter auf den gelben Chinchstecker.

# 5. Installation

#### 5.1 Paarung der Kameras und des Monitors

Um eine Kamera mit dem Monitor zu verbinden gehen Sie wie folgt vor:

- 1. Schließen Sie an den Kameras und dem Monitor die Netzteile an.
- 2. Wählen Sie im Menü des TFT-Monitors "Camera Setup -> Pairing" die gewünschte Kamera (1-4) aus und bestätigen Sie die Auswahl mit OK. Das System zählt von 60 Sekunden abwärts.
- 3. Drücken Sie während der 60 Sekunden die PAIRING-Taste am Kabel der Kamera, bis die grüne LINK-LED an der Vorderseite der Kamera zu blinken anfängt.
- 4. Bei erfolgreicher Verbindung leuchtet die LINK-LED der Kamera dauerhaft und der Monitor wechselt in die Live-Ansicht.

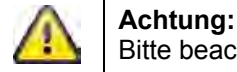

Bitte beachten Sie, dass die Verbindungsdauer bis zu 60 Sekunden dauern kann.

### 5.2 Kameramontage

Wählen Sie mit Hilfe der Kamerahalterung einen geeigneten Platz für die Installation aus. Zeichnen Sie nun die Bohrungslöcher auf dem Untergrund und Bohren Sie diese vor. Setzen Sie zunächst die mitgelieferten Dübel ein und befestigen sie mit den Schrauben nun die Halterung.

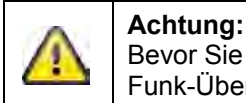

Bevor Sie mit der Installation beginnen, vergewissern Sie sich, dass die Reichweite der Funk-Übertragung am Ort der gewünschten Installation verfügbar ist.

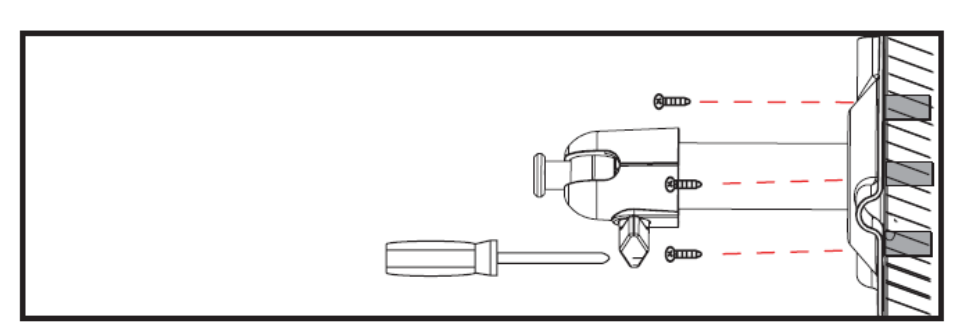

Sie haben die Möglichkeit die Halterung um 90° zu schwenken um eine gewünschte Position auszuwählen. Lockern Sie zunächst die Schraube an der Seite und stellen Sie den gewünschten Blickwinkel ein. Fixieren Sie die Schraube im Anschluss um die gewünschte Position zu fixieren.

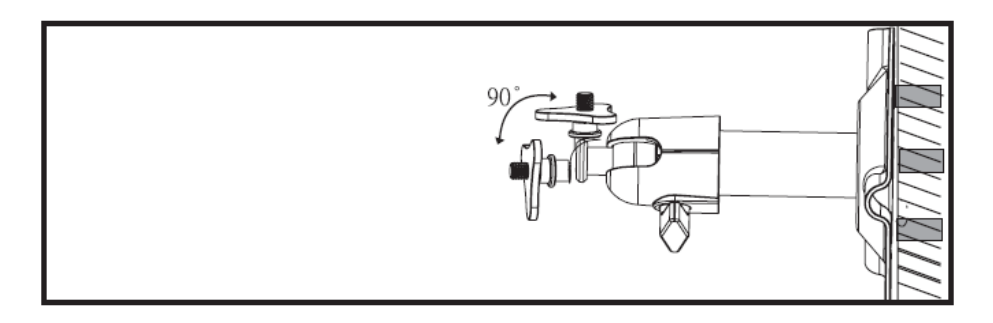

Schrauben sie im Anschluss die Kamera auf den Halter auf verbinden Sie das Netzteil mit der Kamera.

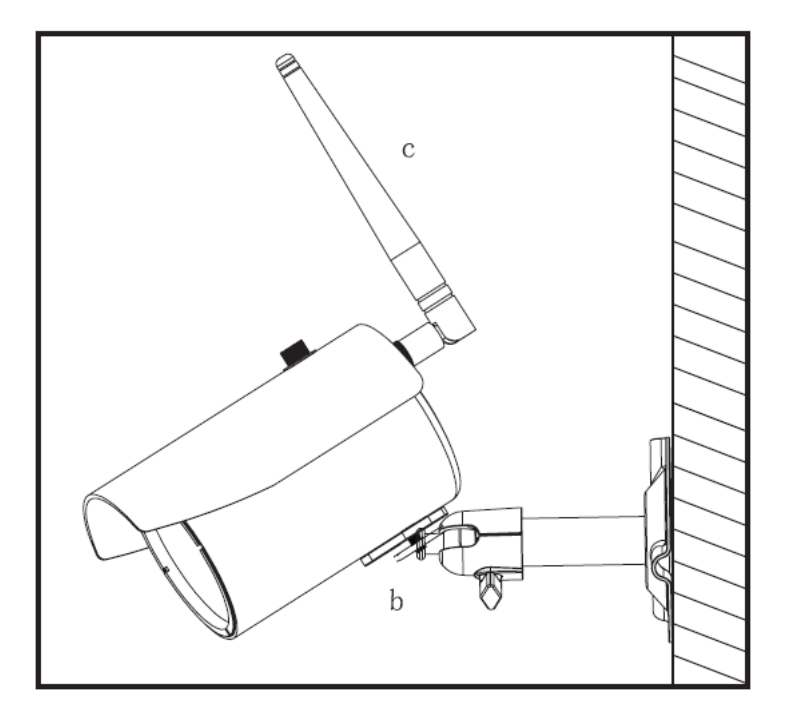

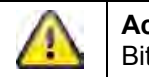

Achtung: Bitte verwenden Sie für die Installation nur die mitgelieferten Antennen.

#### 5.3 Monitorinstallation

Durch den eingebauten Akku haben Sie die Möglichkeit, den TFT-Monitor flexibel einzusetzen. Wenn die Akku-LED rot leuchtet, muss der Akku geladen werden. Bitte beachten Sie, dass der Akku immer ausreichend geladen ist, um eine verlustfreie Aufzeichnung zu gewährleisten.

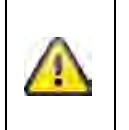

# Achtung:

Bitte beachten sie, dass der Monitor vor dem ersten Einsatz OHNE externer Spannungsversorgung, mindestens 8 Stunden geladen werden muss! Die Akkulaufzeit beträgt ca. 3,5 Stunden.

Klappen Sie hierfür den Standfuss aus und positionieren Sie den Monitor an gewünschter Stelle.

Um die Monitoranzeige an einem weiteren Anzeigegerät darzustellen gehen Sie wie folgt vor:

- 1. Verbinden Sie den Klinkenstecker mit dem AV OUT des Monitors.
- 2. Schließen Sie die Chinch-Stecker wie in der Zeichnung an dem Monitor an.

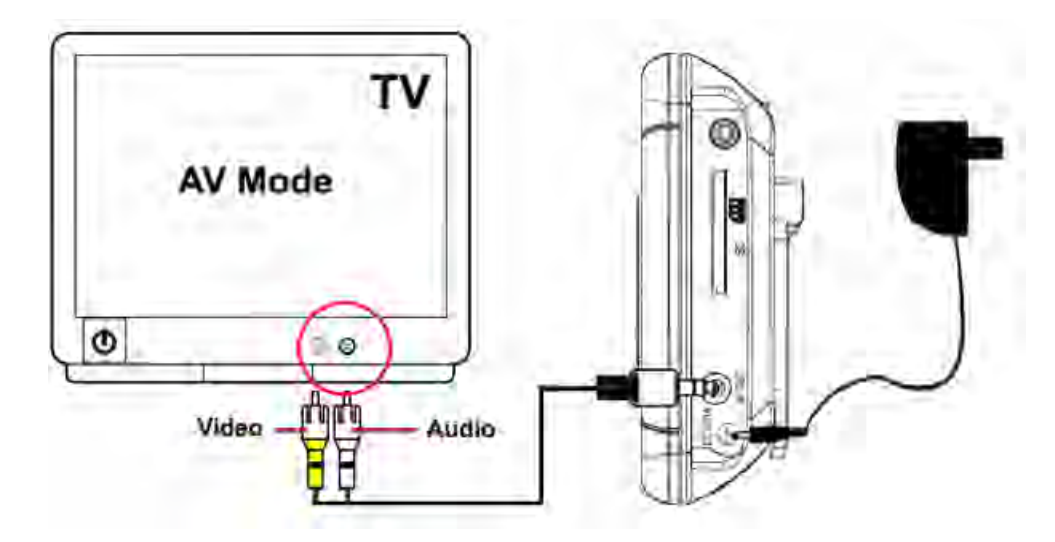

# 6. Bedienung

Um den Monitor AN / AUS zu schalten, halten Sie die Powertaste für min. 2 Sekunden gedrückt.

Nach jedem Start wechselt der Monitor in die Liveansicht und wählt die zuletzt eingestellte Ansicht aus.

Wird das Symbol so angezeigt, wurde die SD-Karte vom Monitor richtig erkannt und arbeitet normal.

# 6.1 Liveansicht

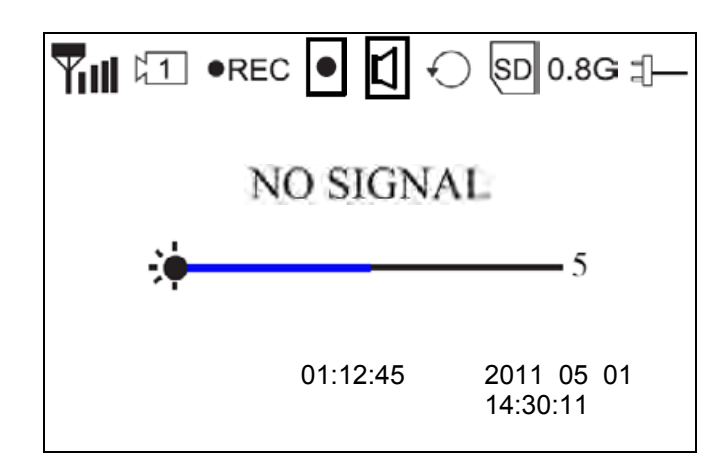

| <b>T</b> ill | Signalanzeige                                         |
|--------------|-------------------------------------------------------|
| 51           | Kanalanzeige                                          |
| •REC         | Aufzeichnungsanzeige: blinkt während der Aufzeichnung |
|              | Bewegungserkennung-Aufzeichnung aktiviert             |
|              | Bewegungserkennung-Alarmierung aktiviert              |

# Deutsch

| Ø                      | Keine SD-Karte eingelegt                                 |
|------------------------|----------------------------------------------------------|
| Full SD                | SD-Karte voll                                            |
| Err SD                 | SD-Karte kann nicht erkannt werden                       |
| A                      | SD-Karte gesperrt                                        |
| $\mathbf{O}$           | SD-Karte wird beim Erreichen der Kapazität überschrieben |
| SD                     | SD-Karten-Anzeige                                        |
| 0.8G                   | SD-Karten Kapazität                                      |
|                        | Spannungsversorgungsanzeige                              |
| 5                      | Kamera-Helligkeitsanzeige                                |
| 01:12:45               | Aufnahmezeit                                             |
| 2011 05 01<br>14:30:11 | Datum / Uhrzeit Anzeige                                  |

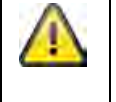

#### Bitte beachten Sie:

Die Symbole werden automatisch nach zehn Sekunden Anzeigezeit ausgeblendet.

#### 6.2 Hauptmenü

Drücken Sie die MENU-Taste um das Hauptmenü zu öffnen. Mit den Pfeiltasten können Sie zwischen den Menüpunkten wechseln.

Sie können zwischen folgenden Punkten wählen:

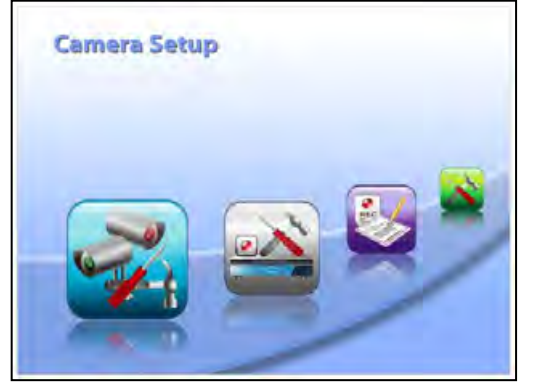

#### Kamera-Einstellungen:

Camera on/off = Kamera anzeigen / ausblenden Camera Brightness = Kamera-Helligkeit Pairing = Kamera hinzufügen Resolution = Auflösung

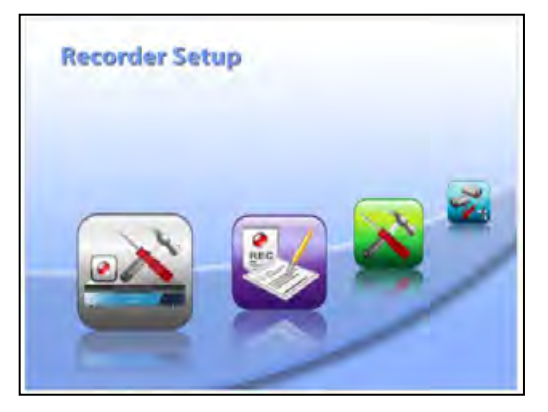

#### Aufzeichnungseinstellungen:

Alarm Period = Alarmdauer bei Bewegungserkennung Motion Detection = Bewegungserkennung SD Card Overwrite = SD-Karten Ringspeicher

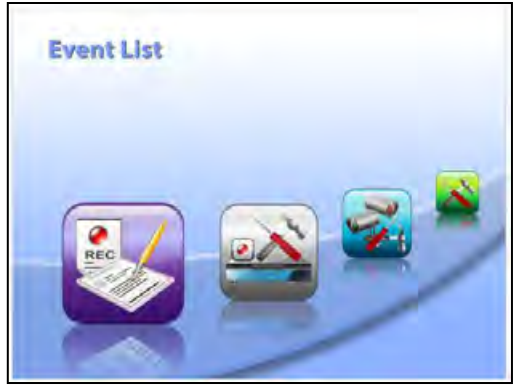

# Ereignisliste:

Die Aufzeichnungen werden in Unterordnern abgespeichert, die nach dem Aufzeichnungsdatum benannt werden. Die Aufzeichnungen werden als Einzeldatei mit der Aufnahmezeit als Dateiname abgespeichert.

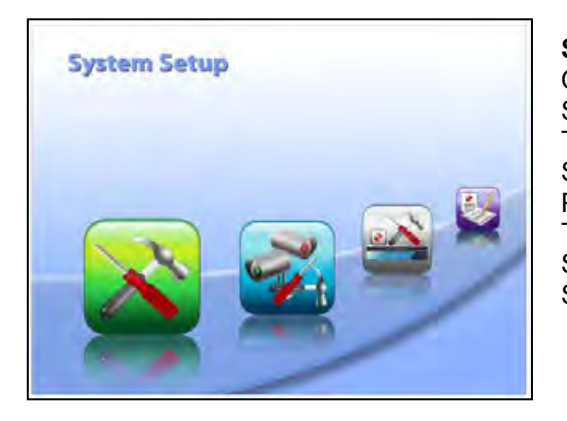

### Systemeinstellungen:

Quad Display = Quad-Anzeige Scan Period = Verweilzeit Sequenzanzeige Time setting = Datum / Zeit Einstellungen SD Card Format = SD-Karte formatieren Power Saving = Energiesparmodus TV-Format = TV-Ausgabeauflösung Set to factory Default = Werkseinstellungen wiederherstellen System Verison = Softwareversion des Monitors und der Kameras

### 6.3 Kameraeinstellungen

| Camera on / off = Kamera anzeigen/ ausblenden | Verwenden Sie die ◀► Tasten um eine Kamera<br>auszuwählen. Drücken Sie die OK-Taste um<br>zwischen ON (AN) oder OFF (Aus) zu wechseln.<br>Wenn Sie die Kamera auf OFF stellen, wird<br>diese ausgeblendet.                                                                                          |
|-----------------------------------------------|----------------------------------------------------------------------------------------------------|
| Camera brightness = Kamera-Helligkeit         | <ul> <li>Wählen Sie mit den ◄► Tasten die gewünschte Kamera und bestätigen Sie diese mit der OK-Taste.</li> <li>Es wird das jeweilige Kamerabild mit einem Auswahlbalken von 0- 9 eingeblendet. Mit den &lt;■ Tasten können die Einstellungen verändern und mit der OK-Taste bestätigen.</li> </ul> |

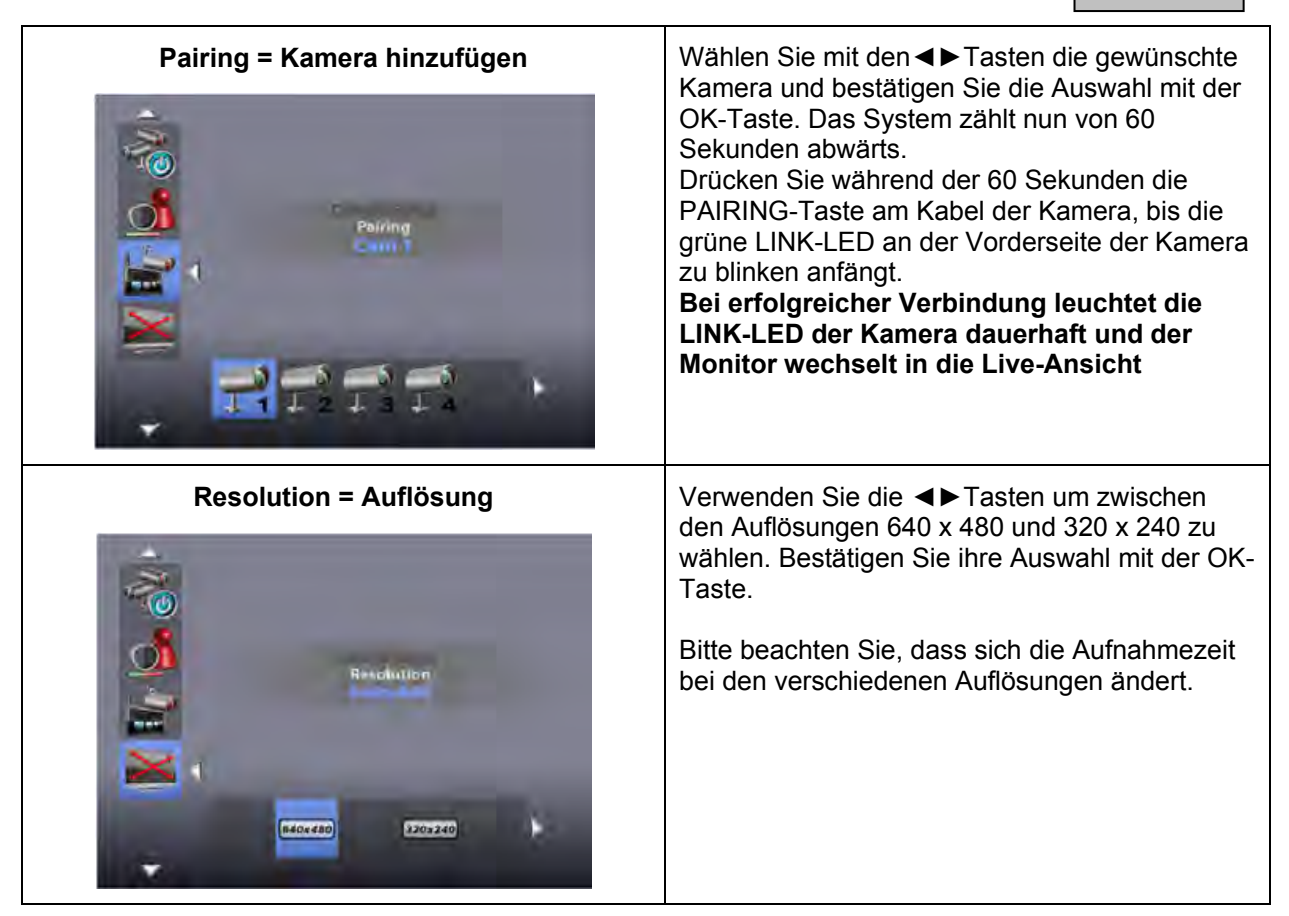

#### 6.4 Aufzeichnungseinstellungen

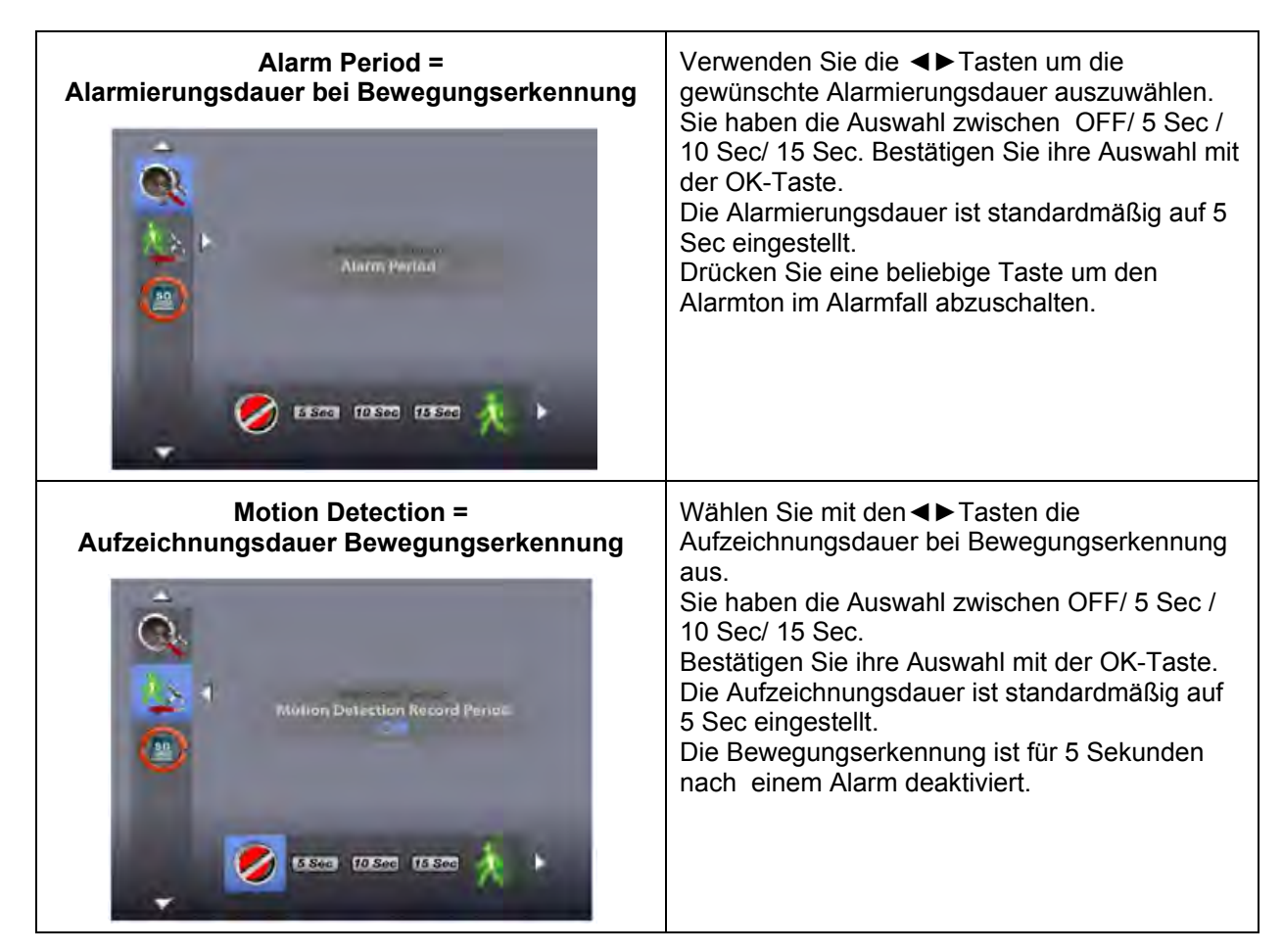

# Deutsch

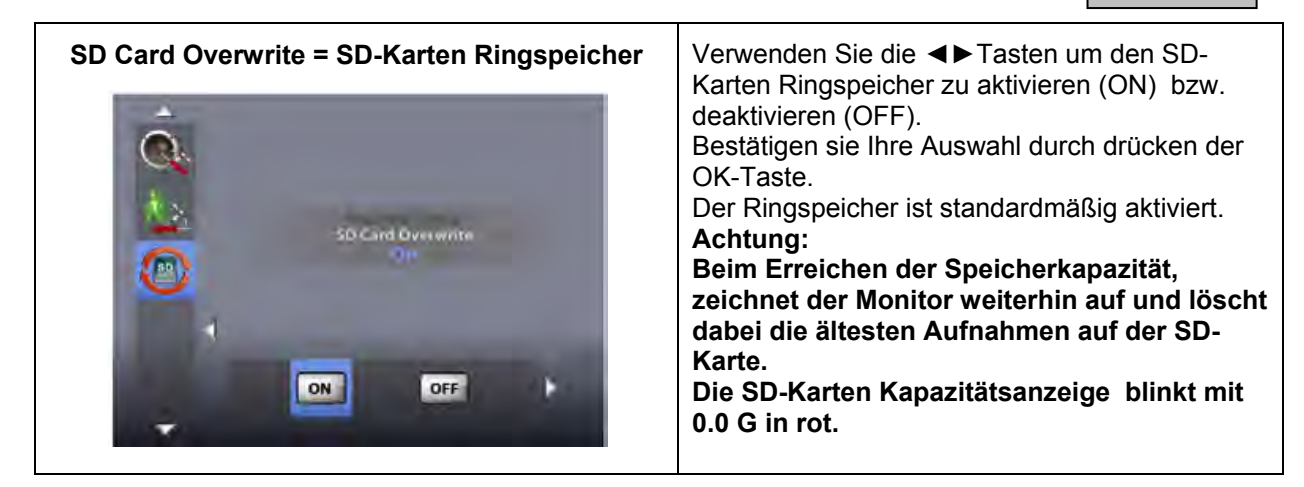

#### 6.5 Ereignisliste

| Event List = Ereignisliste | <ul> <li>Verwenden Sie Pfeiltasten um zwischen den<br/>Ordner zu navigieren. Drücken sie die OK-Taste<br/>um den gewünschten Ordner auszuwählen.</li> <li>Wählen Sie im Unterordner die jeweilige<br/>Aufzeichnungsdatei aus und spielen Sie diese<br/>durch drücken der OK-Taste ab.</li> <li>Drücken Sie die ▲ oder ▼ Tasten um in den<br/>Schritten 2x / 4x / 8x / 16x vor- bzw.<br/>zurückzuspulen.</li> <li>Bitte beachten Sie, dass bei einer manuellen<br/>Aufzeichnung die maximale</li> <li>Aufzeichnungsdauer 10 Minuten beträgt. Bei<br/>Überschreitung wird eine neue Datei angelegt.</li> </ul> |
|----------------------------|----------------------------------------------------------------------------------------------------|
| Löschen von Dateien        | <ul> <li>Drücken Sie die DEL-Taste um in den<br/>Löschmodus zu gelangen.</li> <li>Die aktuelle Datei bzw. der aktuelle Ordner wird<br/>blinkend dargestellt. Mit den ◄► Tasten können<br/>Sie zwischen allen oder einer Datei<br/>auszuwählen.</li> <li>Drücken Sie die OK-Taste um ihre Auswahl zu<br/>bestätigen.</li> <li>Wählen Sie <sup>O</sup> um die Auswahl zu löschen.</li> <li>Um den Löschvorgang abzubrechen wählen sie<br/>×.</li> </ul>                                                                                                    |

### 6.6 Systemeinstellungen

| <image/>                                  | <ul> <li>Verwenden Sie ◄► Tasten um die Quad-<br/>Anzeige an- (ON) oder auszuschalten.<br/>Um den Quad-Modus zu aktivieren müssen alle<br/>Kameras aktiviert sein.</li> <li>Mit den Pfeiltasten können Sie aus der Quad –<br/>Anzeige direkt in die Vollbildansicht einzelner<br/>Kameras wechseln.</li> <li>▲ = Kamera1;</li> <li>▼ = Kamera2;</li> <li>◄ Kamera3;</li> <li>▶ = Kamera4</li> <li>Bitte beachten Sie, dass Kameras die<br/>ausgeblendet sind nicht in der Quad-Anzeige<br/>dargestellt werden.</li> <li>Achtung:<br/>Es wird nur das Vollbild des auslösenden<br/>Kanals aufgezeichnet.<br/>Um eine Aufzeichnung aller 4 Kameras<br/>anhand der Bewegungserkennung zu<br/>realisieren, muss die Quad-Anzeige aktiviert<br/>sein.</li> </ul> |
|-------------------------------------------|----------------------------------------------------------------------------------------------------|
| Scan Period = Verweilzeit Sequenzanzeige  | <ul> <li>Hier können Sie die Verweilzeit der<br/>Sequenzanzeige definieren. Sie können mit<br/>den ◀► Tasten zwischen den Werten OFF/<br/>5Sec/ 10Sec/ 15Sec wählen.</li> <li>Falls Sie Kameras nicht nutzen, blenden Sie<br/>diese aus, um nur die belegten Kanal<br/>anzuzeigen.</li> <li>Um die Sequenzanzeige auszuschalten drücken<br/>Sie die CH+ / CH- Taste. Falls Sie eine<br/>manuelle Aufzeichnung starten möchten<br/>drücken Sie die REC-Taste.</li> <li>Achtung:<br/>Bitte beachten Sie, dass die<br/>Bewegungserkennung nur bei dem aktuell<br/>angezeigten Kanal aktiviert ist.</li> </ul>                                                                                                    |
| Time Setting = Datum / Zeit Einstellungen | Drücken Sie die ► Taste um zwischen Jahr/<br>Monat/ Tag/ Stunden/ Minuten zu wechseln.<br>Verwenden Sie die ▲ ▼-tasten um die Werte<br>anzupassen. Bestätigen sie Ihre Eingabe mit der<br>OK-Taste.                                                                                                    |

# Deutsch

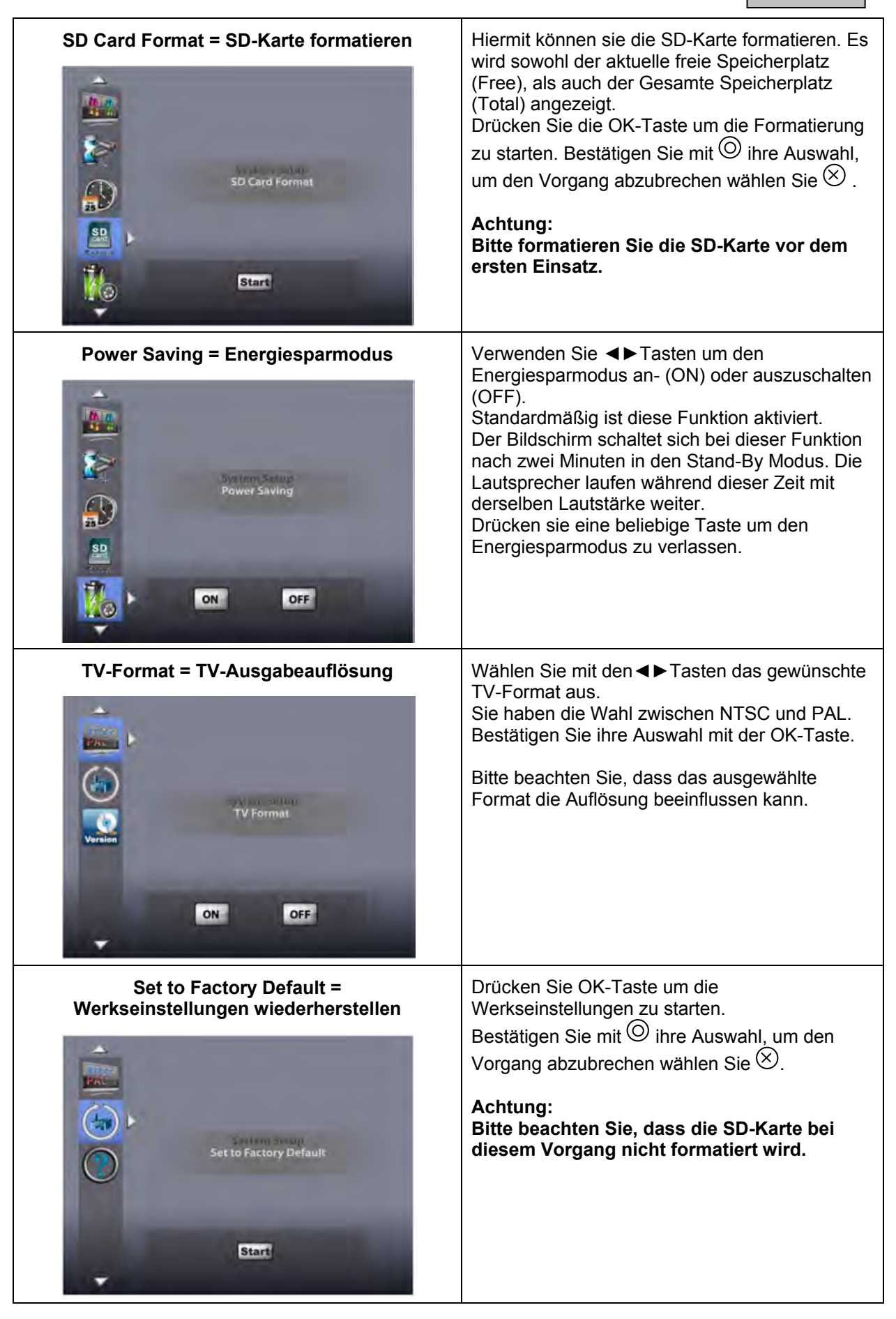

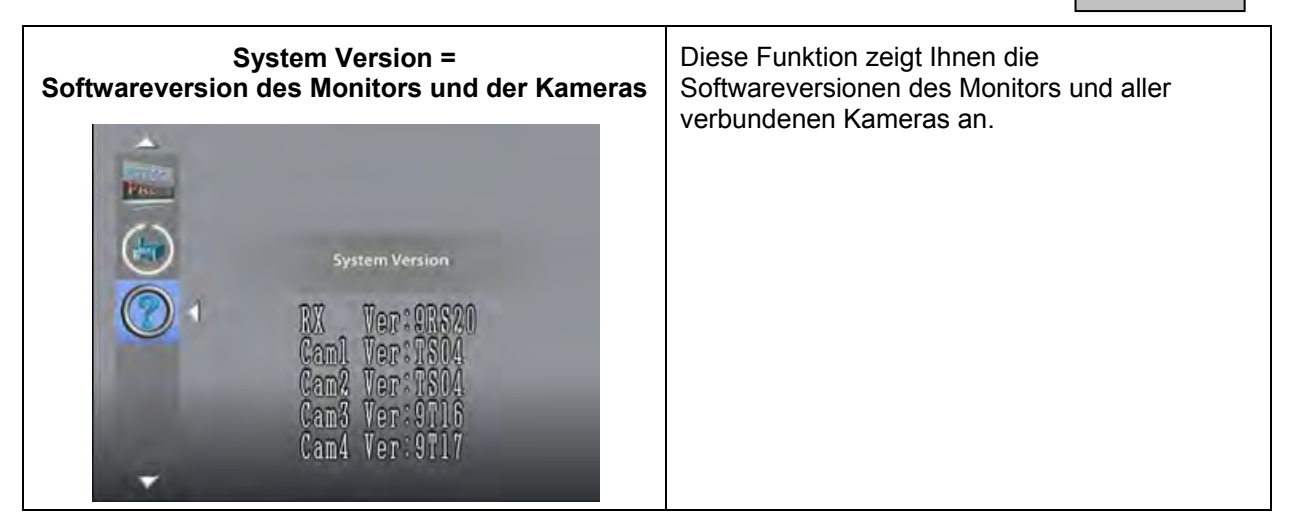

# 7. Wartung und Reinigung

### 7.1 Wartung

Überprüfen Sie regelmäßig die technische Sicherheit des Produkts, z.B. Beschädigung des Gehäuses.

Wenn anzunehmen ist, dass ein gefahrloser Betrieb nicht mehr möglich ist, so ist das Produkt außer Betrieb zu setzen und gegen unbeabsichtigten Betrieb zu sichern.

Es ist anzunehmen, dass ein gefahrloser Betrieb nicht mehr möglich ist, wenn

- das Gerät sichtbare Beschädigungen aufweist,
- das Gerät nicht mehr funktioniert

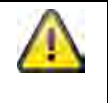

# Bitte beachten Sie:

Das Produkt ist für Sie wartungsfrei. Es sind keinerlei für Sie überprüfende oder zu wartende Bestandteile im Inneren des Produkts, öffnen Sie es niemals.

# 7.2 Reinigung

Reinigen Sie das Produkt mit einem sauberen trockenen Tuch. Bei stärkeren Verschmutzungen kann das Tuch leicht mit lauwarmem Wasser angefeuchtet werden.

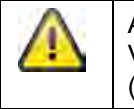

Achten Sie darauf, dass keine Flüssigkeiten in das Gerät gelangen. Verwenden Sie keine chemischen Reiniger, dadurch könnte die Oberfläche des Gehäuses (Verfärbungen).

# 8. Entsorgung

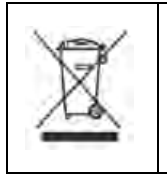

Geräte die so gekennzeichnet sind, dürfen nicht über den Hausmüll entsorgt werden. Entsorgen Sie das Produkt am Ende seiner Lebensdauer gemäß den geltenden gesetzlichen Bestimmungen. Bitte wenden Sie sich an Ihren Händler bzw. entsorgen Sie die Produkte über die kommunale Sammelstelle für Elektroschrott.

# 9. Technische Daten

| Typennummer                   | TVAC15000                                  |
|-------------------------------|--------------------------------------------|
| Fraguanz                      |                                            |
| Medulation                    |                                            |
|                               | GFSK                                       |
| Sendeleistung                 | 16 dBm                                     |
| Sensibilität                  | -82 dBm                                    |
| TV-Linien                     | 400 TVL                                    |
| Bildaufnehmer                 | 1/4" CMOS                                  |
| Auflösung                     | 640 x 480 Pixel (VGA)                      |
| Anzahl IR LEDs                | 27 IR LEDs                                 |
| Objektiv                      | 3,6 mm                                     |
| Blickwinkel                   | 56° (H) / 43° (V)                          |
| PIR – Blickwinkel             | 60° (H) / 50° (V)                          |
| PIR – Reichweite              | Max. 5 m                                   |
| Reichweite Nachtsichtfunktion | Ca. 10 m                                   |
| IR-Schwenkfilter              | Ja                                         |
| IP Schutzgrad                 | IP66                                       |
| Funkreichweite                | Ca. 100m (freie Sicht)*                    |
| Spannungsversorgung           | 5V DC / 1A                                 |
| Stromaufnahme                 | Max. 550 mA                                |
| Betriebstemperatur            | -10°C – 50° C                              |
| Abmessungen (L x B x H)       | 120 x 71 x 68 (ohne Antenne und Halterung) |
| Gewicht                       | 320 g                                      |

| Typennummer         | TVAC15000<br>3,5" TFTMonitor                   |
|---------------------|------------------------------------------------|
| Frequenz            | 2,4 GHz                                        |
| Modulation          | GFSK                                           |
| Sendeleistung       | 16 dBm                                         |
| Sensibilität        | -82 dBm                                        |
| Übertragungskanäle  | 4                                              |
| Auflösung           | 640 x 480 Pixel (VGA) / 320 x 240 Pixel (QVGA) |
| Videosignal         | 1.0 V p-p, 75 Ohm                              |
| Audiosignal         | 1.0 V p-p, 600 Ohm                             |
| Speichermedium      | SDHC-Karte, max. 32 GB                         |
| Ausgänge            | 3.5 mm Klinke (Video)                          |
| Funkreichweite      | Ca. 100m (freie Sicht)*                        |
| Akkutyo             | Li-Ion Polymer Akku,                           |
| Аккатур             | 3,7 V / 1800 mAh                               |
| Akku-Laufzeit       | Ca. 3,5 Std.                                   |
| Spannungsversorgung | 5V DC / 1A                                     |
| Stromaufnahme       | Max. 650mA                                     |
| Betriebstemperatur  | -10°C – 50° C                                  |
| Abmessungen         | 130 x 90 x 27 mm                               |
| Gewicht             | 200 g                                          |

\* Die Reichweite ist abhängig von den Umweltbedingungen (z.B. Mobilfunk-Antennen, Starkstrommasten, elektrische Leitungen, Decken und Wände, etc.). Unter ungünstigen Bedingungen können auch nur geringere Reichweiten erreicht werden!

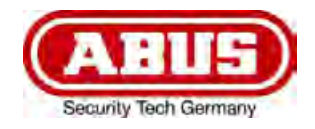

# TVAC15000

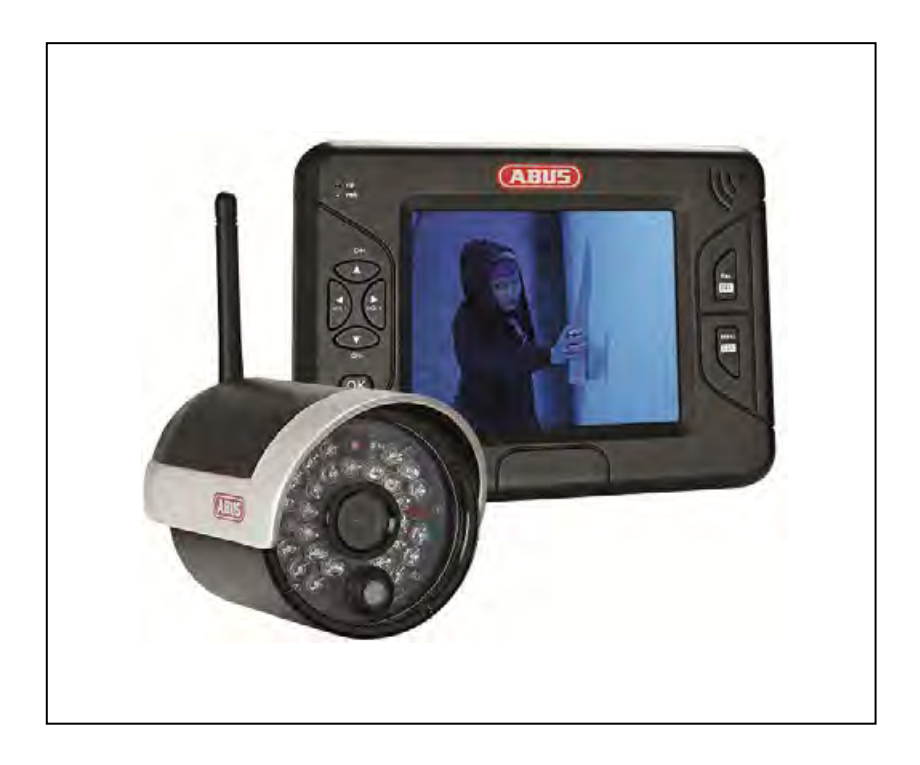

# **User manual**

Version 03/2012

Original English user manual. Keep for future use.

CE

# Introduction

Dear Customer,

Thank you for purchasing this product.

This product meets the requirements of the applicable European and national guidelines. The corresponding declarations and documents can be obtained from the manufacturer (www.abus-sc.com).

To maintain this condition and to ensure risk-free operation, you as the user must observe these operation instructions!

Before initial start-up, read through the complete operating instructions observing operating and safety instructions.

All company and product names mentioned in this document are registered trademarks. All rights reserved.

If you have any questions, please contact your installer or your local dealer!

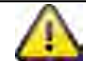

#### Disclaimer

This user manual was prepared with greatest care. If you should notice omissions or inaccuracies, please inform us about these on the back of this manual given address. The ABUS Security-Center GmbH assumes no liability for technical and typographical faults and reserves

the right to make at any time modifications to the product or user manual without a previous announcement. The company is not liable or responsible for direct and indirect subsequent damages which are caused in connection with the equipment, the performance and the use of this product.

No guarantee for the content of this document is taken.

# Icon explanation

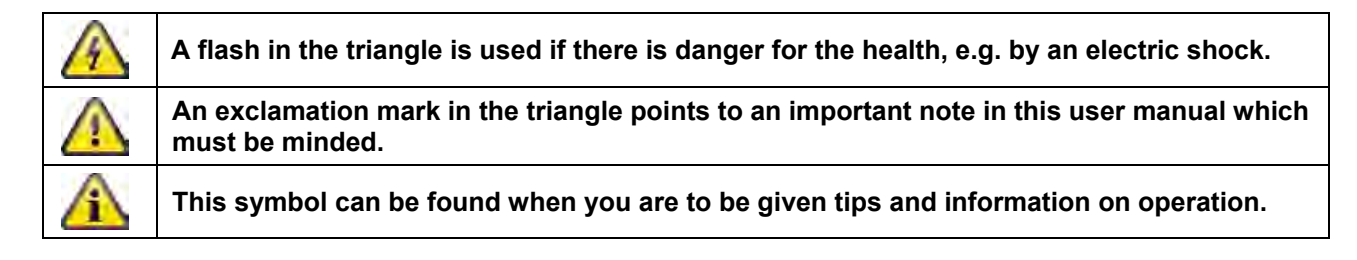

# Important safety advice

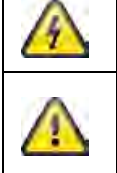

The warranty will expire for damage due to non-compliance with these operating instructions. ABUS will not be liable for any consequential loss!

ABUS will not accept liability for damage to property or personal injury caused by incorrect handling or non-compliance with the safety-instructions. In such cases the warranty will expire.

The device has been manufactured in compliance with international safety standards. Please read these safety advices carefully.

#### Safety advice

1. Power supply

100–240 V AC, 50–60 Hz (via power adapter plug to 5 V DC) Operate this product only from the type of power supply indicated on the marking label. If you are not sure of the type of power supplied to your home, consult your local power company. Disconnect the product from the mains before you start any maintenance or installation procedures.

2. Overloading

Do not overload a wall outlet, extension cord or adapter as this may result in electric fire or shock.

3. Liquids

Protect the device from any kind of liquids entering.

4. Cleaning

Disconnect the product from the wall outlet before cleaning. Use a light damp cloth (no solvents) to dust the product.

5. Accessories

Do not use any unsupported accessories as these may be hazardous or cause damage the product.

- 6. Location
  - This device can be used in inside as well as outside.
  - The product will be damaged even it falls from a low height.
  - During the installation of the camera please take care that direct sunlight cannot fall onto the image sensor of the device. Please follow the installation instructions in the corresponding chapter of this user manual.
  - Do not place the device near a radiator or heat register.
  - Setup the device only in areas with the advised operating temperatures of -10° ~ 50°C.

English

7. Wireless transmission

The range of wireless transmission depends on various environmental factors. The local conditions at the installation location can have a negative impact on the range. For this reason, if there is a clear line of sight between the receiver and the transmitter, the range can be as much as 200 m, but in buildings it is significantly less.

The following environmental factors impair both the range and the frame rate:

Mobile phone masts, high-tension electricity pylons, power lines, ceiling and walls, devices with the same or similar radio frequency.

#### Warnings

Follow all safety and operating advises before starting-up the device!

- 1. Follow these directions in order to avoid damage of the power cord or plug:
  - Do not modify or process the power cord or plug arbitrarily.
  - Make sure to disconnect the power cord holding the plug.
  - Keep heating appliances as far as possible from the power cord in order to prevent the cover vinyl from melting.
  - The outdoor camera's power supply unit must be protected against humidity and damp.
- 2. Follow these directions. Failure to follow any of them may cause electrical shock:
  - Do not open the main body or the power supply.
  - Do not insert metal or inflammable objects inside the product.
  - In order to avoid any damage during lighting use a surge protection.
- 3. Do not use the product when it is out of order. If you continue to use the product when defective, serious damage can be caused to it. Make sure to contact your local product distributor if the product is out of order.

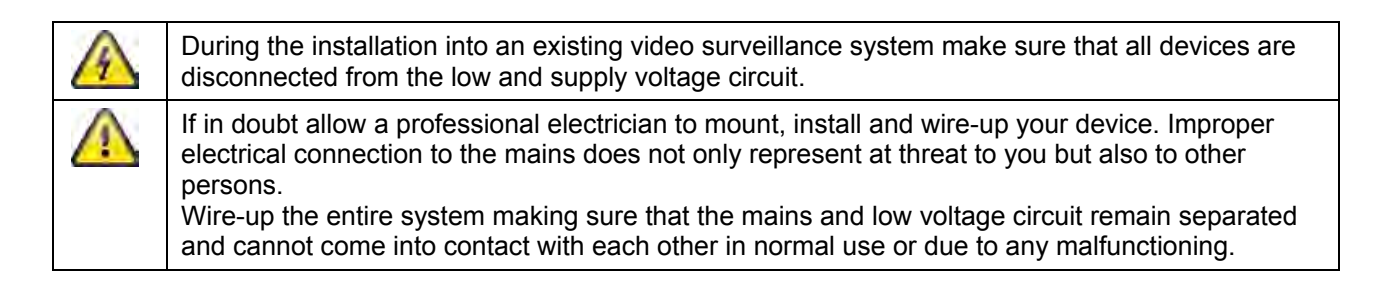

Avoid using the device under the following unfavorable ambient conditions:

- wetness or excessive air humidity
- extreme cold or heat
- direct sunlight
- dust or combustible gases, vapors or solvents
- strong vibration
- strong magnetic fields, such as those found in the vicinity of machinery or loudspeakers
- the camera must not be directed into the sun as this can destroy the sensor.
- the camera may not be installed on unstable surfaces

#### Unpacking

While you are unpacking the device please handle it with utmost care.

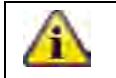

If you notice any damage of the original packaging, please check at first the device. If the device shows damages, please contact your local dealer.

# Table of contents

| 1. | Intended Use                       | 26 |
|----|------------------------------------|----|
| 2. | Scope of delivery                  | 26 |
| 3. | Features and functions             | 26 |
| 4. | Device description                 | 27 |
|    | 4.1 Front of the monitor           | 27 |
|    | 4.2 Rear of the monitor            | 28 |
|    | 4.3 Monitor connections            | 28 |
|    | 4.4 Camera description             | 29 |
|    | 4.5 Cable connections              | 29 |
| 5. | Installation                       | 30 |
|    | 5.1 Pairing the camera and monitor | 30 |
|    | 5.2 Installing the camera          | 30 |
|    | 5.3 Installing the monitor         | 31 |
| 6. | Operation                          | 32 |
|    | 6.1 Live view                      | 32 |
|    | 6.2 Main menu                      | 33 |
|    | 6.3 Camera settings                | 34 |
|    | 6.4 Record settings                | 35 |
|    | 6.5 Event list                     | 36 |
|    | 6.6 System settings                | 37 |
| 7. | Maintenance and cleaning           | 39 |
|    | 7.1 Maintenance                    | 39 |
|    | 7.2 Cleaning                       | 39 |
| 8. | Disposal                           | 39 |
| 9. | Technical data                     | 40 |

# 1. Intended Use

You can use this 2.4 GHz wireless monitor and the IR wireless outdoor camera with PIR for easy wireless transmission and displaying of video signals across middle to long distances.

Wireless signal transmission is an advantage in all locations where cables cannot be laid: the camera transmits the video signal to the wireless monitor without the need for wires. Faults and interference can be avoided due to the conversion into digital signals.

As soon as the camera's PIR sensor detects movement, it starts recording to the SD card. You have the option of connecting up to 4 cameras (TVCC40005) to the monitor and showing then in a quadruple display.

A detailed function description can be found in chapter 3 ("Description and functions").

# 2. Scope of delivery

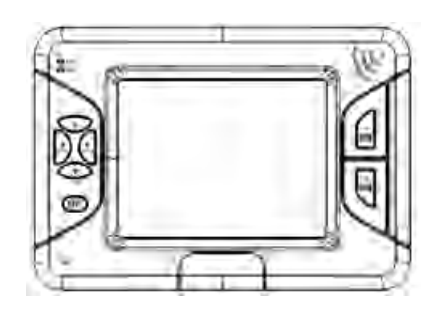

3.5" TFT monitor

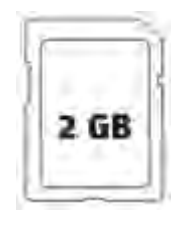

2 GB SD card

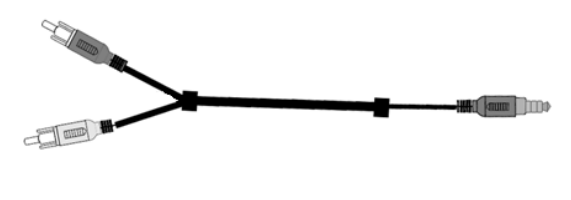

AV cable

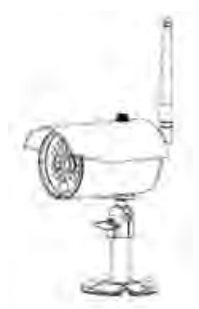

1 × IR wireless external 2.4 GHz camera, including camera mount and installation material

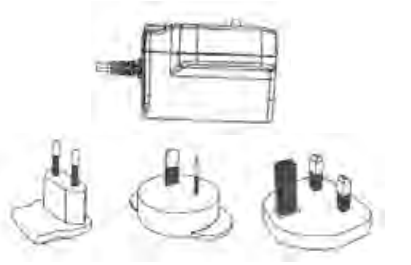

2 x power supply units including EU, AU and UK adapters 5 V DC/1 A

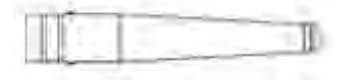

1 × antenna

# 3. Features and functions

- Complete set consists of 3.5" TFT monitor and IR wireless outdoor camera, 2.4 GHz
- Compact IP66 outdoor camera with infrared night vision function and 400 TVL resolution
- 3.5" colour TFT with integrated loudspeaker
- Digital encrypted audio and video transmission
- User-friendly OSD (on-screen display)

# 4. Device description

# 4.1 Front of the monitor

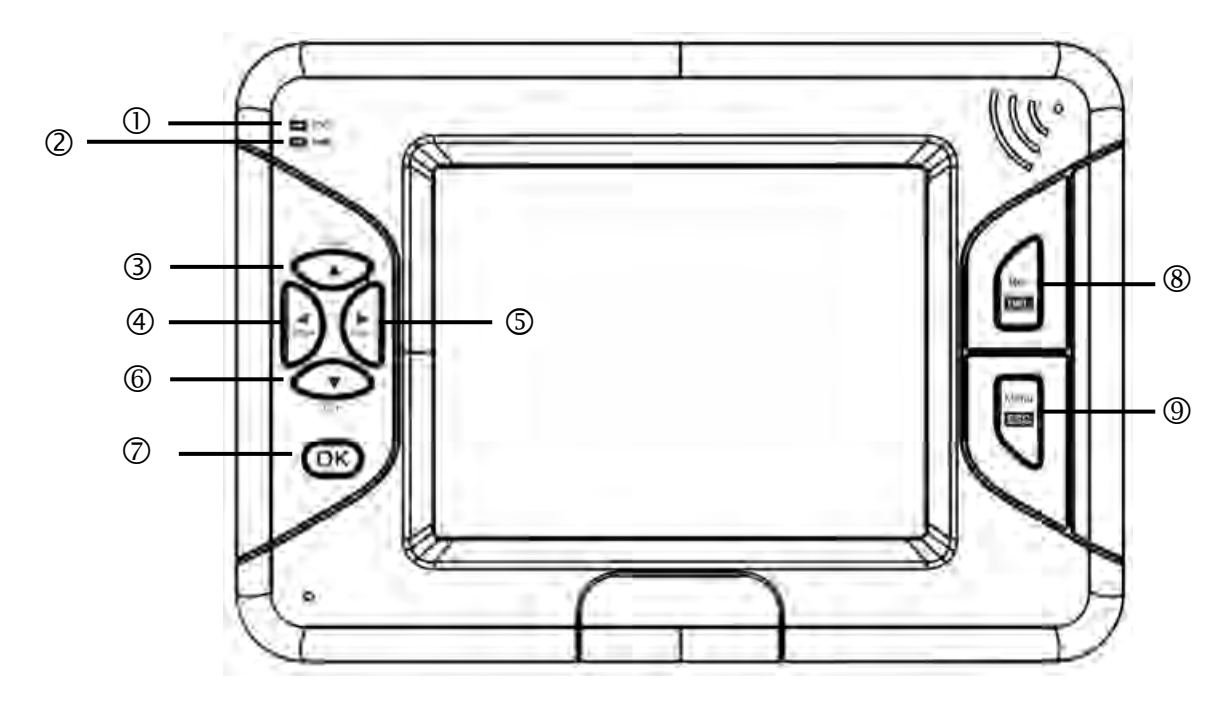

| 1 | Battery display | Displays the cu<br>Red:<br>Green:<br>Off:                  | urrent charge level<br>Battery low<br>Charging<br>Battery completely charged          |
|---|-----------------|------------------------------------------------------------|---------------------------------------------------------------------------------------|
| 2 | Power LED       | Device status o<br>Blue:<br>Off:                           | display<br>Device switched on<br>Device switched off                                  |
| 3 | ▲<br>CH +       | Live view:<br>In the menu:                                 | channel change<br>switch between menu items                                           |
| 4 | ▼<br>Vol+       | Live view:<br>In the menu:                                 | increase volume<br>switch between menu items                                          |
| 5 | ►<br>Vol-       | Live view:<br>In the menu:                                 | reduce volume<br>switch between menu items                                            |
| 6 | CH - ▼          | Live view:<br>In the menu:                                 | channel change<br>switch between menu items                                           |
| Ø | ОК кеу          | Live view:<br>In the menu:                                 | open the events list confirm the settings and changes                                 |
| 8 | Rec/Del         | Live view:<br>In the menu:<br>Only possible v              | start/stop recording<br>delete the recording<br>with SD card!                         |
| 9 | Menu/ESC        | Live view:<br>In the menu:<br>The system au<br>one minute. | open/exit the menu<br>exit submenu<br>tomatically exits the menu after a wait time of |

# English

### 4.2 Rear of the monitor

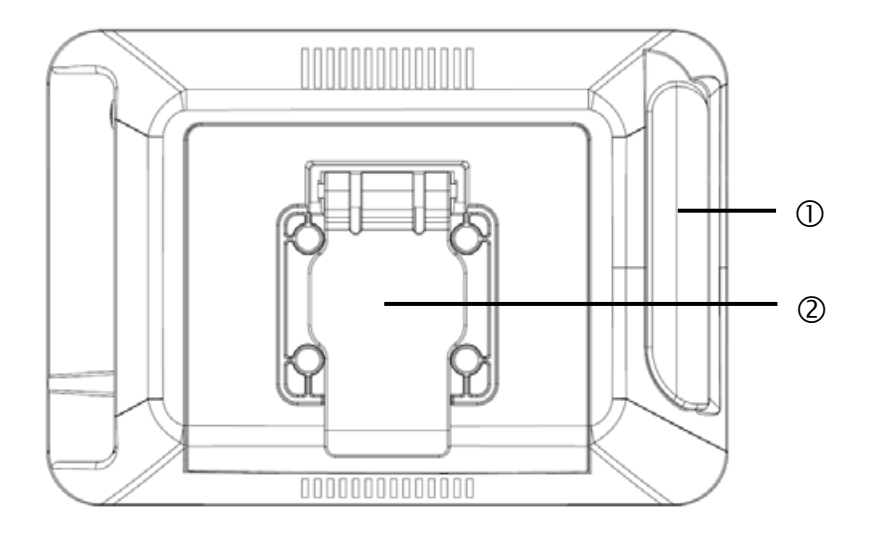

| 1 | Antenna |
|---|---------|
| 2 | Stand   |

### 4.3 Monitor connections

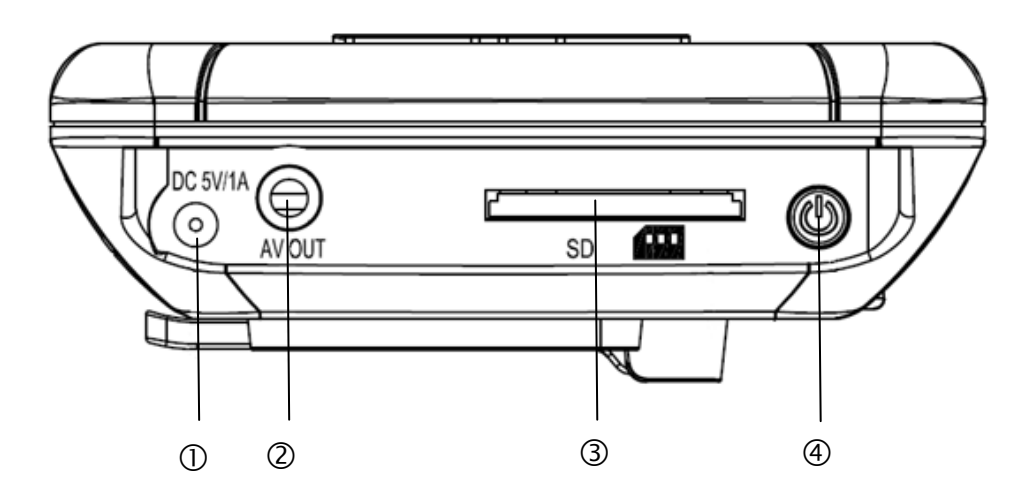

| 1 | Power supply | 5 V DC/1 A (DC, 14.5 × 4.8 mm)                                           |
|---|--------------|--------------------------------------------------------------------------|
| 2 | AV output    | Output for representing the on-screen display, use the AV cable supplied |
| 3 | SD card slot | Slot for using an SD card of up to 32 GB                                 |
| 4 | Power switch | Switch monitor on or off                                                 |

### 4.4 Camera description

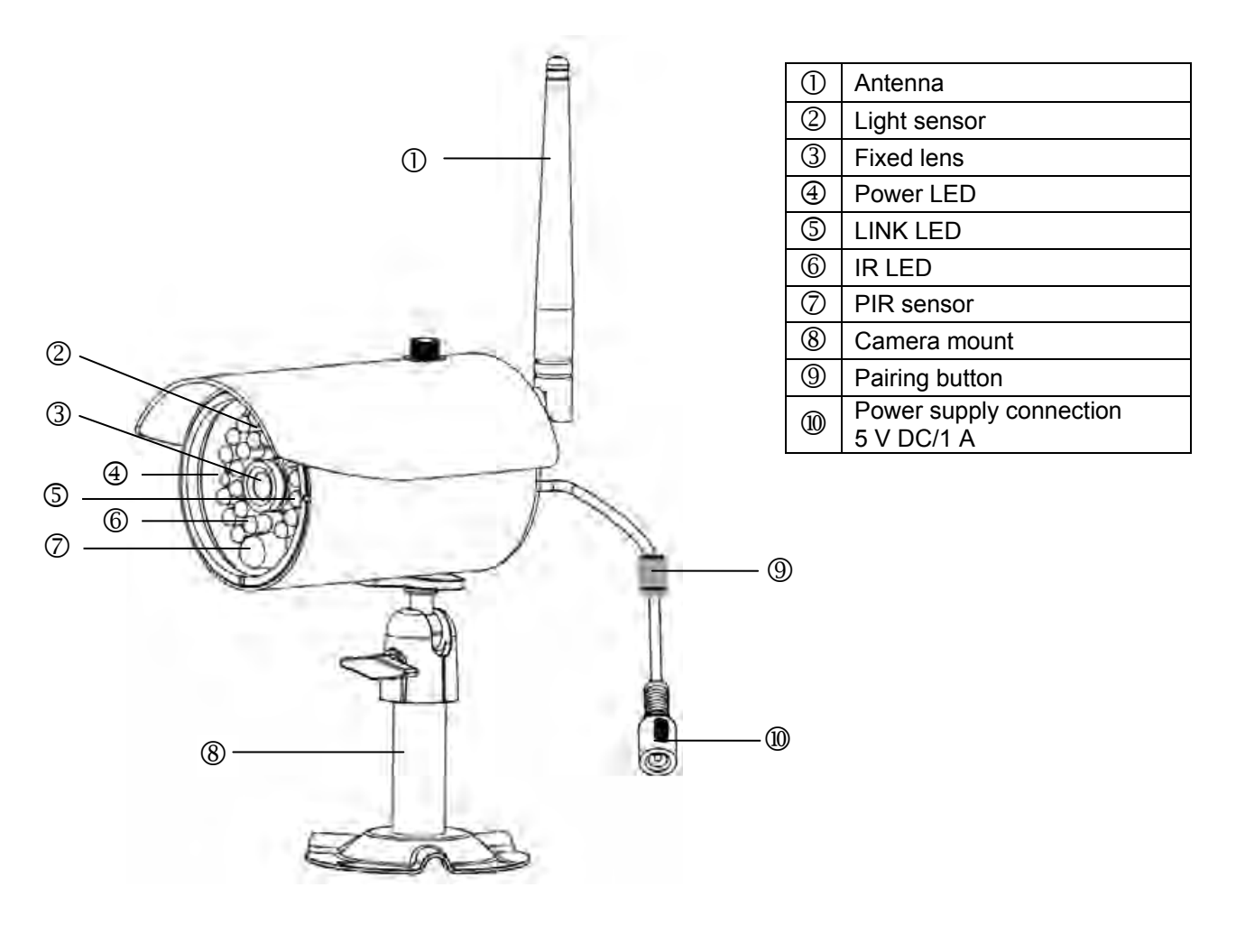

#### 4.5 Cable connections

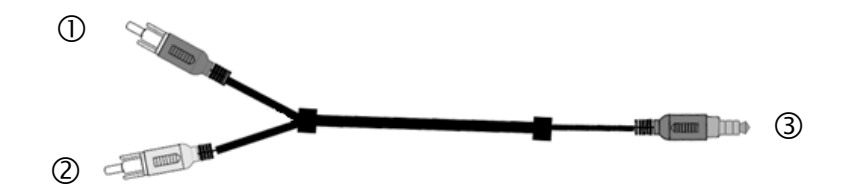

| 1 | Yellow RCA plug (video) | Connection for transmitting the video signal |
|---|-------------------------|----------------------------------------------|
| 2 | White RCA plug (audio)  | Connection for transmitting the audio signal |
| 3 | Jack plug               | Plug for connecting to the monitor           |

To connect the video RCA plug to a BNC input on a monitor or recorder, attach the BNC-RCA adapter to the yellow RCA plug.

# 5. Installation

#### 5.1 Pairing the camera and monitor

To connect a camera with the monitor, proceed as follows:

- 1. Connect the power supply to the cameras and monitor.
- 2. In the TFT monitor's menu "Camera Setup -> Pairing" select the camera you require (1–4) and confirm your choice with OK. The systems starts a 60 second countdown.
- 3. During the 60 seconds, press the PAIRING button on the camera cable until the green LINK LED on the front of the camera starts to flash.
- 4. Bei erfolgreicher Verbindung leuchtet die LINK-LED der Kamera dauerhaft.

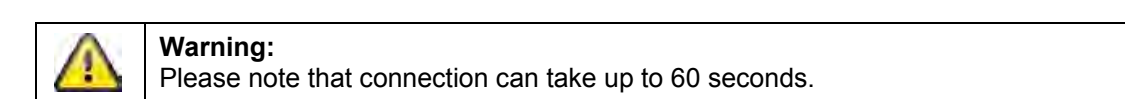

#### 5.2 Installing the camera

Select a suitable place for installing the camera using the camera mount. Mark the drill holes on the base and pre-drill them. Insert the wall plugs provided and attach the mount with the screws.

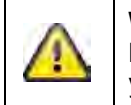

**Warning:** Before you start with the installation, make sure that the wireless transmission range reaches your desired installation location.

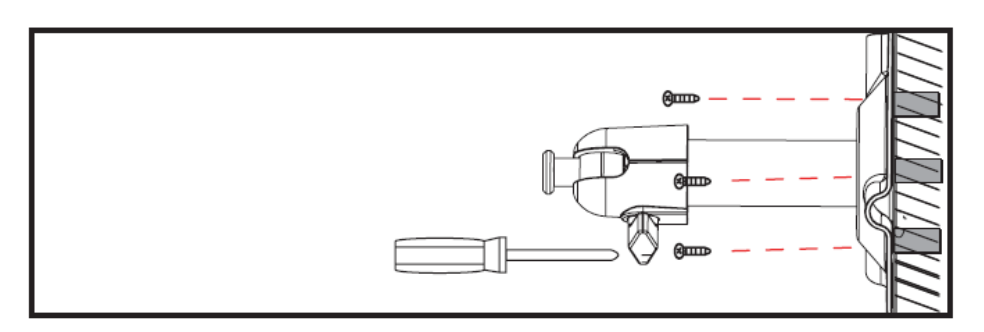

You now have the option of swivelling the mount by 90° to position it where you want it. Loosen the screw at the side and set the angle of view required. Then tighten the screw in the required position to fasten.

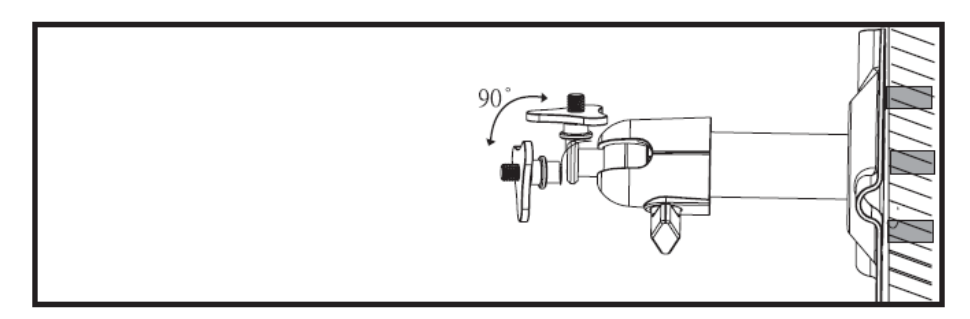

Then screw the camera onto the mount and the power supply unit with the camera.

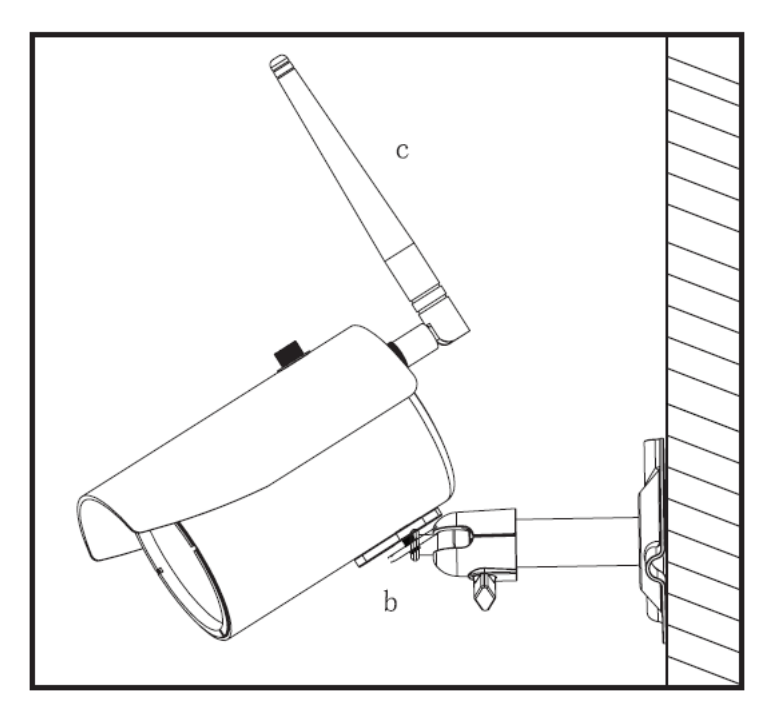

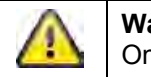

**Warning:** Only use the antenna provided for the installation.

# 5.3 Installing the monitor

The installed battery gives you the option of using the TFT monitor flexibly. When the battery LED lights up red, the battery needs charging Make sure that the battery is always sufficiently charged in order to guarantee no loss of recording.

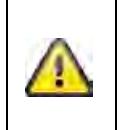

# Warning:

Note that the monitor has to be charged for at least 8 hours before it is used without an external power supply for the first time. The battery life is about 3.5 hours.

To do this, unfold the stand and position the monitor on the desired location.

To display the monitor display on another device, proceed as follows:

- 1. Connect the jack plug to the monitor's AV OUT.
- 2. Connect the RCA plug to the monitor as shown in the drawing.

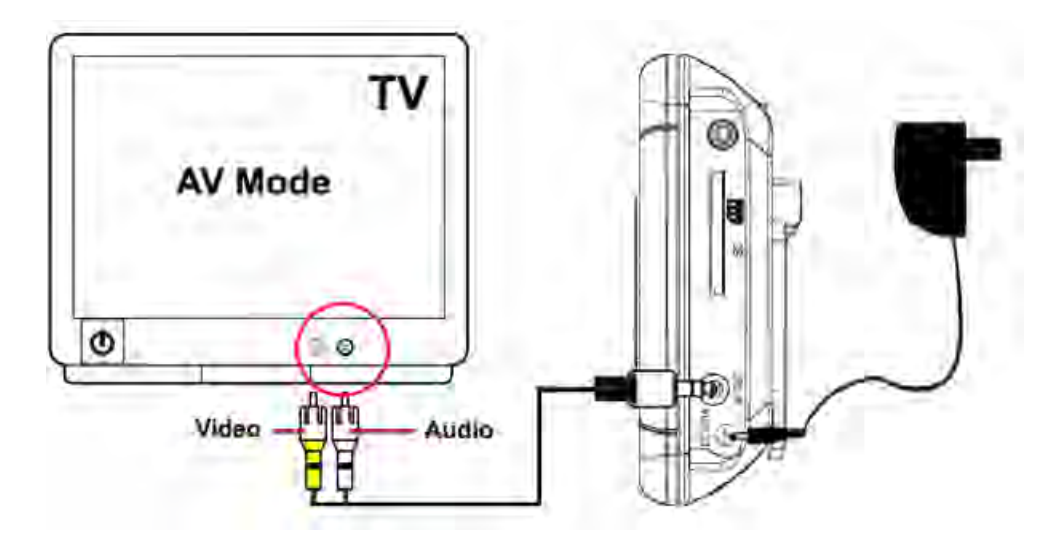

# 6. Operation

To switch the monitor ON/OFF, press and hold the power button for at least 2 seconds. Each time it is started, the monitor switches to live view and it selects the last view that was set. If the so icon is displayed, the monitor has correctly identified the SD card and it is working normally.

# 6.1 Live view

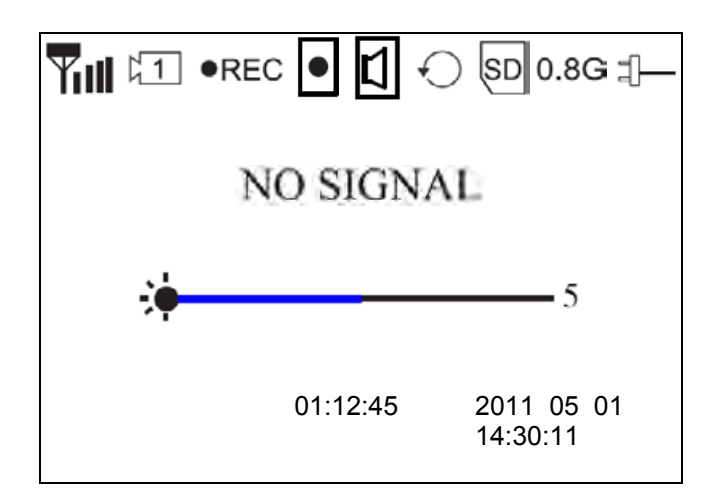

| <b>T</b> ul | Signal display                              |  |
|-------------|---------------------------------------------|--|
| 1           | Channel display                             |  |
| ●REC        | Recording display: flashes during recording |  |
| •           | Motion detection recording activated        |  |

# English

| <b>口</b>               | Motion detection alarm activated                |  |
|------------------------|-------------------------------------------------|--|
| $\oslash$              | No SD card inserted                             |  |
| Full SD                | SD card full                                    |  |
| Err SD                 | SD card was not identified                      |  |
| <b>A</b>               | SD card locked                                  |  |
| $\mathbf{O}$           | SD card is overwritten when it reaches capacity |  |
| SD                     | SD card display                                 |  |
| 0.8G                   | SD card capacity                                |  |
| 1—                     | Power supply display                            |  |
| ÷ 5                    | Camera brightness display                       |  |
| 01:12:45               | Recording time                                  |  |
| 2011 05 01<br>14:30:11 | Date/time display                               |  |

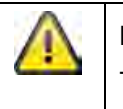

### Please note:

The icons disappear automatically after being displayed for ten seconds.

#### 6.2 Main menu

Press MENU to open the main menu. You can use the arrow buttons to switch between menu items. You can choose between the following

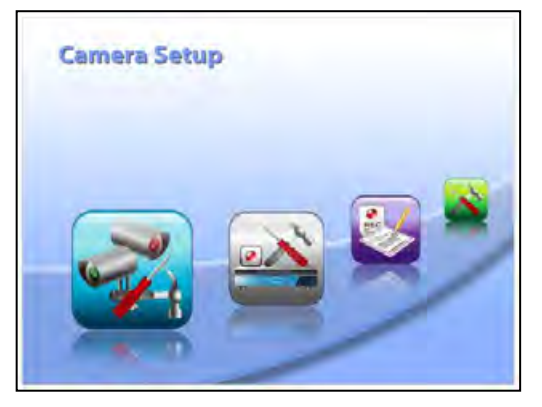

### Camera-Setup:

Camera on/off = show/hide camera Camera Brightness = brightness of camera Pairing = add camera Resolution = image resolution

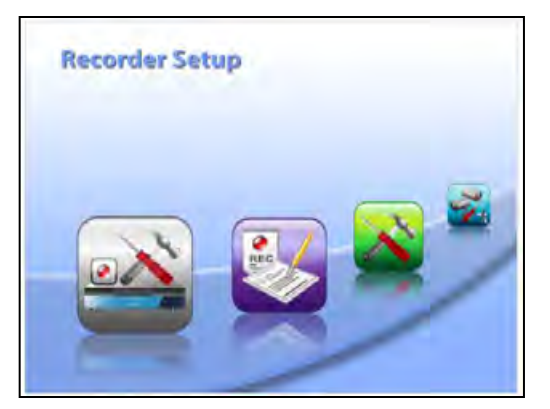

#### **Recorder Setup:**

Alarm Period = length of alarm when motion is detected Motion Detection = motion detection SD Card Overwrite = SD card circular buffer

# English

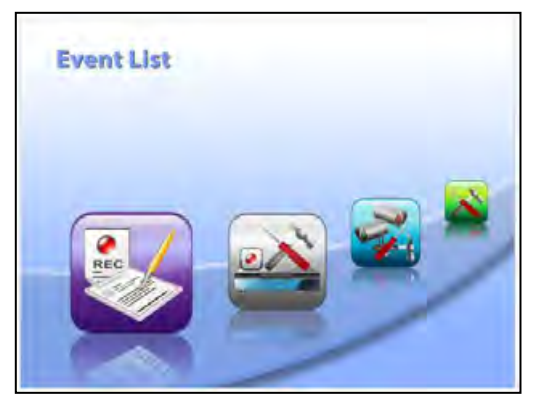

# Event list:

The recordings are stored in sub-folders named after the recording date.

The recordings are stored as individual files with the time of recording as the file name.

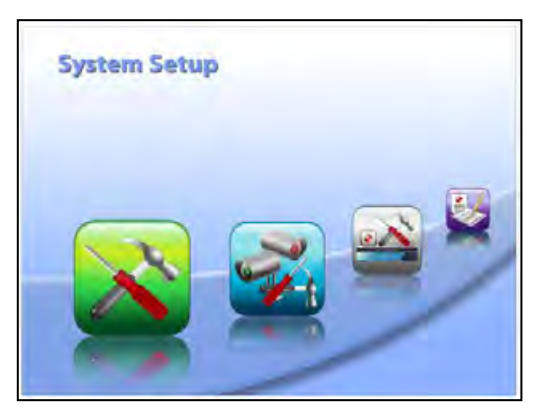

# System setup:

Quad Display = four-way display Scan Period = dwell time for sequence display Time setting = Date/time settings SD Card Format = format SD card Power Saving = energy-saving mode TV-Format = TV output resolution Set to factory Default = reset to factory defaults System Version = software version of the monitor and camera

# 6.3 Camera settings

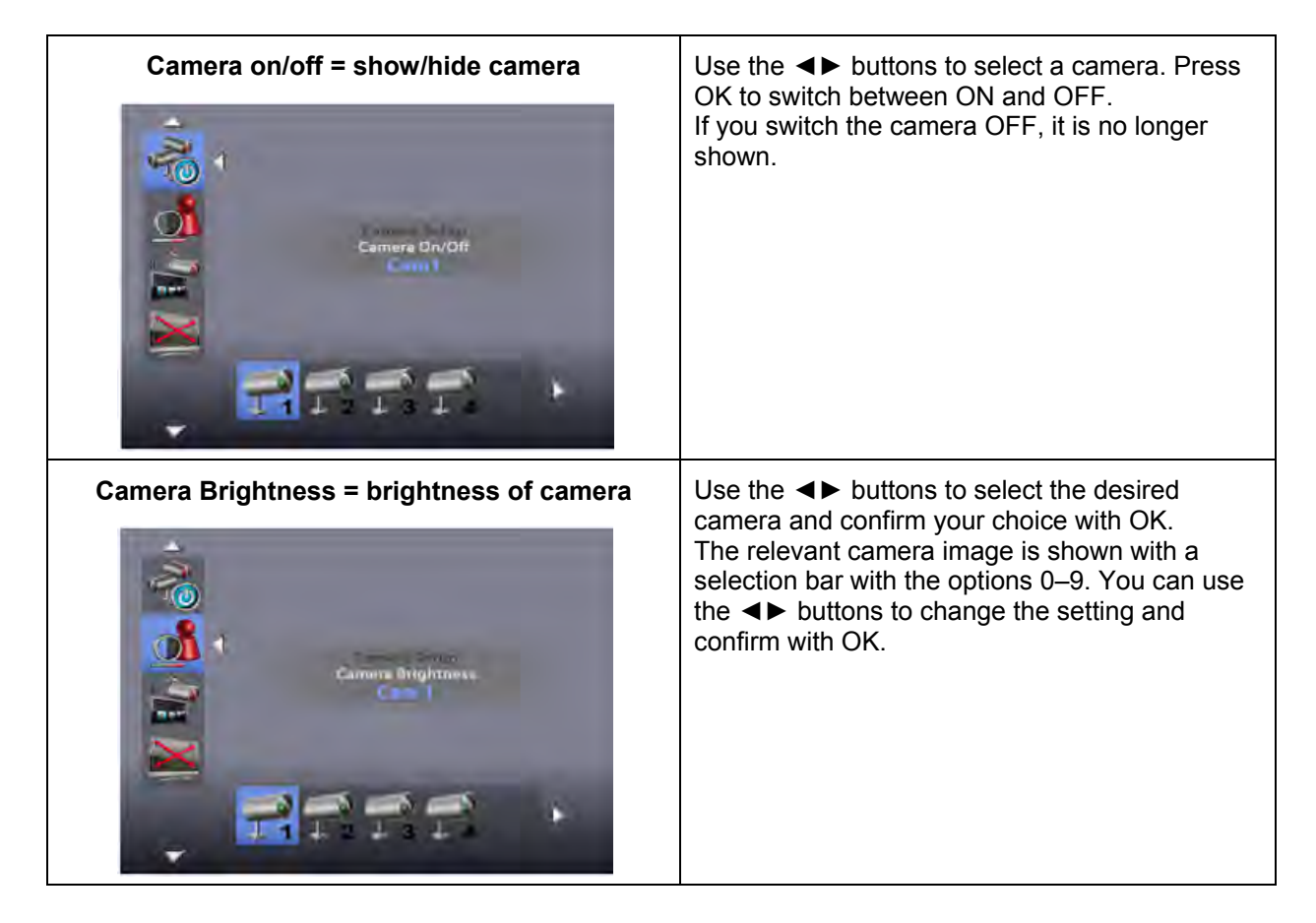
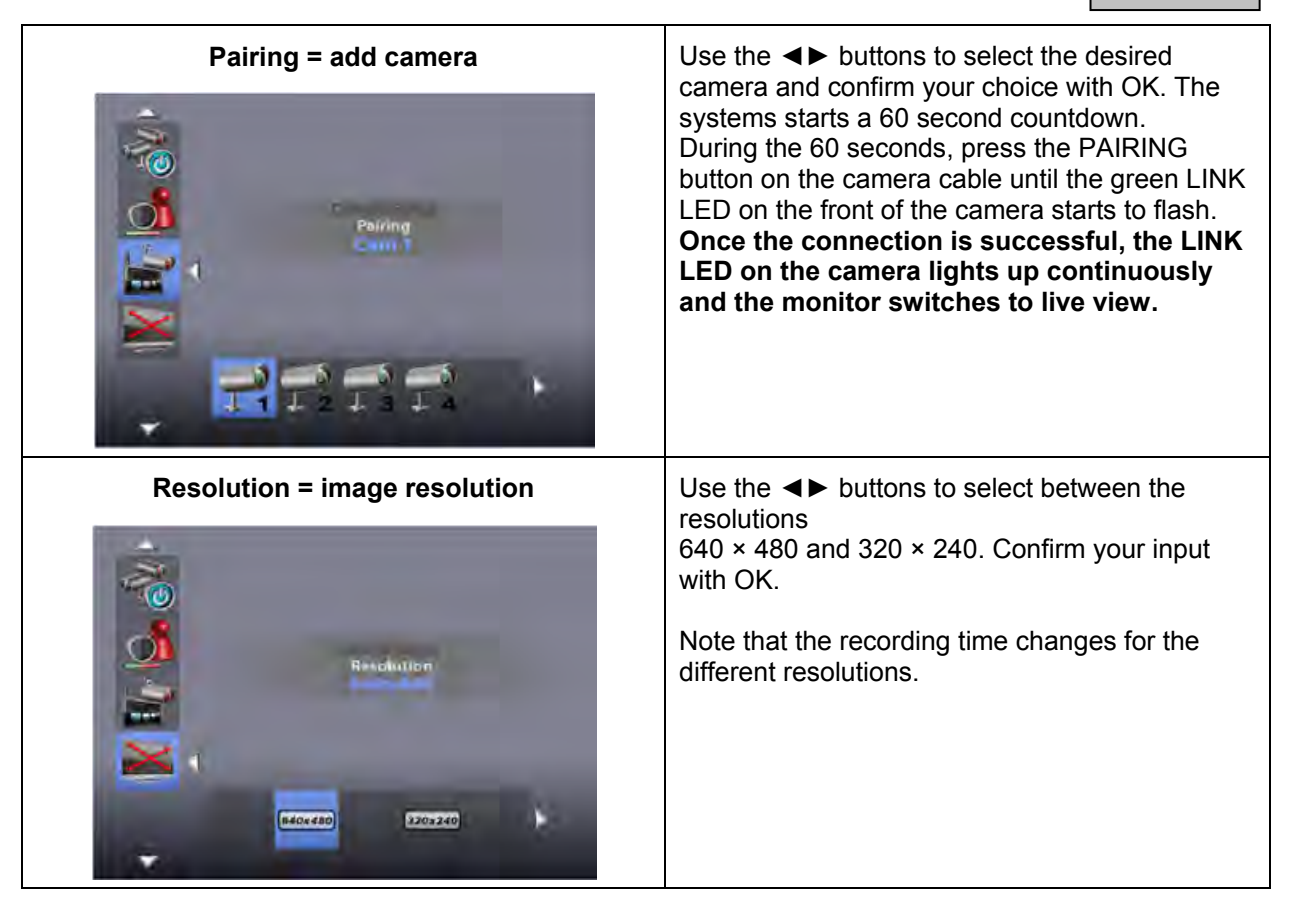

#### 6.4 Record settings

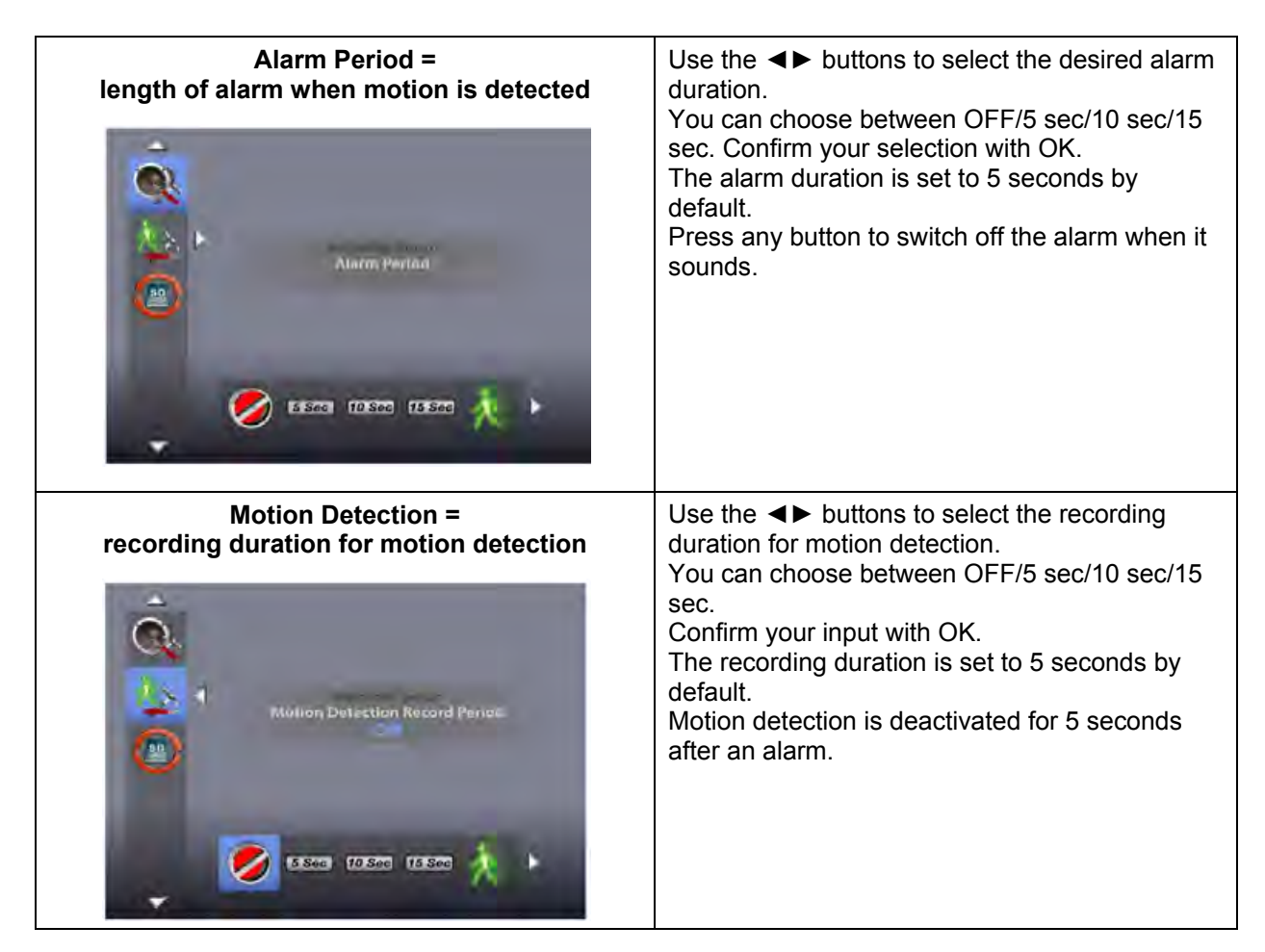

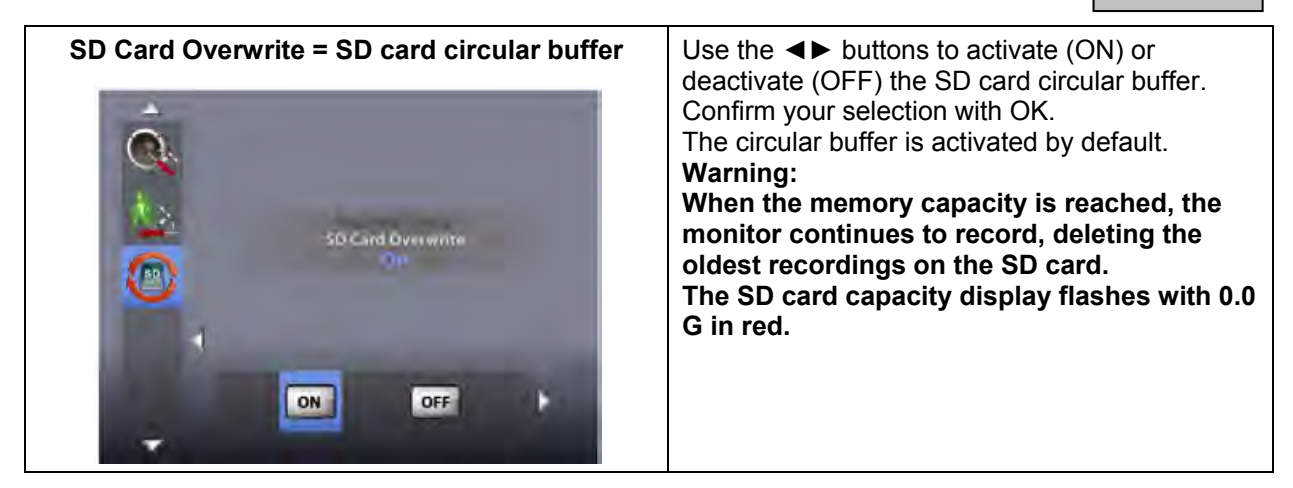

#### 6.5 Event list

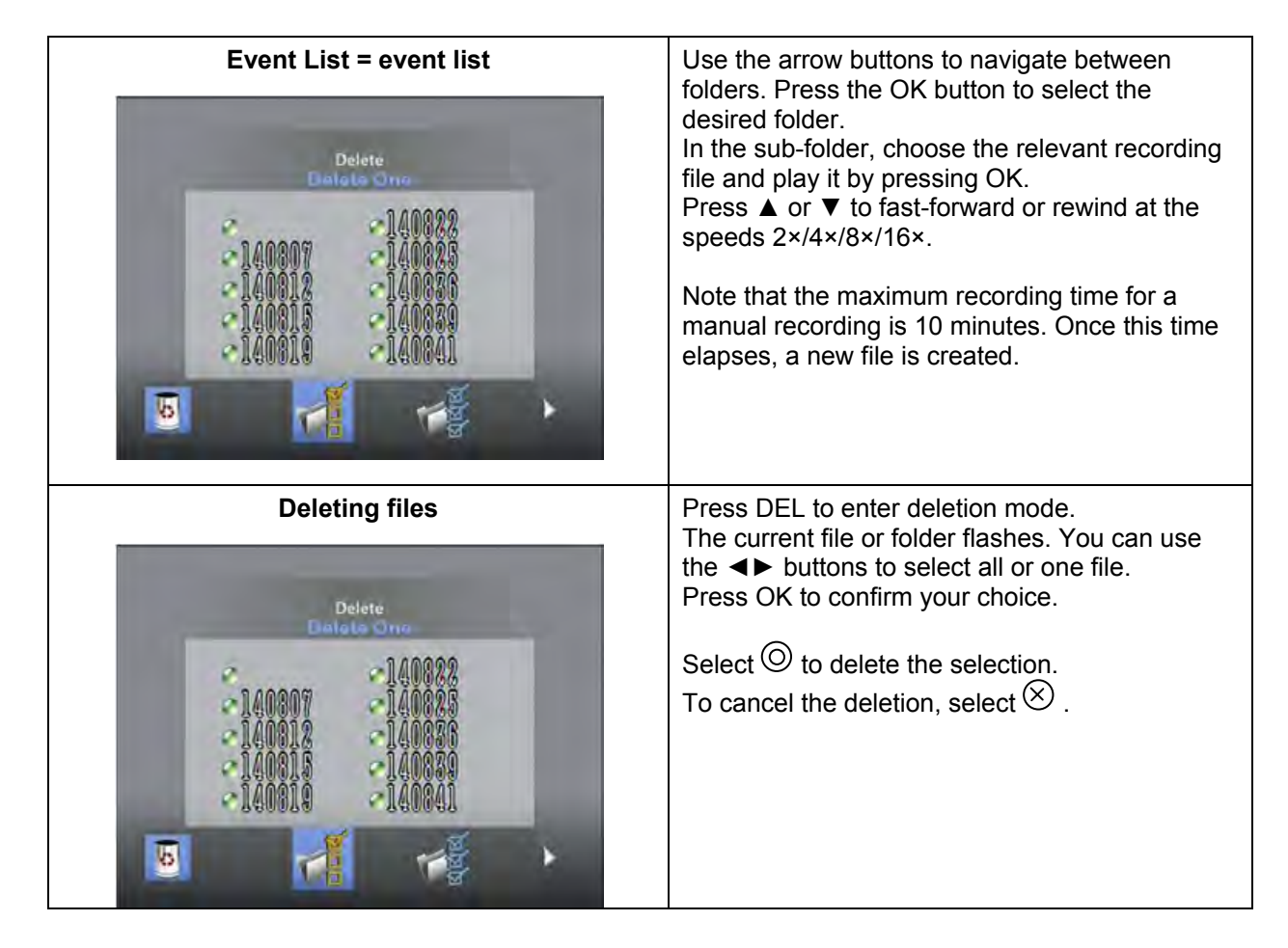

## 6.6 System settings

| Quad Display = four-way display               | <ul> <li>Use the ◀► buttons to switch the quad display on (ON) or off.</li> <li>To activate quad mode, all the cameras have to be activated.</li> <li>When in quad display, you can use the arrow buttons to switch directly to full-screen view for individual cameras.</li> <li>▲ = camera1;</li> <li>▼ = camera2;</li> <li>◀ = camera3;</li> <li>► = camera4</li> <li>Note that the cameras that are hidden are not shown in the quad display.</li> </ul> |
|-----------------------------------------------|----------------------------------------------------------------------------------------------------|
|                                               | Warning:<br>Only the full screen of the triggering channel<br>is recorded.<br>To record from all 4 cameras using motion<br>detection, quad display has to be activated.                                                                                                    |
| Scan Period = dwell time for sequence display | You can define the dwell time for sequence<br>display here. Use the ◀► buttons to choose<br>between OFF/5 sec/10 sec/15 sec.<br>If you are not using cameras, hide them in order<br>to display only the occupied channel.<br>To switch off sequence display, press the<br>CH+/CH button. If you want to start manual<br>recording, press REC.<br>Warning:<br>Note that motion detection is only activated<br>for the channel that is currently displayed.    |
| Time Setting = Date/time settings             | Press the ► button to switch between<br>year/month/day/hours/minutes.<br>Use the ▲ ▼ buttons to change the values.<br>Confirm your input with OK.                                                                                                    |

## English

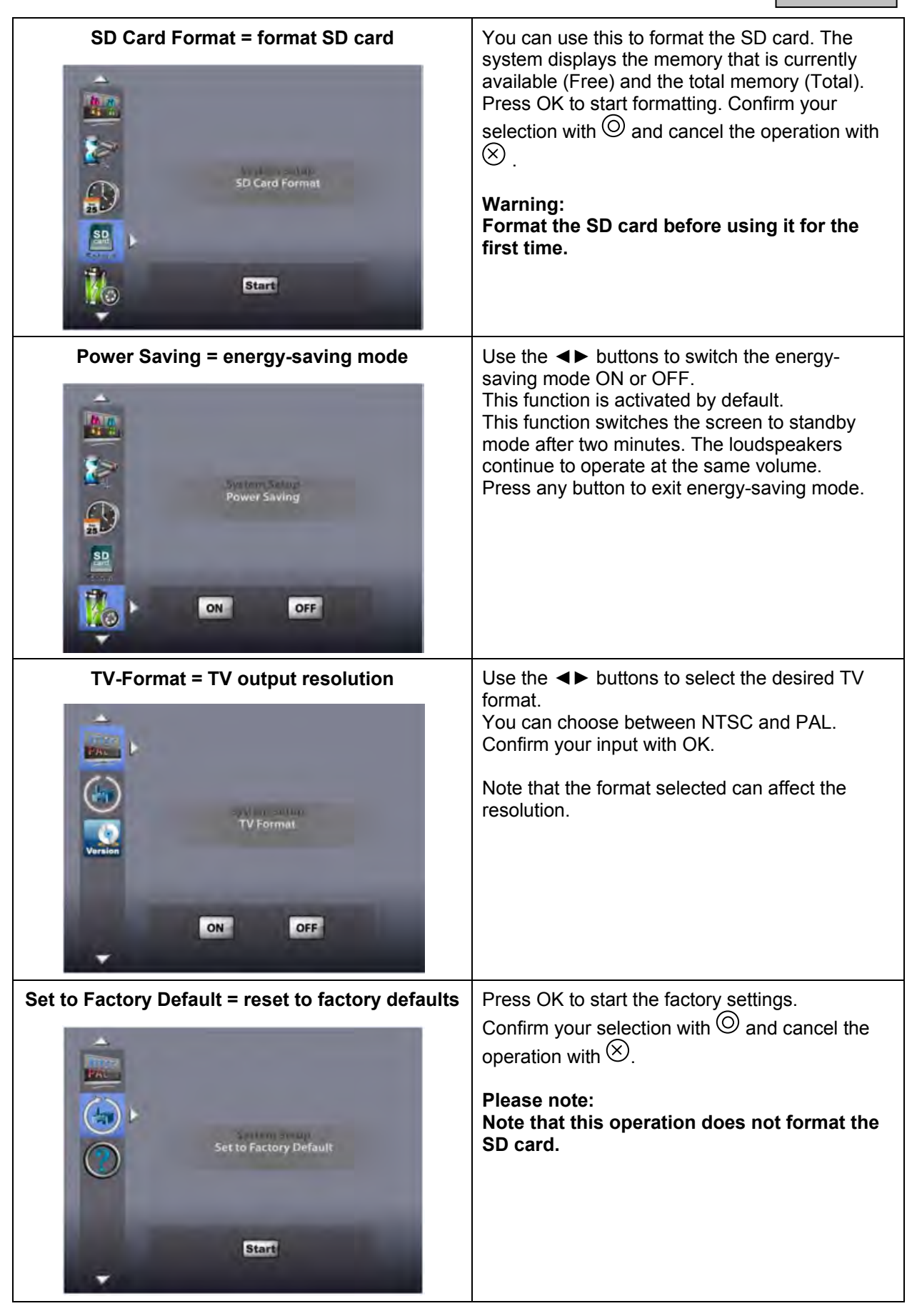

## English

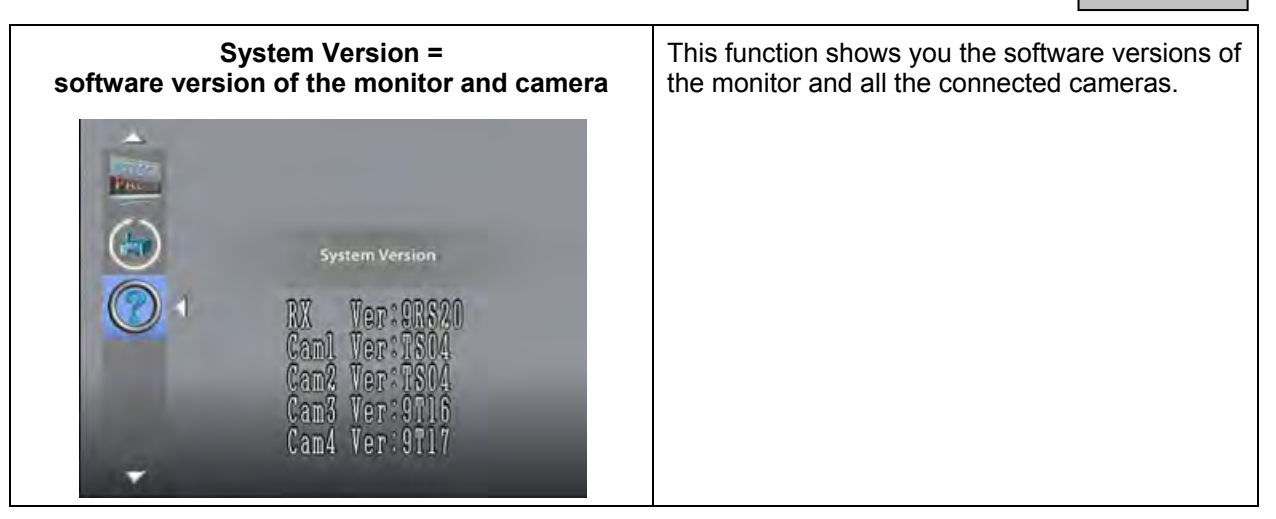

## 7. Maintenance and cleaning

#### 7.1 Maintenance

Regularly check the product's physical state, e.g. check for damage of the housing.

If you suspect that safe operation cannot be guaranteed anymore, disconnect the product and ensure that it cannot be used by mistake.

You can assume that safe operation is not possible anymore when

- the device shows visible damage,
- the device does not function anymore

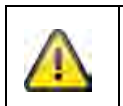

#### Please note:

The product is maintenance free for you. Inside the product are no parts that can be checked or repaired, so do not ever open it.

#### 7.2 Cleaning

Wipe the product with a clean, dry cloth. If the device is very dirty, you can moisten the cloth with lukewarm water.

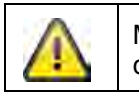

Make sure that no liquids can enter the equipment as the device can be destroyed. Never use chemical detergents as they could attack the surface of the device

## 8. Disposal

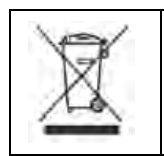

Devices with this marking should not be put in the household garbage. Dispose of the product at the end of its lifetime according to the applicable regulations.

## 9. Technical data

| Model number                | TVAC15000                                 |  |
|-----------------------------|-------------------------------------------|--|
|                             | Camera                                    |  |
| Frequency                   | 2.4 GHz                                   |  |
| Modulation                  | GFSK                                      |  |
| Transmission power          | 16 dBm                                    |  |
| Sensitivity                 | -82 dBm                                   |  |
| TV lines                    | 400 TVL                                   |  |
| Image sensor                | 1/4" CMOS                                 |  |
| Resolution                  | 640 × 480 pixel (VGA)                     |  |
| No. of IR LEDs              | 27 IR LEDs                                |  |
| Lens                        | 3.6 mm                                    |  |
| Angle of view               | 56° (H)/43° (V)                           |  |
| PIR angle of view           | 60° (H)/50° (V)                           |  |
| PIR range                   | Max. 5 m                                  |  |
| Night vision function range | approx. 10 m                              |  |
| IR swivel filter            | Yes                                       |  |
| IP protection class         | IP66                                      |  |
| Wireless range              | approx. 100 m (clear sight line)*         |  |
| Power supply                | 5 V DC/1 A                                |  |
| Power consumption           | Max. 550 mA                               |  |
| Operating temperature       | -10 °C–50 °C                              |  |
| Dimensions (L × W × H)      | 120 × 71 × 68 (without antenna and mount) |  |
| Weight                      | 320 g                                     |  |

| Model number          | TVAC15000<br>3.5" TFT monitor                  |
|-----------------------|------------------------------------------------|
| Frequency             | 2.4 GHz                                        |
| Modulation            | GFSK                                           |
| Transmission power    | 16 dBm                                         |
| Sensitivity           | -82 dBm                                        |
| Transmission cable    | 4                                              |
| Resolution            | 640 × 480 pixels (VGA)/320 × 240 pixels (QVGA) |
| Video signal          | 1.0 V p-p, 75 Ohm                              |
| Audio signal          | 1.0 V p-p, 600 Ohm                             |
| Storage medium        | SDHC card, max. 32 GB                          |
| Outputs               | 3.5 mm jack (video)                            |
| Wireless range        | approx. 100 m (clear sight line)*              |
| Battery type          | Li ion polymer battery,<br>3.7 V / 1800 mAh    |
| Battery life          | approx. 3.5 hours                              |
| Power supply          | 5 V DC/1 A                                     |
| Power consumption     | Max. 650 mA                                    |
| Operating temperature | -10 °C–50 °C                                   |
| Dimensions            | 130 × 90 × 27 mm                               |
| Weight                | 200 g                                          |

<sup>\*</sup>The range depends on the ambient conditions (e.g. mobile phone masts, high-tension electricity pylons, power lines, ceiling and walls, etc.).

If the conditions are unfavourable, the range may be very restricted.

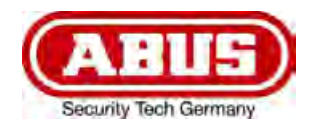

# TVAC15000

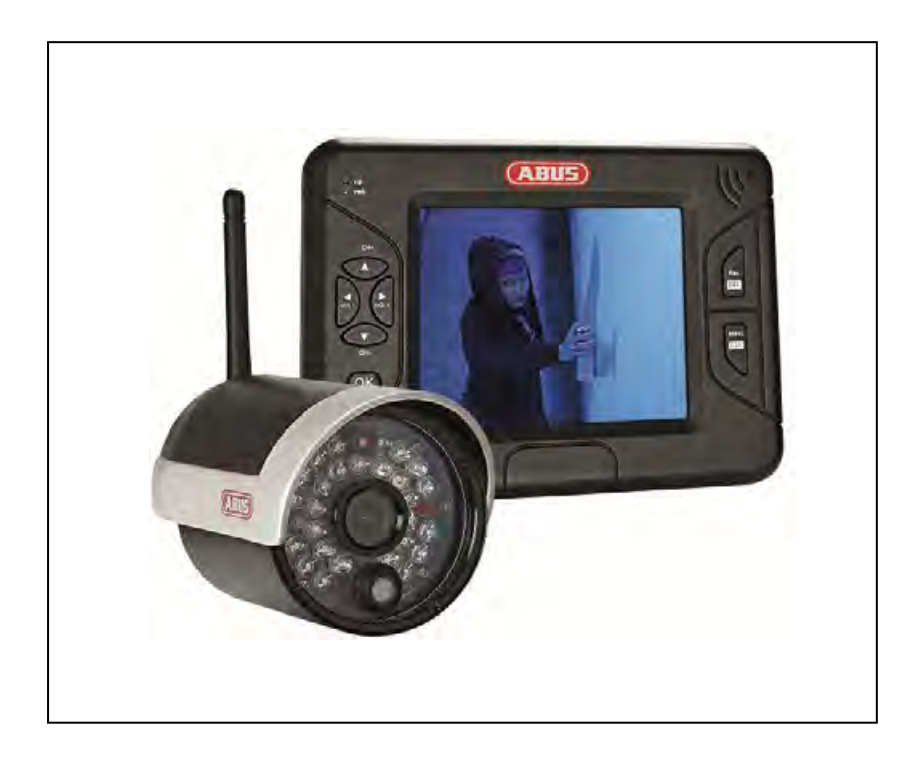

## Manuel utilisateur

Version 03/2012

Original du manuel en français. Conserver pour suivant usage!

CE

## Introduction

Chère cliente, cher client,

Nous vous remercions de l'achat de ce produit.

Ce produit remplit les réquisitions des directives européennes et nationales en vigueur. La conformité en a été prouvée, les déclarations et documents correspondants sont consultables auprès du fabricant (www.abus-sc.com).

Afin de maintenir cet état et d'assurer une exploitation sans danger, vous devez absolument respecter ce manuel de commande!

Lisez avant la mise en service du produit le manuel de commande complet, respectez toutes les instructions de commande et de sécurité!

Tous les noms de firme et désignations de produit sont des marques du propriétaire respectif. Tous droits réservés.

En cas de questions, consultez votre installateur ou partenaire spécialiste!

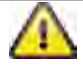

#### Non-responsabilité

Ce mode d'emploi a été établi avec la plus grande diligence. Si vous constatez encore des omissions ou inexactitudes, veuillez-nous informer sous l'adresse mentionnée au verso du manuel. ABUS Security-Center GmbH n'est pas responsable d'erreurs techniques et typographiques et se réserve

du droit d'effectuer à tout moment sans annonciation préalable des modifications au produit et aux manuels de commande.

ABUS Security-Center n'est pas responsable de dommages directs et indirects, liés à l'équipement, la performance et l'usage de ce produit. Aucune garantie n'est accordée pour le contenu de ce document.

## **Explication des symboles**

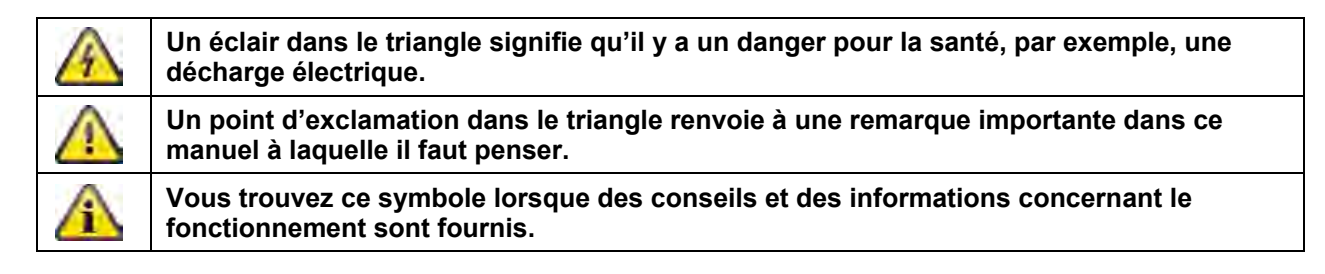

## Conseils de sécurité importants

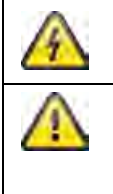

La garantie ne couvre pas les dommages causés par le non-respect de ce mode d'emploi. ABUS n'est pas tenu de vous indemniser de vos pertes indirectes !

ABUS décline toute responsabilité pour les dommages causés à des biens ou pour les préjudices individuels causés par de fausses manipulations ou le non-respect des instructions de sécurité. La garantie ne couvre pas de tels cas.

Cet appareil a été fabriqué en conformité avec les normes de sécurité internationales. Veuillez lire attentivement ces conseils de sécurité.

#### Conseils de sécurité

1. Alimentation électrique

Tension alternative 100–240 V CA, 50–60 Hz (par bloc d'alimentation à 5 V CC) N'utilisez ce produit qu'avec le type d'alimentation électrique indiqué sur l'étiquette. Si vous n'êtes pas sûr du type de courant électrique dans votre maison, demandez-le à votre compagnie d'électricité. Débranchez le produit du secteur avant de commencer toute procédure d'installation ou d'entretien.

2. Surcharge

Ne surchargez pas votre prise de courant, votre rallonge ou votre adaptateur, car ceci peut avoir pour conséquence un feu ou une décharge électrique.

- Liquides Protégez l'appareil contre toute pénétration de liquides.
- 4. Nettoyage

Débranchez le produit de la prise de courant avant le nettoyage. Utilisez un chiffon humide (sans solvants) pour épousseter le produit.

5. Accessoires

Ne pas utiliser d'accessoires non agréés, car ceux-ci peuvent être dangereux ou endommager le produit.

- 6. Emplacement
  - Ce dispositif est approprié pour un usage dans un environnement extérieur protégé, ainsi que pour l'intérieur.
  - Le produit peut être endommagé à cause d'une chute d'une hauteur déjà inférieure.
  - Montez le produit ainsi, de sorte que le rayonnement de soleil direct ne tombe pas sur le capteur d'image du dispositif. Suivez les consignes de montage dans le chapitre correspondant de ce manuel.
  - Ne pas installer l'appareil à proximité d'un radiateur ou d'une bouche d'air chaud.
  - N'installer l'appareil que dans des endroits où la température se situe entre -10° et 50°C.

7. Transmission radio

La portée de la transmission radio dépend de différents facteurs ambiants. Les circonstances sur le lieu de montage peuvent avoir une influence négative sur la portée. C'est pourquoi il est possible, si le terrain est dégagé entre le récepteur et l'émetteur, d'atteindre une distance allant jusqu'à 200 m, alors que cette distance est nettement inférieure dans les bâtiments.

Les facteurs ambiants suivants affectent aussi bien la portée que la fréquence d'images :

antennes radio mobiles, lignes de haute tension, lignes électriques, plafonds et cloisons, appareils ayant la même fréquence radio ou une fréquence voisine.

#### Avertissements

Suivez tous les conseils de sécurité et le mode d'emploi avant d'allumer l'appareil !

- 1. Suivez ces instructions pour ne pas endommager le cordon d'alimentation ou la fiche :
  - Ne pas modifier ou transformer arbitrairement le cordon d'alimentation ou la fiche.
  - Débrancher le cordon d'alimentation en le tenant par la fiche.
  - Eloigner le plus possible les appareils de chauffage du cordon d'alimentation pour éviter que le revêtement en vinyle ne fonde.
  - Le bloc d'alimentation de la caméra d'extérieur doit être protégé contre l'humidité et les liquides.
- 2. Suivez ces instructions. Le non-respect d'une instruction peut entraîner une décharge électrique :
  - N'ouvertez pas le boîtier ou l'alimentation de l'appareil.
  - Ne pas introduire d'objets métalliques ou inflammables dans le produit.
  - Utiliser une protection contre les surtensions afin d'éviter que l'appareil soit endommagé par la foudre.
- Ne pas utiliser le produit lorsqu'il est en panne. Si vous continuez à utiliser le produit alors qu'il est défectueux, vous risquez de l'endommager sérieusement. Contactez votre revendeur local lorsque le produit tombe en panne.

| 4 | Assurez-vous que tous les appareils sont déconnectés du circuit de basse tension et de tension d'alimentation pendant l'installation dans un système de vidéosurveillance existant.                                                                                                    |
|---|----------------------------------------------------------------------------------------------------|
|   | Dans le doute, faites monter, installer et câbler votre appareil par un électricien professionnel.<br>Tout branchement incorrect sur le secteur constitue une menace, non seulement pour vous<br>mais aussi pour d'autres personnes.<br>Câblez l'ensemble du système en faisant en sorte que le secteur et le circuit de basse tension<br>restent séparés et qu'ils ne puissent entrer en contact lors d'une utilisation normale ou suite à<br>une défaillance. |

Evitez les conditions d'environnement suivantes lors de l'usage:

- Humidité ou haute humidité atmosphérique
- Froideur ou chaleur extrême.
- Pénétration directe du soleil.
- Poussière ou gaz combustibles, vapeur ou dissolvants.
- Grandes vibrations.
- Des forts champs magnétiques, comme à proximité de machines ou haut-parleurs.
- La caméra ne doit pas être orientée vers le soleil, cela pourrait détruire le capteur.
- La caméra ne peut pas être installée sur des surfaces instables.

#### Déballage

Lorsque vous sortez le dispositif de l'emballage, traitez-le avec grand soin.

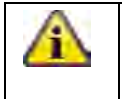

En cas d'un dommage eventuel de l'emballage original, testez d'abord le dispositif. Si le dispositif démontre des dommages, renvoyez-le avec l'emballage et informez-vous auprès du service de livraison.

## Contenu

| 1. | Usage approprié                                | 46 |
|----|------------------------------------------------|----|
| 2. | Livraison                                      | 46 |
| 3. | Caractéristiques et fonctions                  | 46 |
| 4. | Description de l'appareil                      | 47 |
|    | 4.1 Description de la face avant du moniteur   | 47 |
|    | 4.2 Description de la face arrière du moniteur | 48 |
|    | 4.3 Description des raccordements du moniteur  | 48 |
|    | 4.4 Description de la caméra                   | 49 |
|    | 4.4 Description des raccordements des câbles   | 49 |
| 5. | Installation                                   | 50 |
|    | 5.1 Couplage des caméras et du moniteur        | 50 |
|    | 5.2 Montage de la caméra                       | 50 |
|    | 5.2 Installation du moniteur                   | 51 |
| 6. | Commande                                       | 52 |
|    | 6.1 Affichage en direct                        | 52 |
|    | 6.2 Menu principal                             | 53 |
|    | 6.3 Réglages de la caméra                      | 54 |
|    | 6.4 Paramètres d'enregistrement                | 55 |
|    | 6.5 Liste des événements                       | 56 |
|    | 6.6 Paramètres du système                      | 57 |
| 7. | Entretien et nettoyage                         | 59 |
|    | 7.1 Entretien                                  | 59 |
|    | 7.2 Nettoyage                                  | 59 |
| 8. | Recyclage                                      | 59 |
| 9. | Fiche technique                                | 60 |

## 1. Usage approprié

Ce moniteur sans fil de 2,4 GHz et les caméras d'extérieur sans fil avec PIR vous permettent de transmettre et de rendre sans problème des signaux vidéo par radio sur de moyennes et grandes distances.

La transmission du signal par radio est un avantage partout où la pose de câbles est impossible : la caméra sans fil transmet le signal vidéo au moniteur sans fil. En raison de la conversion en signaux numériques, il est possible d'éviter les pannes et les interférences.

Dès que le capteur PIR de la caméra détecte un mouvement, l'enregistrement sur la carte SD commence. Vous avez la possibilité de raccorder jusqu'à 4 caméras (TVCC40005) au moniteur et de le représenter dans l'affichage quadruple.

Une description détaillée des fonctions se trouve dans le chapitre "3. Caractéristiques et fonctions".

## 2. Livraison

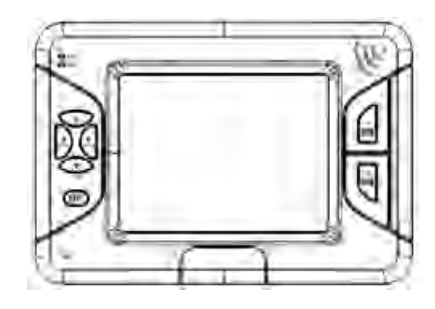

Ecran TFT 3,5"

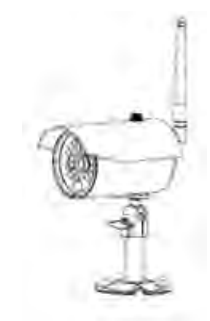

1 caméra d'extérieur infrarouge sans fil 2,4 GHz avec support caméra et matériel de montage

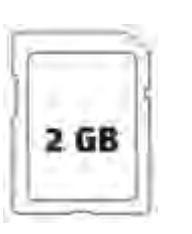

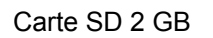

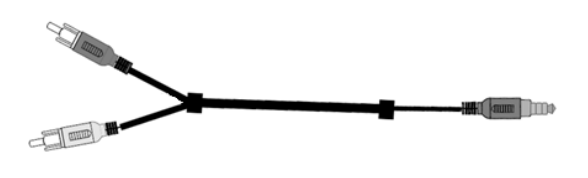

Câble AV

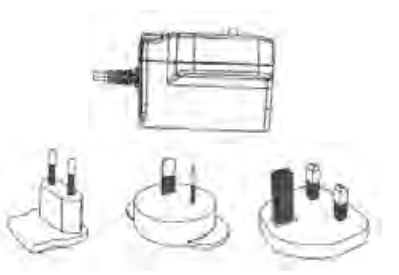

2 blocs d'alimentation avec prises EU, UK et AU 5 V CC/1 A

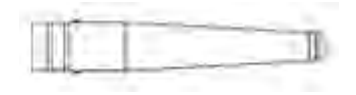

1 antenne

## 3. Caractéristiques et fonctions

- Set complet comprenant un écran TFT 3,5" avec 1 caméra d'extérieur IR sans fil 2,4 GHz
- Caméra d'extérieur compacte IP66 avec fonction infrarouge pour une vision nocturne et résolution 400 lignes TV
- Ecran TFT 3,5" avec haut-parleurs intégrés
- Transmission numérique audio et vidéo cryptée
- OSD convivial (On Screen Display, affichage à l'écran)

## 4. Description de l'appareil

## 4.1 Description de la face avant du moniteur

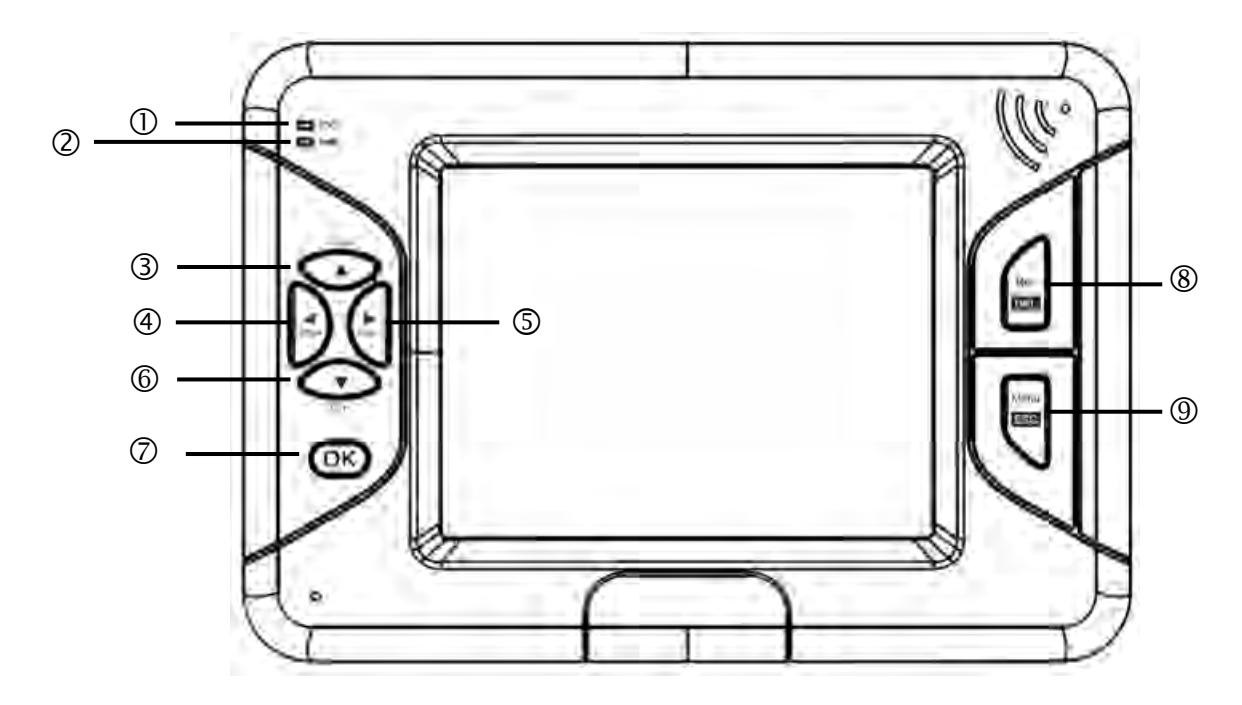

| 1 | Affichage des batteries  | Affichage de l'état de charge actuelRouge :pile quasiment épuiséeVert :rechargementEteint :batterie totalement rechargée                                                 |
|---|--------------------------|----------------------------------------------------------------------------------------------------|
| 2 | DEL de mise sous tension | Affichage de l'état de l'appareil<br>Bleu : vappareil allumé<br>Eteint : appareil éteint                                                                                 |
| 3 | ▲<br>CH +                | Affichage en direct : changement de canal<br>Dans le menu : passage d'un point de menu à l'autre                                                                         |
| 4 | ▼<br>Vol+                | Affichage en direct : augmentation du volume<br>Dans le menu : passage d'un point de menu à l'autre                                                                      |
| 5 | ►<br>Vol-                | Affichage en direct : diminution du volume<br>Dans le menu : passage d'un point de menu à l'autre                                                                        |
| 6 | CH - ▼                   | Affichage en direct : changement de canal<br>Dans le menu : passage d'un point de menu à l'autre                                                                         |
| 7 | Touche OK                | Affichage en direct : appel de la liste des événements<br>Dans le menu : confirmation des réglages et<br>modifications                                                   |
| 8 | Rec/Del                  | Affichage en direct : démarrage/arrêt de l'enregistrement<br>Dans le menu : suppression de l'enregistrement<br>possible uniquement avec la carte SD !                    |
| 9 | Menu/ESC                 | Affichage en direct : pour appeler/quitter le menu<br>Dans le menu : sortie du sous-menu<br>Le système quitte automatiquement le menu au bout d'une<br>minute d'attente. |

## Français

#### 4.2 Description de la face arrière du moniteur

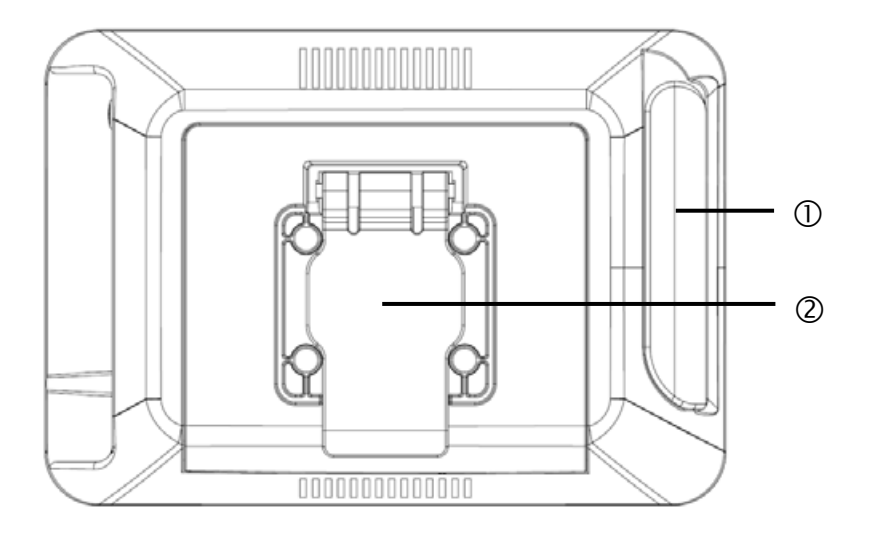

| 1 | Antenne      |
|---|--------------|
| 2 | Pied support |

#### 4.3 Description des raccordements du moniteur

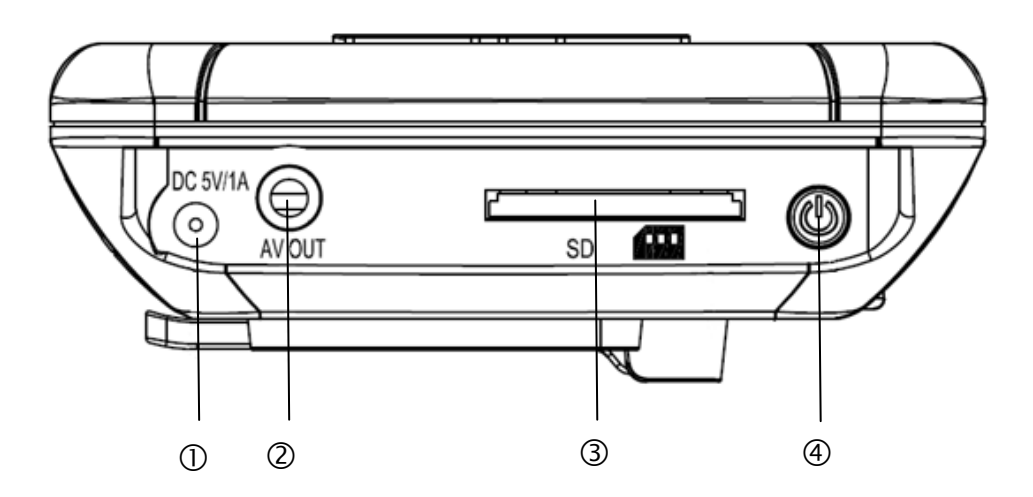

| 1 | Alimentation électrique | 5 V CC/1 A (CC, 14,5 × 4,8 mm)                                                                      |
|---|-------------------------|----------------------------------------------------------------------------------------------------|
| 2 | Sortie AV               | Sortie pour la représentation de l'affichage de l'écran, utilisez pour ce faire le câble AV fourni. |
| 3 | Lecteur de carte SD     | Lecteur pour l'utilisation d'une carte SD jusqu'à 32 GB                                             |
| 4 | Touche power            | Activation/désactivation du moniteur                                                                |

#### 4.4 Description de la caméra

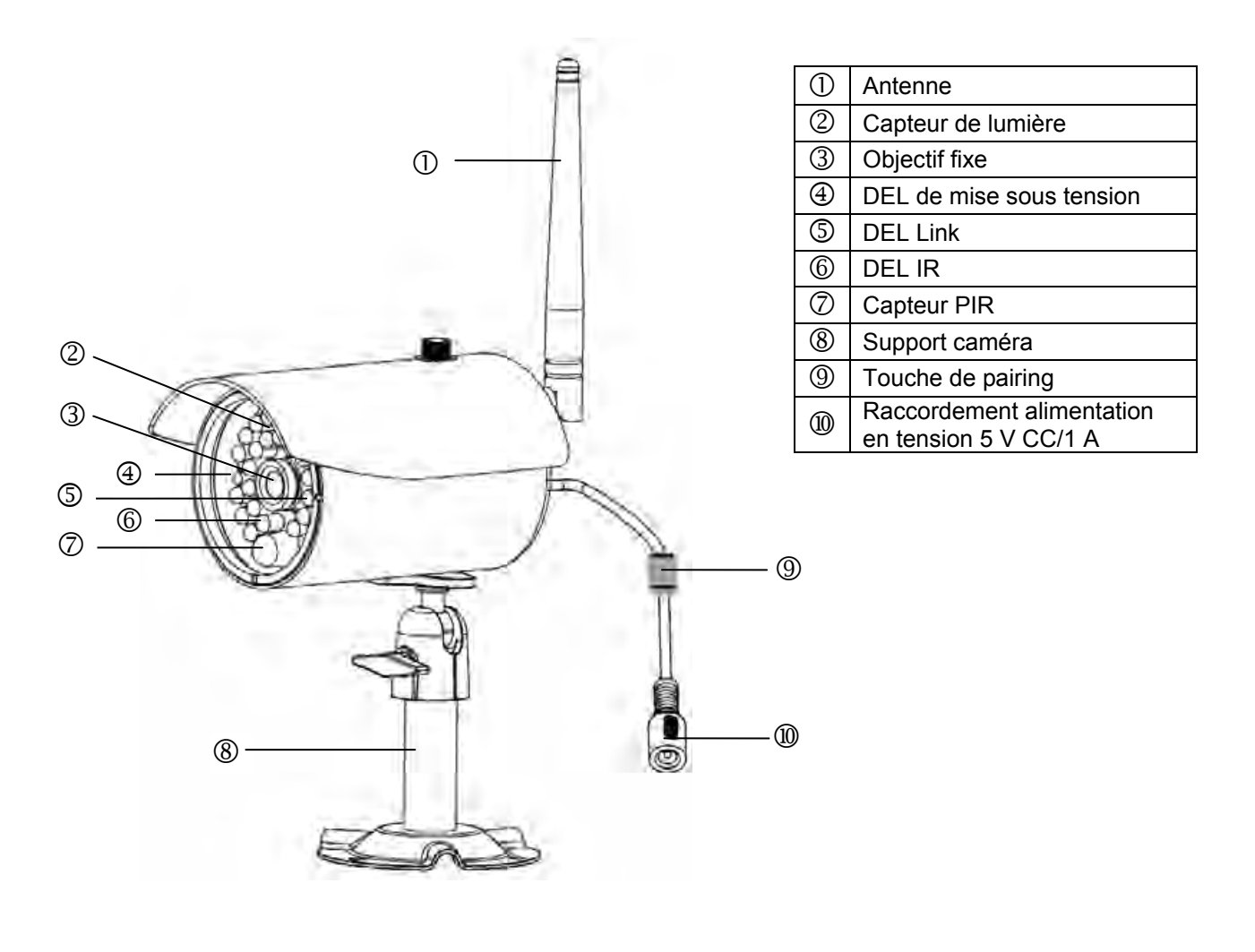

#### 4.4 Description des raccordements des câbles

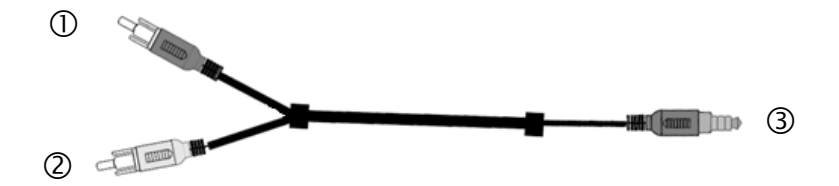

| 1 | Connecteur Cinch jaune (vidéo) | Prise pour la transmission du signal vidéo |
|---|--------------------------------|--------------------------------------------|
| 2 | Connecteur Cinch blanc (audio) | Prise pour la transmission du signal audio |
| 3 | Prise jack                     | Prise pour le raccordement au moniteur     |

Afin de pouvoir raccorder le connecteur Cinch vidéo à une entrée BNC d'un moniteur ou d'un enregistreur, enfichez l'adaptateur BNC-RCA sur le connecteur Cinch jaune.

## 5. Installation

#### 5.1 Couplage des caméras et du moniteur

Pour coupler une caméra au moniteur, procédez comme suit :

- 1. Raccordez les blocs d'alimentation sur les caméras et le moniteur.
- 2. Dans le menu « Camera Setup -> Pairing » du moniteur TFT, sélectionnez la caméra souhaitée (1–4) et confirmez la sélection avec OK. Le système lance un compte à rebours de 60 secondes.
- 3. Appuyez pendant ces 60 secondes sur la touche PAIRING du câble de la caméra, jusqu'à ce que la DEL LINK verte située à l'avant de la caméra commence à clignoter.
- 4. En cas de connexion réussie, la DEL LINK verte de la caméra s'allume en permanence.

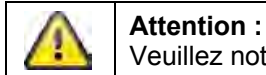

Veuillez noter que l'établissement de la connexion peut durer jusqu'à 60 secondes.

#### 5.2 Montage de la caméra

À l'aide du support de la caméra, sélectionnez un emplacement adapté pour l'installation. Tracez maintenant les trous de perçage sur la surface de montage et percez-les. Insérez les chevilles livrées et fixez ensuite le support avec les vis.

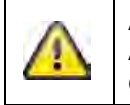

Attention :

Avant de commencer l'installation, assurez-vous que la portée de la transmission radio est disponible sur le lieu d'installation souhaité.

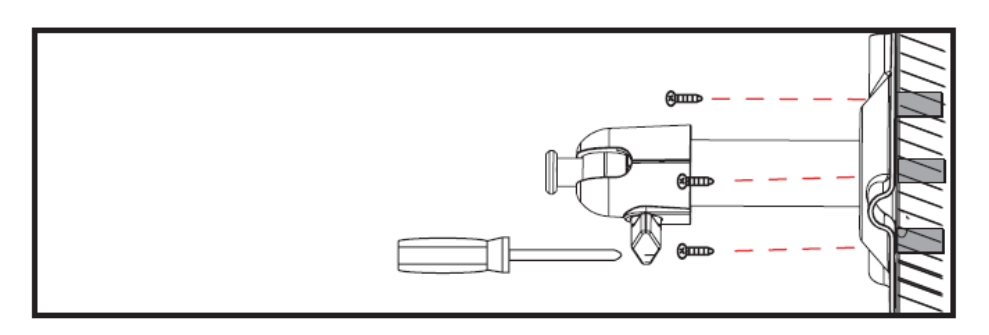

Vous avez la possibilité de faire pivoter le support de 90° pour sélectionner la position souhaitée. Dévissez d'abord la vis sur le côté et réglez l'angle de visée voulu. Serrez enfin la vis afin de fixer le support dans la position voulue.

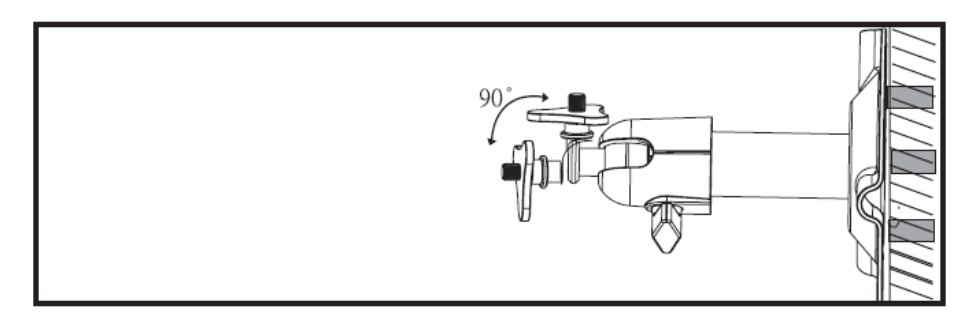

Vissez ensuite la caméra sur le support et raccordez le bloc d'alimentation à la caméra.

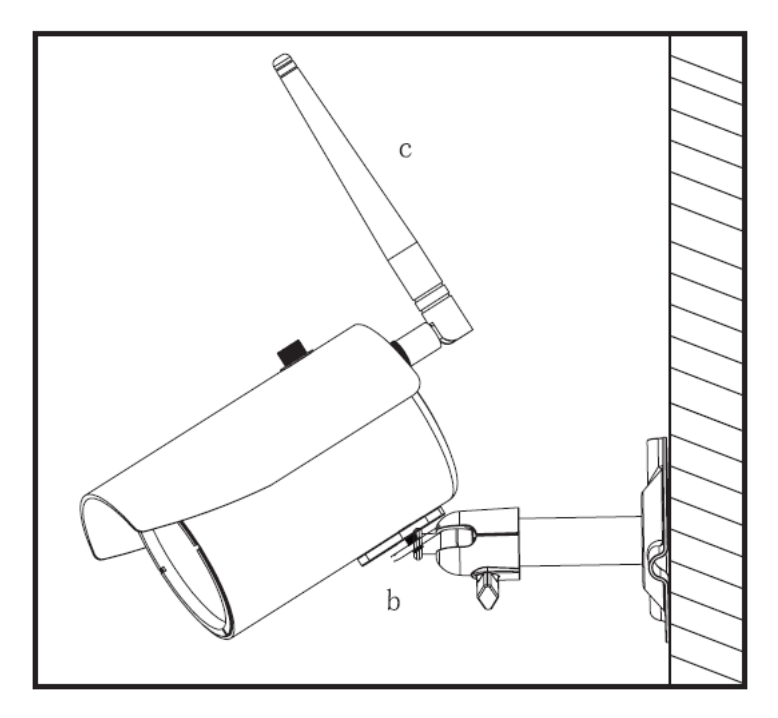

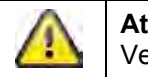

Attention :

Veuillez utiliser uniquement les antennes fournies pour l'installation.

#### 5.2 Installation du moniteur

Grâce à la batterie intégrée, vous avez la possibilité d'utiliser le moniteur TFT de manière flexible. Lorsque la DEL de la batterie est allumée en rouge, la batterie doit être rechargée. Veillez à ce que la batterie soit toujours suffisamment chargée, afin de garantir un enregistrement sans interruption.

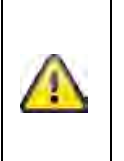

### Attention :

Veuillez noter que le moniteur doit être chargé pendant au moins 8 heures avant la première utilisation sans alimentation externe ! L'autonomie de la batterie est d'environ 3,5 heures.

Pour ce faire, dépliez le pied support et positionnez le moniteur à l'emplacement souhaité.

Pour représenter l'affichage du moniteur sur un autre appareil d'affichage, procédez comme suit :

- 1. Raccordez la prise jack à la prise AV OUT du moniteur.
- 2. Raccordez le connecteur Cinch au moniteur, comme indiqué.

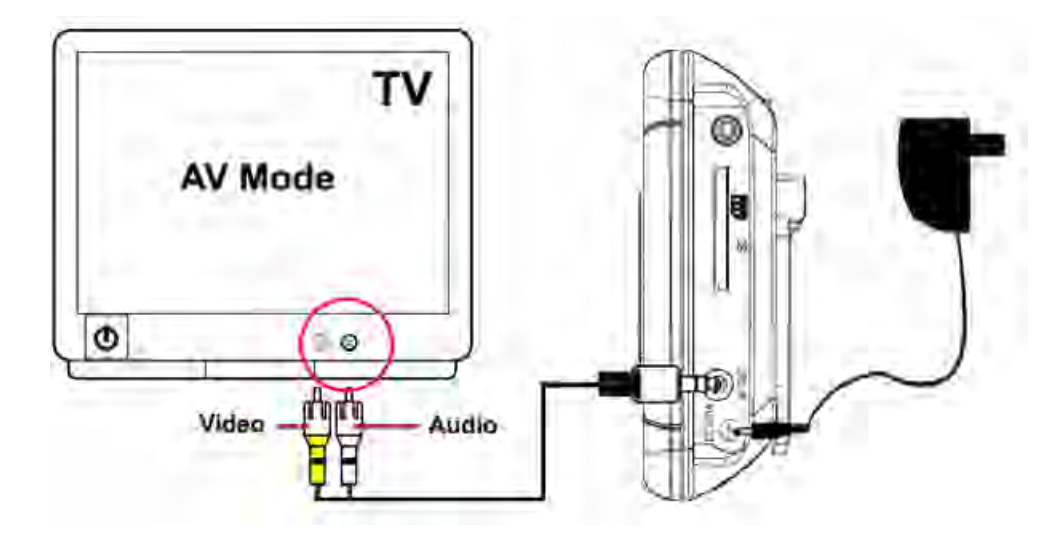

## 6. Commande

Pour mettre le moniteur en marche/à l'arrêt, maintenez la touche power enfoncée pendant 2 secondes au moins

Après chaque démarrage, le moniteur passe en affichage en direct et sélectionne le dernier affichage réglé.

Si le symbole 🔊 s'affiche, la carte SD a été détectée par le moniteur et fonctionne normalement.

#### 6.1 Affichage en direct

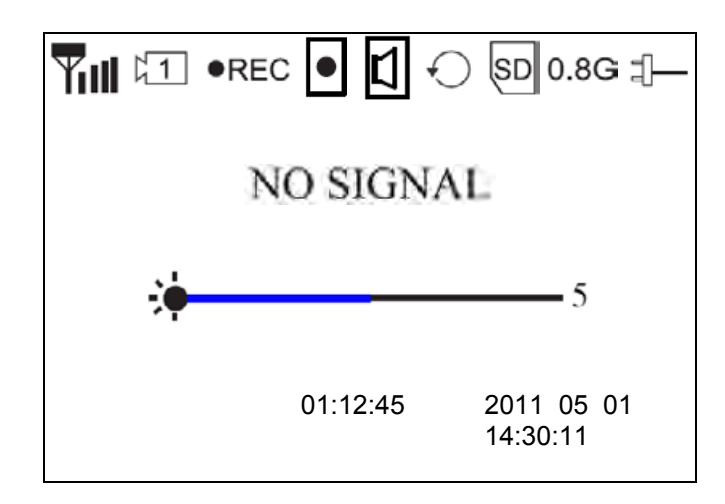

| <b>T</b> ill | Affichage du signal                                               |  |
|--------------|-------------------------------------------------------------------|--|
| 51           | Affichage du canal                                                |  |
| ●REC         | Affichage de l'enregistrement : clignote pendant l'enregistrement |  |
| •            | Enregistrement en cas de détection de mouvements activé           |  |
| 1            | Alarme en cas de détection de mouvements activée                  |  |

## Français

| $\oslash$              | Pas de carte SD insérée                                  |
|------------------------|----------------------------------------------------------|
| Full SD                | Carte SD pleine                                          |
| Err SD                 | La carte SD n'est pas reconnue                           |
| A                      | Carte SD bloquée                                         |
| $\mathbf{O}$           | La carte SD est écrasée lorsque la capacité est atteinte |
| SD                     | Affichage cartes SD                                      |
| 0.8G                   | Capacité cartes SD                                       |
|                        | Affichage de l'alimentation en tension                   |
| 5                      | Affichage de la luminosité de la caméra                  |
| 01:12:45               | Temps d'enregistrement                                   |
| 2011 05 01<br>14:30:11 | Affichage de la date/heure                               |

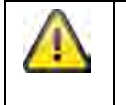

#### Remarque importante :

Les symboles disparaissent automatiquement au bout de dix secondes d'affichage.

#### 6.2 Menu principal

Appuyez sur la touche MENU pour faire apparaître le menu principal. Vous pouvez passer d'un point de menu à l'autre à l'aide des touches fléchées. Vous pouvez sélectionner l'une des options suivantes

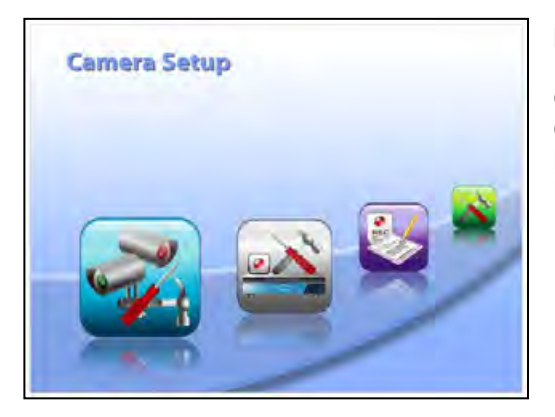

#### Paramètres de la caméra :

Camera on/off = afficher/masquer la caméra Camera Brightness = luminosité de la caméra Pairing = ajouter une caméra Resolution = résolution

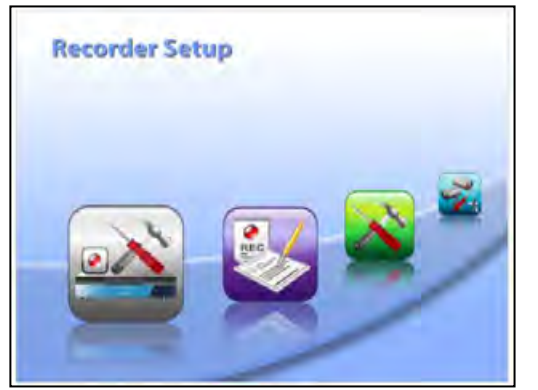

#### Paramètres d'enregistrement :

Alarm Period = durée d'alarme en cas de détection de mouvements Motion Detection = détection de mouvements SD Card Overwrite = enregistrement cyclique des cartes SD

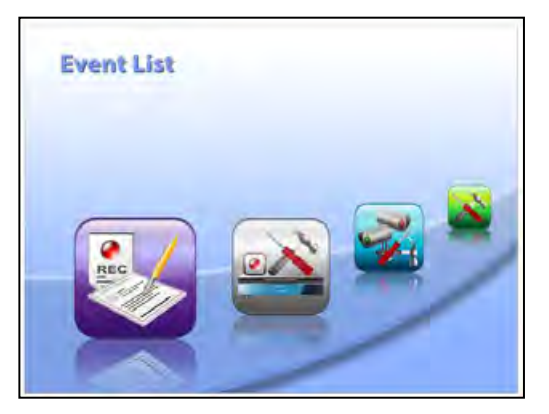

#### Liste des événements :

Les enregistrements sont sauvegardés dans des sousdossiers, nommés d'après la date d'enregistrement. Les enregistrement sont sauvegardés sous forme de fichiers individuels, avec la date d'enregistrement comme nom de fichier.

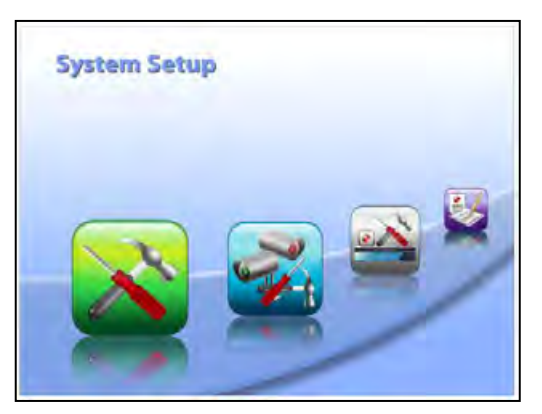

## Paramètres système :

Quad Display = affichage quadruple Scan Period = temps d'arrêt affichage en séquences Time setting = paramètres date/heure SD Card Format = formatage de la carte SD Power Saving = mode d'économie d'énergie TV Format = résolution de la restitution TV Set to factory Default = rétablissement des réglages par défaut System Version = version du logiciel du moniteur et des caméras

#### 6.3 Réglages de la caméra

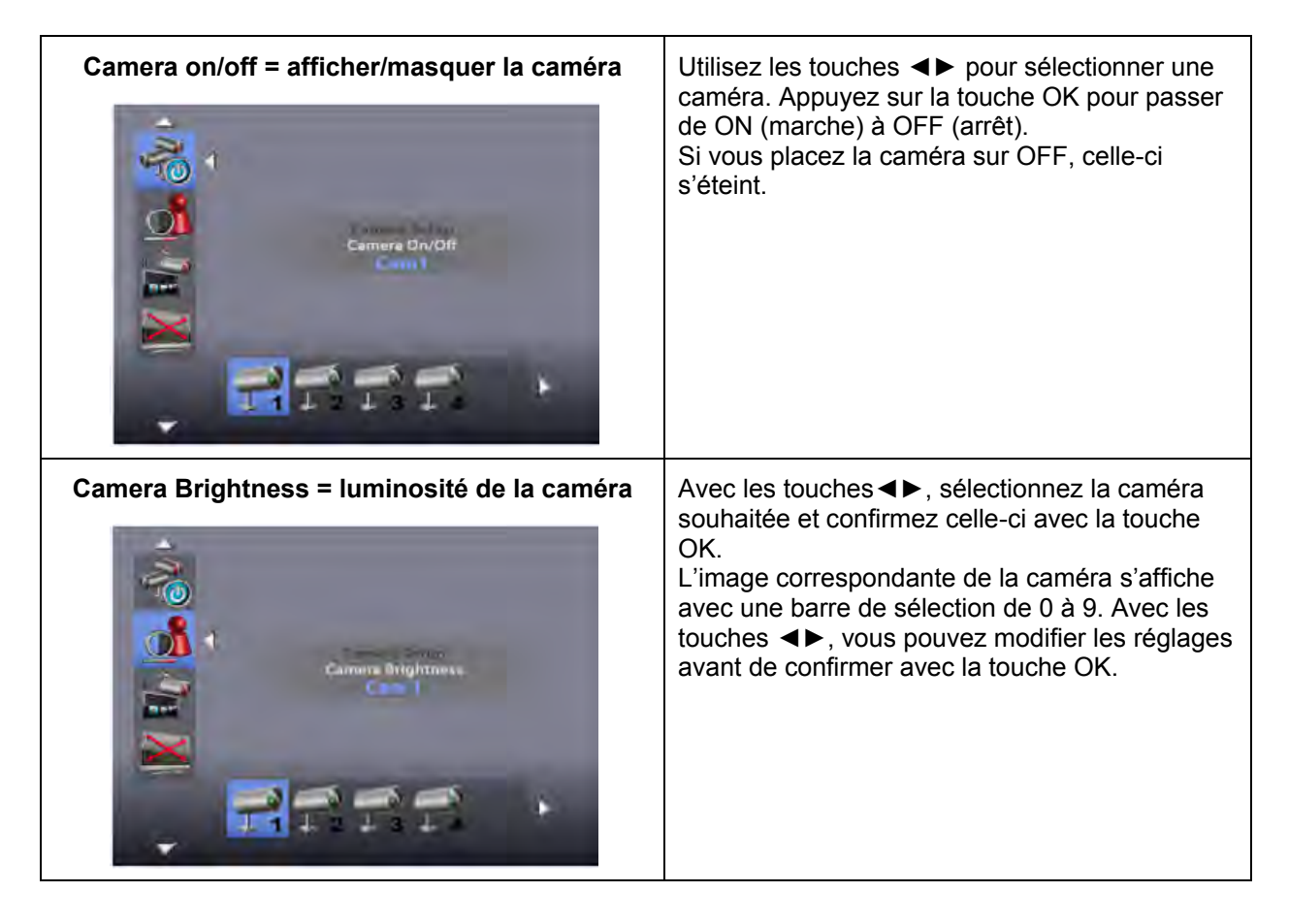

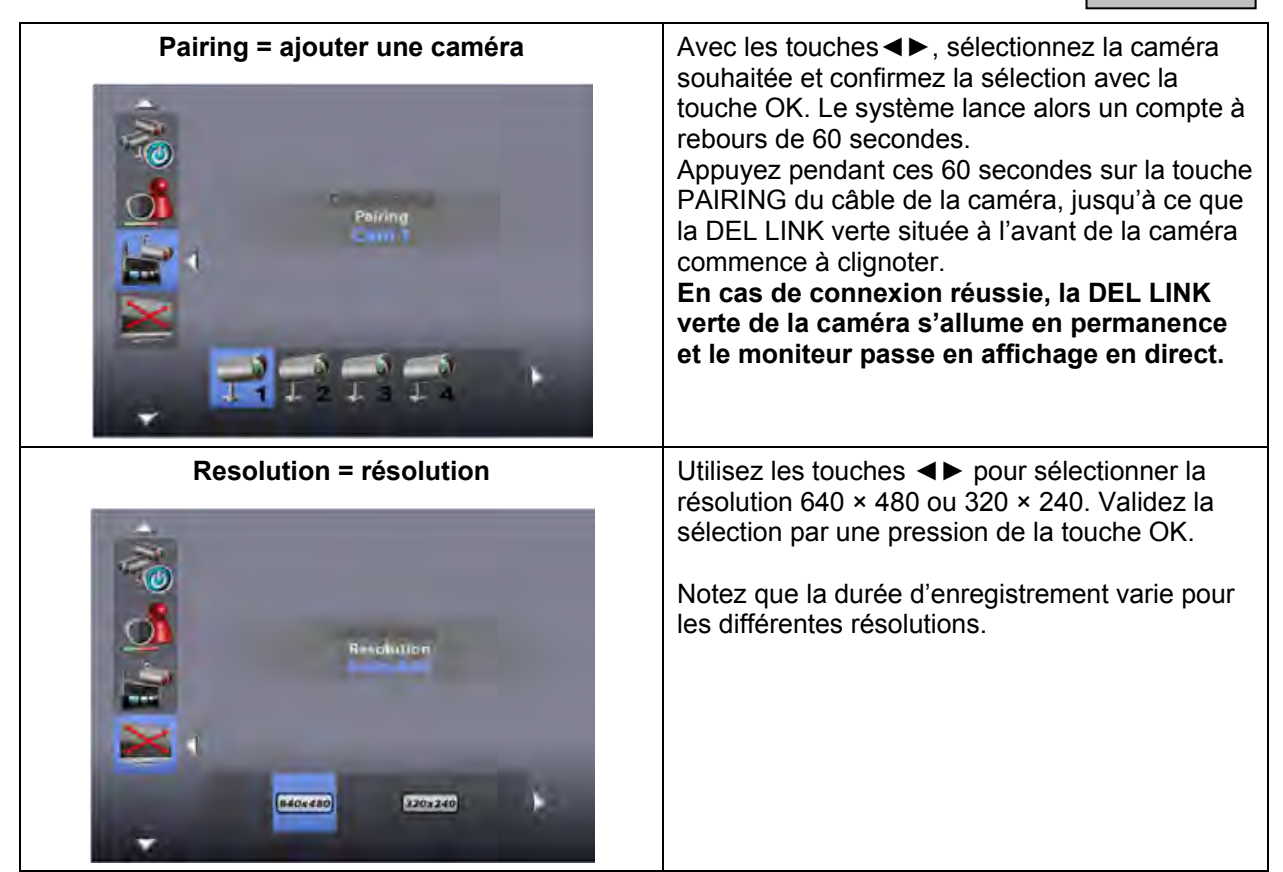

#### 6.4 Paramètres d'enregistrement

| Alarm Period = durée d'alarme en cas<br>de détection de mouvements  | Utilisez les touches ◀► pour sélectionner la<br>durée d'alarme souhaitée.                                                                                                    |
|---------------------------------------------------------------------|----------------------------------------------------------------------------------------------------|
|                                                                     | <ul> <li>vous avez le choix entre OFF/5 sec/10 sec/15<br/>sec. Confirmez votre sélection avec la touche<br/>OK.</li> <li>La durée d'alarme est réglée par défaut sur 5<br/>secondes.</li> <li>En cas d'alarme, appuyez sur une touche au<br/>choix pour éteindre la tonalité d'alarme.</li> </ul> |
| Motion Detection =durée d'enregistrement<br>détection de mouvements | À l'aide des touches <b>I</b> , sélectionnez la durée<br>d'enregistrement en cas de détection de                                                                                                    |
| Contraction Record Perior                                           | Vous avez le choix entre OFF/5 sec/10 sec/15<br>sec.<br>Validez la sélection par une pression de la<br>touche OK.<br>La durée d'enregistrement est réglée par défaut<br>sur 5 secondes.<br>La détection de mouvement est désactivée<br>pendant 5 secondes après une alarme.                       |
|                                                                     |                                                                                                    |

## Français

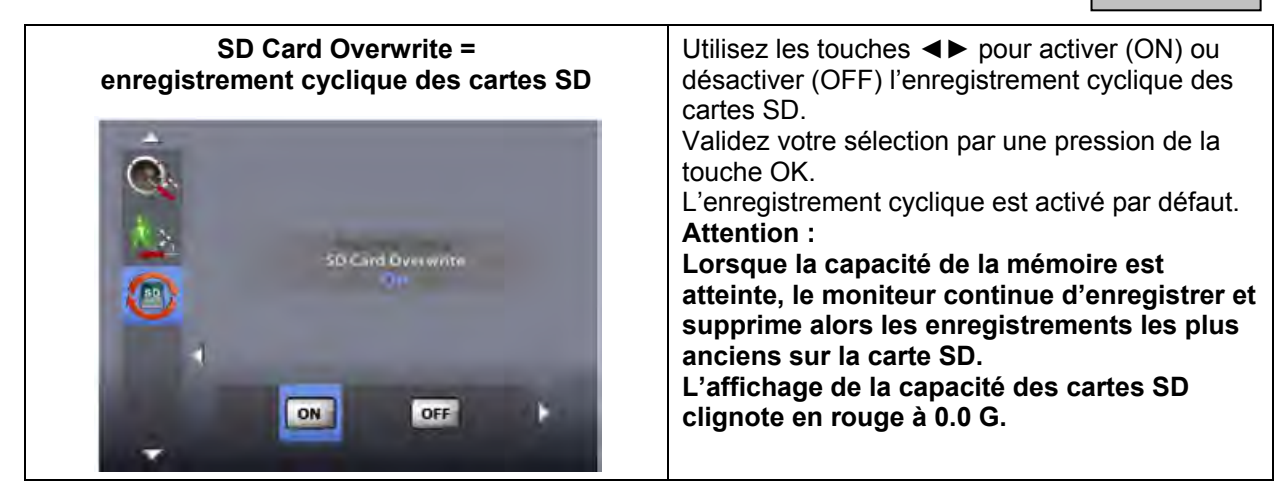

#### 6.5 Liste des événements

| Event List = Liste des événements | Utilisez les touches fléchées pour naviguer entre<br>les fichiers. Appuyez sur la touche OK pour<br>sélectionner le fichier souhaité.<br>Sélectionnez dans le sous-dossier le fichier<br>d'enregistrement et lisez-le en appuyant sur la<br>touche OK.<br>Appuyez sur les touches ▲ ou ▼ pour activer<br>l'avance ou le retour rapides 2×/4×/8×/16×.<br>Veuillez noter qu'en cas d'enregistrement<br>manuel, la durée maximale d'enregistrement est<br>de 10 minutes. En cas de dépassement, un<br>nouveau fichier est créé. |
|-----------------------------------|----------------------------------------------------------------------------------------------------|
| Suppression de fichiers           | <ul> <li>Pressez la touche DEL pour passer au mode de suppression.</li> <li>Le fichier ou plutôt le dossier actuel clignote. À l'aide des touches ◄►, vous pouvez sélectionner tous les fichiers ou un seul fichier.</li> <li>Appuyez sur OK pour confirmer votre sélection.</li> <li>Sélectionnez <sup>O</sup> pour supprimer la sélection.</li> <li>Pour interrompre la procédure de suppression, sélectionnez <sup>S</sup>.</li> </ul>                                                                                    |

#### 6.6 Paramètres du système

| Quad Display = affichage quadruple         Image: Construction of the second second s | <ul> <li>Utilisez les touches ◄► pour activer (ON) ou désactiver l'affichage quadruple.</li> <li>Pour activer l'affichage quadruple, toutes les caméras doivent être activées.</li> <li>À l'aide des touches fléchées, vous pouvez passer directement de l'affichage quadruple à l'affichage plein écran des différentes caméras.</li> <li>▲ = caméra1 ;</li> <li>▼ = caméra2 ;</li> <li>◄ = caméra3 ;</li> <li>► = caméra4</li> <li>Veuillez noter que les caméras qui sont masquées ne sont pas représentées dans l'affichage quadruple.</li> <li>Attention :</li> <li>Seule l'image plein écran du canal déclencheur est enregistrée.</li> <li>Afin de réaliser un enregistrement des 4 caméras à l'aifichage quadruple doit être activé.</li> </ul> |
|----------------------------------------------------------------------------------------------------|----------------------------------------------------------------------------------------------------|
| <image/>                                                                                                    | <ul> <li>Vous pouvez définir ici le temps d'arrêt de l'affichage en séquences. À l'aide des touches ◄ ▶, vous pouvez choisir entre les valeurs OFF/5 sec/10 sec/15 sec.</li> <li>Si vous n'utilisez pas certaines caméras, masquez-les afin de n'afficher que les canaux occupés.</li> <li>Pour désactiver l'affichage en séquences, appuyez sur la touche CH+/CH Si vous souhaitez démarrer un enregistrement manuel, appuyez sur la touche REC.</li> <li>Attention :</li> <li>Veuillez noter que la détection de mouvement n'est activée que pour le canal actuellement affiché.</li> </ul>                                                                                                    |
| Time setting = paramètres date / heure                                                                                                    | Appuyez sur la touche ► pour commuter entre<br>année/mois/jour/ heures/minutes.<br>Utilisez les touches ▲ ▼ pour modifier les<br>valeurs. Confirmez l'entrée par la pression de la<br>touche OK.                                                                                                    |

## Français

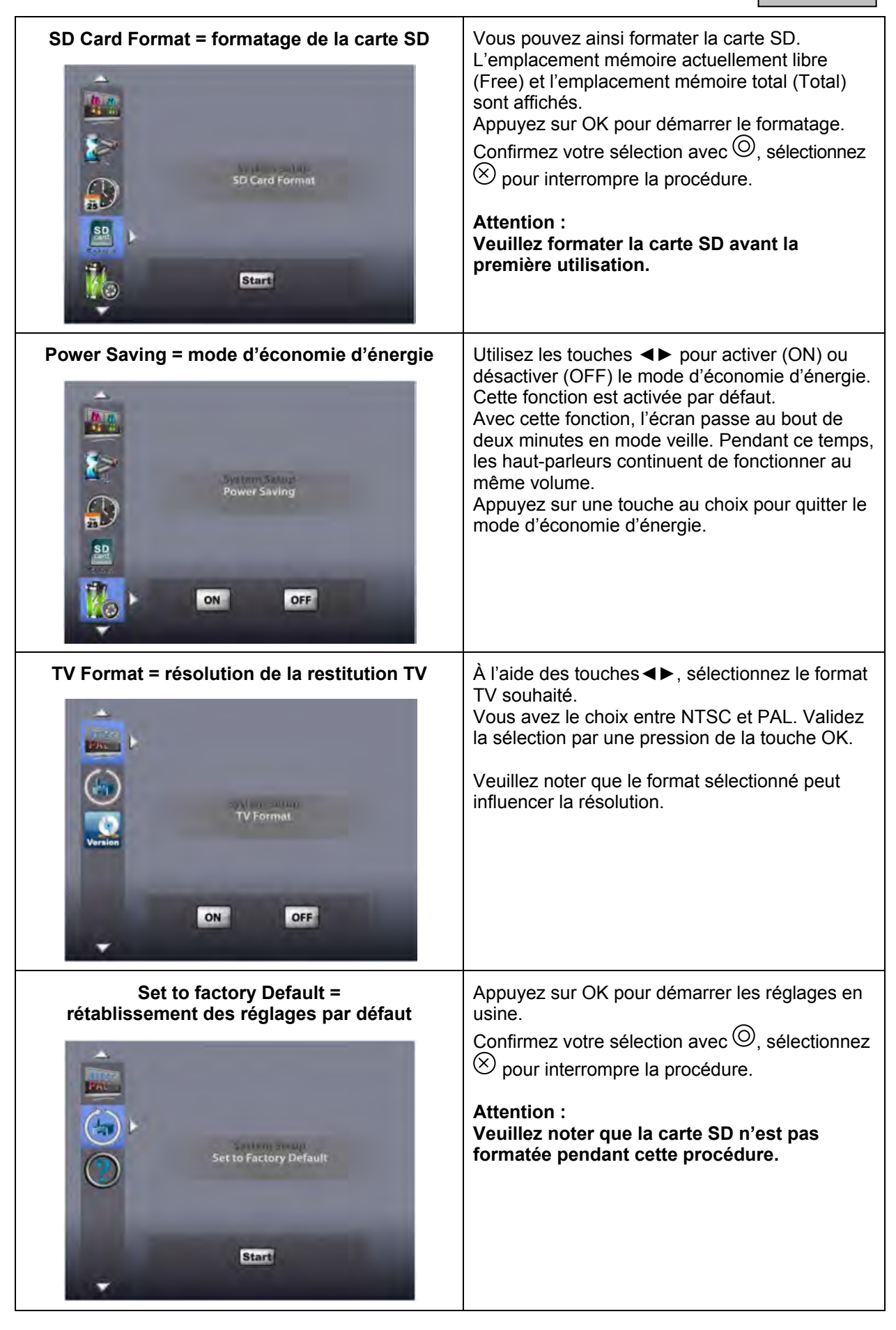

## Français

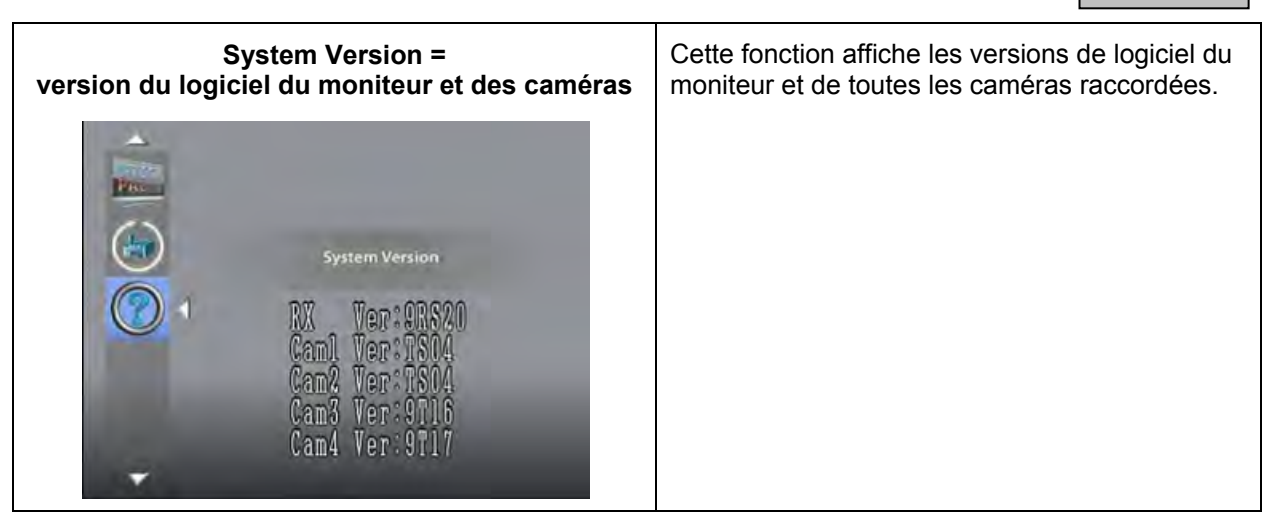

## 7. Entretien et nettoyage

#### 7.1 Entretien

Vérifiez régulièrement l'état physique du produit et contrôlez également si le boîtier démontre des dommages.

Quand vous pensez qu'une utilisation sûre ne peut plus être assurée, déconnectez le produit et veillez qu'il ne puisse pas être utilisé par erreur. Enlevez les batteries.

Vous pouvez considérer qu'une utilisation sûre n'est plus possible quand

- Le dispositif montre un dommage visible,
- Le dispositif ne fonctionne plus.

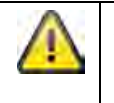

#### Attention:

Le produit ne demande pas d'entretien. A l'intérieur du produit il n'y a pas de pièces qui peuvent être vérifiées ou réparées, donc ne l'ouvrez jamais.

#### 7.2 Nettoyage

Nettoyez le produit avec un tissu propre et sec. Si le dispositif est très sal, vous pouvez mouiller le tissu avec de l'eau tiède.

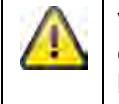

Veillez qu'aucun liquide arrive dans l'intérieur du dispositif, autrement le dispositif sera endommagé. N'employez pas de produits de nettoyage chimiques, autrement la surface du boîtier peut être affectée.

## 8. Recyclage

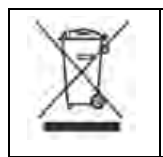

Des dispositifs avec cette image ne peuvent pas être mis dans un sac d'ordures ménagères. L'élimination de ce produit à la fin de la durée de vie se fait selon les régulations en vigueur.

## 9. Fiche technique

| Numéro de type                  | TVAC15000<br>Caméra                     |
|---------------------------------|-----------------------------------------|
| Fréquence                       | 2,4 GHz                                 |
| Modulation                      | GFSK                                    |
| Puissance d'émission            | 16 dBm                                  |
| Sensibilité                     | -82 dBm                                 |
| Lignes TV                       | 400 lignes TV                           |
| Capteur d'images                | 1/4" CMOS                               |
| Résolution                      | 640 × 480 pixels (VGA)                  |
| Nombre de DEL infrarouges       | 27 DEL infrarouges                      |
| Objectif                        | 3,6 mm                                  |
| Angle de visée                  | 56° (H)/43° (V)                         |
| PIR – Angle de visée            | 60° (H)/50° (V)                         |
| PIR – Portée                    | 5 m maxi                                |
| Portée fonction vision nocturne | env. 10 m                               |
| Filtre orientable IR            | oui                                     |
| Indice de protection IP         | IP66                                    |
| Portée radio                    | env. 100 m (terrain libre)*             |
| Alimentation électrique         | 5 V CC/1 A                              |
| Consommation de courant         | 550 mA maxi                             |
| Température de fonctionnement   | De -10 °C à 50 °C                       |
| Dimensions (L × I × H)          | 120 × 71 × 68 (sans antenne ni support) |
| Poids                           | 320 g                                   |

| Numéro de type                | TVAC15000<br>Moniteur TFT 3,5"                 |
|-------------------------------|------------------------------------------------|
| Fréquence                     | 2,4 GHz                                        |
| Modulation                    | GFSK                                           |
| Puissance d'émission          | 16 dBm                                         |
| Sensibilité                   | -82 dBm                                        |
| Canaux de transmission        | 4                                              |
| Résolution                    | 640 × 480 pixels (VGA)/320 × 240 pixels (QVGA) |
| Signal vidéo                  | 1,0 V p-p, 75 Ohm                              |
| Signal audio                  | 1,0 V p-p, 600 Ohm                             |
| Support de mémoire            | Carte SDHC, 32 GB max.                         |
| Sorties                       | Jacks 3,5 mm (vidéo)                           |
| Portée radio                  | env. 100 m (terrain libre)*                    |
| Type de nile                  | Batterie Li-Ion polymère                       |
| l ype de plie                 | 3,7 V/ 1800 mAh                                |
| Autonomie de la batterie      | env. 3,5 heures                                |
| Alimentation électrique       | 5 V CC/1 A                                     |
| Consommation de courant       | 650 mA maxi                                    |
| Température de fonctionnement | De -10 °C à 50 °C                              |
| Dimensions                    | 130 × 90 × 27 mm                               |
| Poids                         | 200 g                                          |

<sup>\*</sup> La portée dépend des conditions ambiantes (p.ex. antennes radio mobiles, lignes de haute tension, lignes électriques, plafonds et cloisons, etc.).

Dans des conditions défavorables, seules des portées plus faibles peuvent être atteintes !

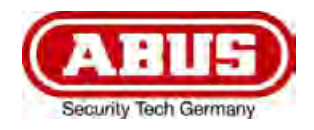

# TVAC15000

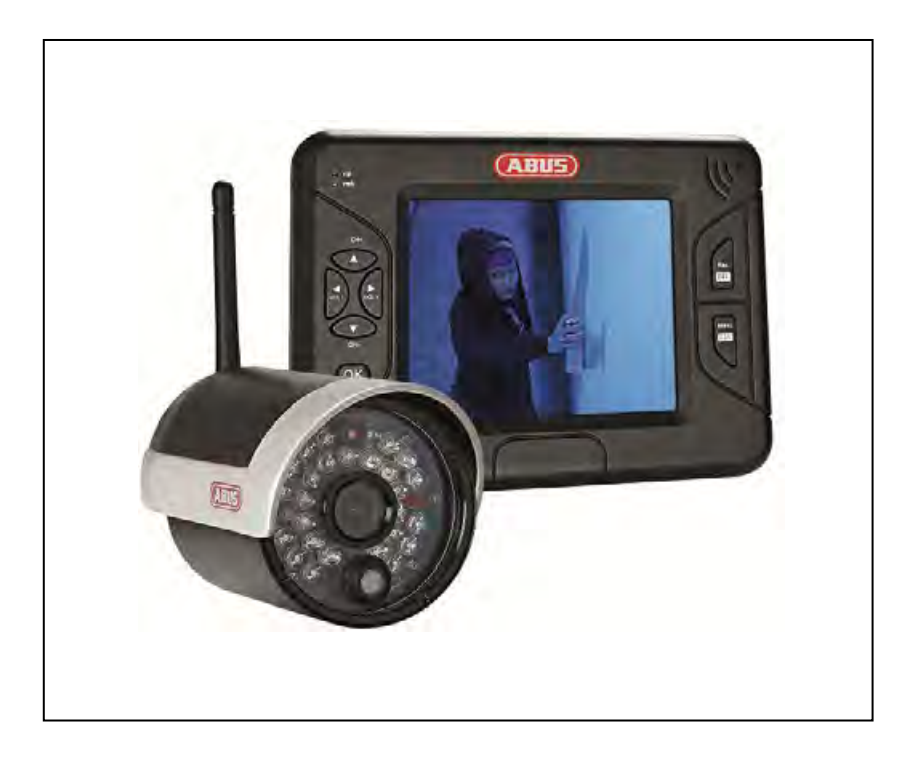

## Gebruikershandleiding

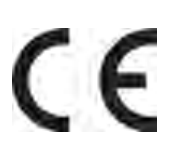

Versie 03/2012

De originele handleiding is in het Duits. Bewaren om eventueel later te raadplegen!

## Inleiding

Geachte klant,

hartelijk dank voor de aanschaf van dit product.

Dit product voldoet aan alle geldende Europese en nationale richtlijnen. De overeenstemming met deze richtlijnen is gecontroleerd, de bijbehorende verklaringen en documenten zijn bij de fabrikant (www.abus-sc.com) beschikbaar.

Om deze status te behouden en gebruik zonder gevaar te garanderen moet u als gebruiker deze handleiding in acht nemen!

Lees de gebruiksaanwijzing vóór gebruik van dit product volledig door en neem alle aanwijzingen voor gebruik en veiligheid in acht!

Alle genoemde bedrijfsnamen en productaanduidingen zijn handelsmerken van de resp. eigenaren. Alle rechten voorbehouden

Als u vragen heeft kunt u contact opnemen met uw installateur of leverancier.

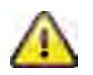

#### Uitsluiting van aansprakelijkheid

Deze installatiehandleiding is met de grootste zorg samengesteld. Wanneer u desondanks omissies of onnauwkeurigheden vaststelt, verzoeken wij u, ons via het adres op de achterzijde van deze handleiding hiervan op de hoogte te stellen.

ABUS Security-Center aanvaardt geen enkele aansprakelijkheid voor technische of typografische fouten en behoudt zich het recht voor, zonder mededeling vooraf, wijzigingen aan te brengen aan het product en/of de gebruiksaanwijzingen.

ABUS Security-Center aanvaardt geen aansprakelijkheid voor directe of indirecte schade die ontstaat op grond van uitvoering, prestaties en gebruik van dit product, Er wordt geen enkele garantie gegeven voor de inhoud van dit document.

## Uitleg van de symbolen

 Image: Second second second

### Belangrijke veiligheidswaarschuwing

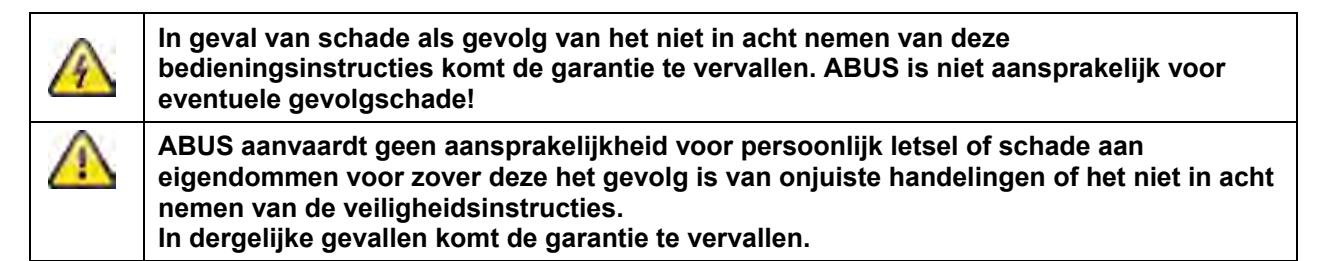

Dit apparaat is gefabriceerd in overeenstemming met de geldende internationale veiligheidsnormen. Lees deze veiligheidsinstructies s.v.p. zorgvuldig door.

#### Veiligheidswaarschuwing

1. Stroomvoorziening

100 - 240 V AC wisselspanning, 50 - 60 Hz (via netadapter op 5 V DC) Gebruik dit apparaat uitsluitend met het type netvoeding dat op het etiket is aangegeven. Wanneer u niet zeker bent van de netspanning die aan uw woning wordt geleverd, kunt u contact opnemen met uw plaatselijke energieleverancier. Koppel het apparaat los van het lichtnet voordat u onderhouds- of installatieprocedures uitvoert.

2. Overbelasting

Voorkom overbelasting ven een stopcontact, verlengkabel of adapter. Door overbelasting kan brand of een elektrische schok worden veroorzaakt.

- 3. Vloeistoffen Bescherm het apparaat tegen indringen van vloeistoffen.
- 4. Reiniging

Koppel het apparaat vóór reiniging los van het lichtnet. Gebruik een vochtige doek (geen oplosmiddelen) om stof van het apparaat te verwijderen.

5. Accessoires

Gebruik geen accessoires die niet worden ondersteund. Hierdoor kunnen gevaarlijke situaties ontstaan of kan het apparaat worden beschadigd.

- 6. Opstelling
  - Dit camera is zowel geschikt voor een gebruik in een beschermd buitenbereik als voor binnen.
  - Door de val van een reeds kleinere hoogte kan het product beschadigd worden.
  - Monteer de camera product, zodat het direct zonlicht niet op de beeldopnemer van de camera valt. Respecteer de instructies voor de montage in het overeenkomstige hoofdstuk van deze handleiding.
  - Plaats dit apparaat niet in de directe omgeving van een radiator of een andere warmtebron.
  - Plaats het apparaat uitsluitend in omgevingen met een temperatuur van -10° ~ 50°C.

#### 7. Draadloze transmissie

De reikwijdte van de draadloze transmissie is afhankelijk van verschillende omgevingsinvloeden. De plaatselijke omstandigheden op de montageplaats kunnen een negatief effect hebben op de reikwijdte. Daarom kan bij vrij zicht tussen de ontvanger en zender een afstand van maximaal 200 m bereikt worden, in gebouwen echter aanzienlijk korter.

De volgende omgevingsinvloeden beperken zowel de reikwijdte als de beeldfrequentie:

Antennes voor mobiele telefonie, sterkstroommasten, elektrische kabels, plafonds en wanden, apparatuur met dezelfde of een nabijgelegen radiofrequentie.

#### Waarschuwingen

Neem alle veiligheids- en bedieningsinstructies in acht voordat u het apparaat inschakelt!

- 1. Neem deze aanwijzingen in acht om beschadigingen aan de stekker of de kabel te vermijden:
  - Breng geen wijzigingen aan in de stekker of de kabel.
  - Verbreek de verbinding met het lichtnet door de stekker vast te houden. Trek de stekker niet aan de kabel uit het stopcontact.
  - Houd verwarmingsbronnen zo ver mogelijk uit de buurt van de netkabel om smelten van de vinylmantel te voorkomen.
  - Het voedingsapparaat van de buitencamera moet worden beschermd tegen vocht en natheid.
- 2. Neem deze aanwijzingen in acht. Niet in acht nemen van één of alle aanwijzingen kan een elektrische schok veroorzaken.
  - De behuizing mag uitsluitend worden geopend voor het plaatsen van een harde schijf.
  - Koppel dit apparaat los van het lichtnet voordat u hiermee begint.
  - Plaats geen metalen of brandbare voorwerpen in het apparaat.
  - Maak tijdens onweer gebruik van een bliksembeveiliging om schade te voorkomen.
- 3. Gebruik het apparaat niet wanneer het gebreken vertoont. Er kan ernstige schade ontstaan wanneer u een defect apparaat blijft gebruiken. Neem contact op met uw leverancier wanneer het apparaat defect is.

| A | Bij installatie in een bestaand videobewakingssysteem dient u er voor te zorgen dat alle apparatuur is losgekoppeld van het lichtnet en de laagspanningsvoedingen.                                                                                                    |
|---|----------------------------------------------------------------------------------------------------|
|   | Bij twijfel wordt geadviseerd om de installatie en de aanleg van de bedrading te laten uitvoeren<br>door een vakkundige elektricien. Onjuiste elektrische aansluitingen op het lichtnet vormen niet<br>alleen een gevaar voor u maar ook voor anderen.<br>Zorg er bij het aansluiten van het volledige systeem voor dat het lichtnet en het<br>laagspanningscircuit gescheiden blijven en tijdens normaal gebruik of bij storing niet met elkaar<br>in contact kunnen komen. |

Gelieve de volgende ongunstige omstandigheden tijdens het gebruik te vermijden:

- Nattigheid of te hoge luchtvochtigheid
- Extreme koude of warmte
- Direct zonlicht
- Stof of brandbare gassen, dampen of oplosmiddelen
- Sterke vibraties
- Sterke magnetische velden, zoals in de nabijheid van machines of luidsprekers
- De camera mag niet tegen de zon in worden gericht, omdat de sensor hierdoor beschadigd kan raken.
- De camera mag niet op een onvaste ondergrond geïnstalleerd worden.

#### Uitpakken

Behandel het apparaat tijdens het uitpakken zeer voorzichtig.

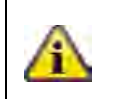

Wanneer de verpakking is beschadigd, moet u als eerste het apparaat controleren. Wanneer u beschadigingen aan het apparaat vaststelt, stuurt u dit met verpakking retour en stelt u de vervoerder op de hoogte.

## Inhoudsopgave

| 1. | Gebruik volgens voorschrift                          | 66 |
|----|------------------------------------------------------|----|
| 2. | Leveringsomvang                                      | 66 |
| 3. | Kenmerken en functies                                | 66 |
| 4. | Beschrijving van het apparaat                        | 67 |
|    | 4.1 Beschrijving van de voorzijde van de monitor     | 67 |
|    | 4.2 Beschrijving van de achterzijde van de monitor   | 68 |
|    | 4.3 Beschrijving van de aansluitingen van de monitor | 68 |
|    | 4.4 Beschrijving van de camera                       | 69 |
|    | 4.4 Beschrijving van de kabelaansluitingen           | 69 |
| 5. | Installatie                                          | 70 |
|    | 5.1 Verbinding van de camera's en de monitor         | 70 |
|    | 5.2 Cameramontage                                    | 70 |
|    | 5.2 Monitorinstallatie                               | 71 |
| 6. | Bediening                                            | 72 |
|    | 6.1 Live-beeldweergave                               | 72 |
|    | 6.2 Hoofdmenu                                        | 73 |
|    | 6.3 Camera-instellingen                              | 74 |
|    | 6.4 Opname-instellingen                              | 75 |
|    | 6.5 Gebeurtenissenlijst                              | 76 |
|    | 6.6 Systeeminstellingen                              | 77 |
| 7. | Onderhoud en reiniging                               | 79 |
|    | 7.1 Onderhoud                                        | 79 |
|    | 7.2 Reiniging                                        | 79 |
| 8. | Verwijderen                                          | 79 |
| 9. | Technische gegevens                                  | 80 |

## 1. Gebruik volgens voorschrift

Met deze draadloze 2,4 GHz monitor en de draadloze IR-buitencamera met PIR kunt u zonder problemen draadloos videosignalen op middelgrote tot grote afstand overdragen en weergeven.

De draadloze signaaltransmissie komt overal van pas waar geen kabels gelegd kunnen worden: de camera geeft het videosignaal draadloos door aan de draadloze monitor. Door de conversie in digitale signalen kunnen storingen en interferenties voorkomen worden.

Zodra de PIR-sensor van de camera een beweging detecteert, wordt de opname op de SD-kaart gestart. U kunt maximaal 4 camera's (TVCC40005) op de monitor aansluiten en deze in de 4-voudige weergave tonen.

Een gedetailleerde omschrijving van alle functies vindt u in hoofdstuk 3 "kenmerken en functies".

### 2. Levering somvang

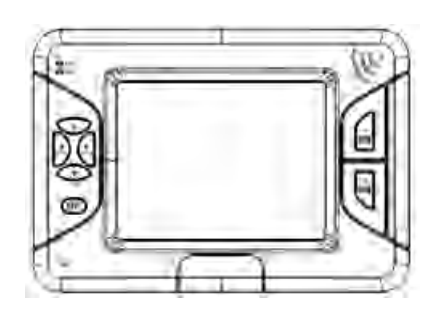

3,5" TFT-monitor

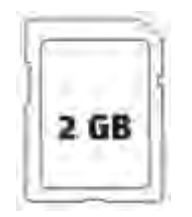

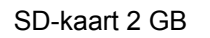

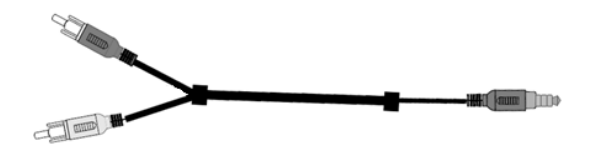

AV-kabel

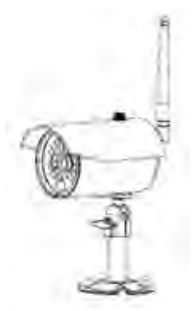

1× draadloze IR-buitencamera 2,4 GHz incl. camerahouder & montagemateriaal

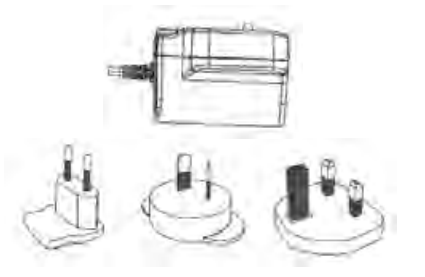

2 × netadapter incl. EU-, AU- en UK-adapter 5 V DC/1 A

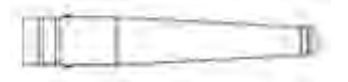

1× antenne

## 3. Kenmerken en functies

- Complete set, bestaande uit 3,5" TFT-monitor en draadloze IR-buitencamera 2,4 GHz
- Compacte IP66 buitencamera met infrarood-nachtzichtfunctie en 400 TVL-resolutie
- 3,5" kleuren TFT met geïntegreerde luidsprekers
- Digitale gecodeerde audio- en videotransmissie
- Gebruikersvriendelijk OSD-menu (On-Screen-Display)

## 4. Beschrijving van het apparaat

## 4.1 Beschrijving van de voorzijde van de monitor

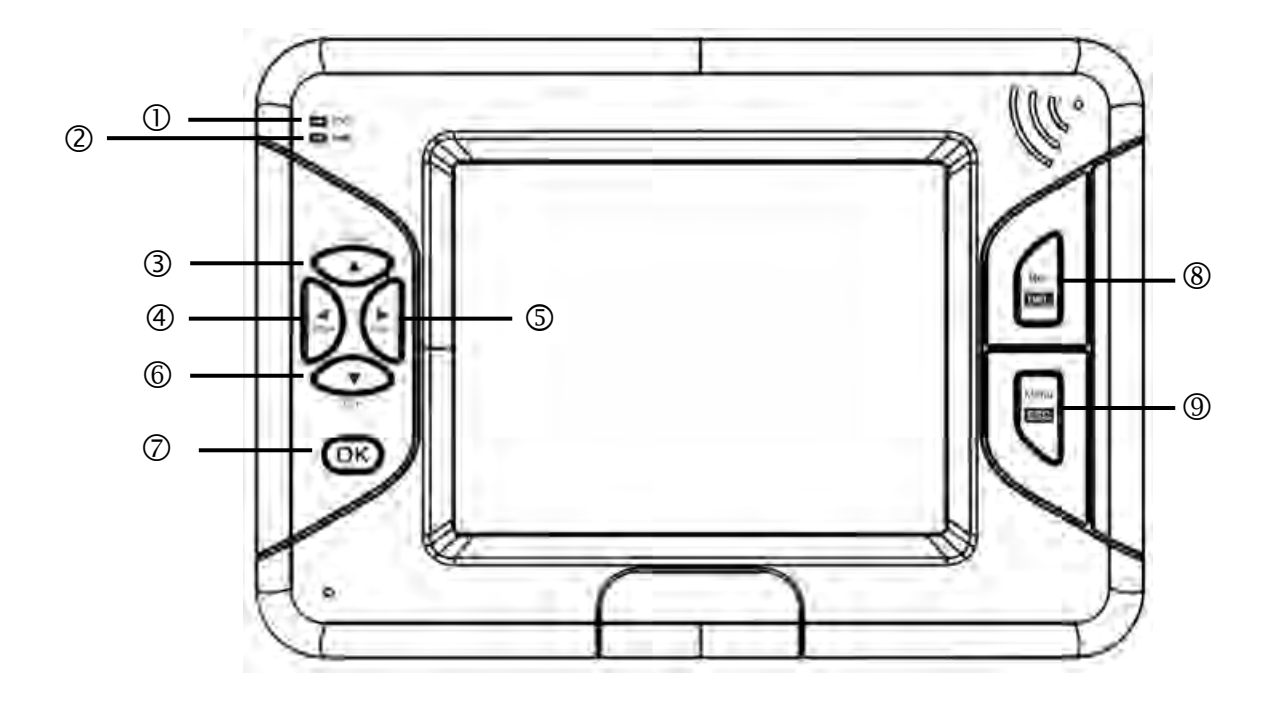

|     |                | Indicatie van de actuele laadtoestand                                               |                                                                                         |
|-----|----------------|-------------------------------------------------------------------------------------|-----------------------------------------------------------------------------------------|
| (1) | Accu-indicatie | Groen:                                                                              | laden                                                                                   |
|     |                | Uit:                                                                                | accu volledig geladen                                                                   |
| 2   | Power-LED      | Weergave van de sta<br>Blauw:<br>Uit:                                               | itus van de apparaten<br>apparaat ingeschakeld<br>apparaat uitgeschakeld                |
| 3   | ▲<br>CH +      | Live-beeldweergave:<br>In het menu:                                                 | kanaalwissel<br>tussen de menupunten schakelen                                          |
| 4   | Vol+           | Live-beeldweergave:<br>In het menu:                                                 | volume verhogen<br>tussen de menupunten schakelen                                       |
| 5   | Vol-           | Live-beeldweergave:<br>In het menu:                                                 | volume verlagen<br>tussen de menupunten schakelen                                       |
| 6   | CH -<br>▼      | Live-beeldweergave:<br>In het menu:                                                 | kanaalwissel<br>tussen de menupunten schakelen                                          |
| Ø   | OK-toets       | Live-beeldweergave:<br>In het menu:                                                 | oproepen van de gebeurtenissenlijst<br>bevestigen van de instellingen en<br>wijzigingen |
| 8   | Rec/Del        | Live-beeldweergave:<br>In het menu:<br>alleen met SD-kaart i                        | de opname starten/stoppen<br>de opname wissen<br>mogelijk!                              |
| 9   | Menu/ESC       | Live-beeldweergave:<br>In het menu:<br>Het systeem verlaat I<br>minuut automatisch. | het menu oproepen/verlaten<br>het submenu verlaten<br>het menu na een wachttijd van een |

## Nederlands

## 4.2 Beschrijving van de achterzijde van de monitor

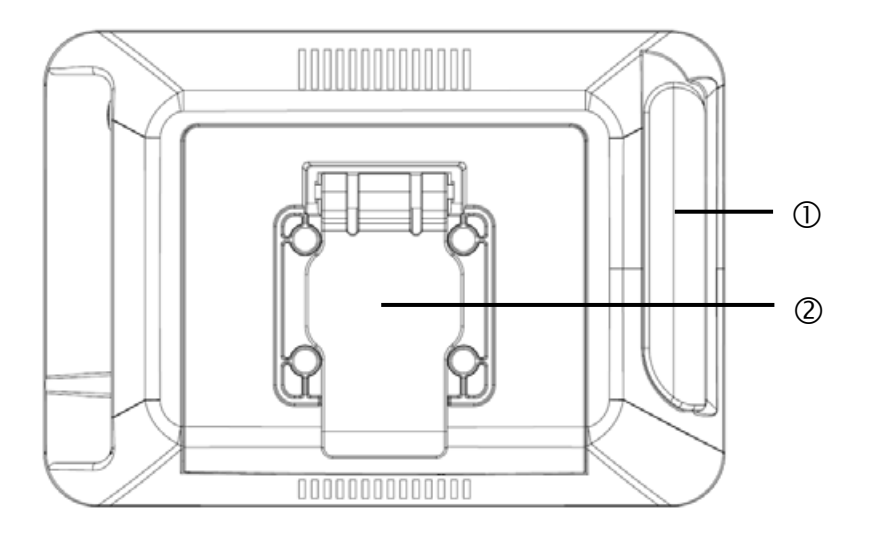

| 1 | Antenne |
|---|---------|
| 2 | Statief |

## 4.3 Beschrijving van de aansluitingen van de monitor

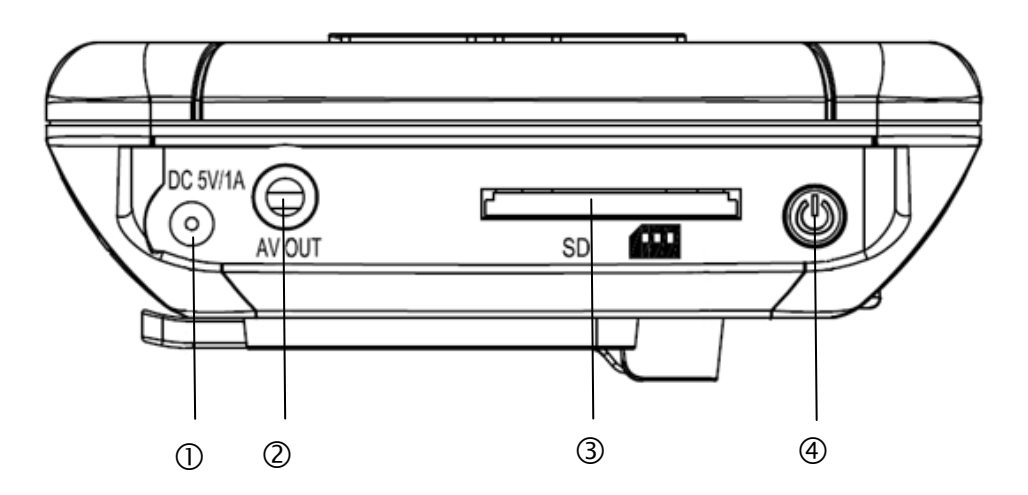

| 1 | Stroomvoorziening | 5 V DC/1 A (DC, 14,5 × 4,8 mm)                                                                |
|---|-------------------|-----------------------------------------------------------------------------------------------|
| 2 | AV-uitgang        | Uitgang voor het tonen van de beeldschermweergave, gebruik hiervoor de meegeleverde AV-kabel. |
| 3 | SD-kaartsleuf     | Sleuf voor het gebruik van een SD-kaart tot 32 GB                                             |
| 4 | Power-knop        | Monitor in- resp. uitschakelen                                                                |

#### 4.4 Beschrijving van de camera

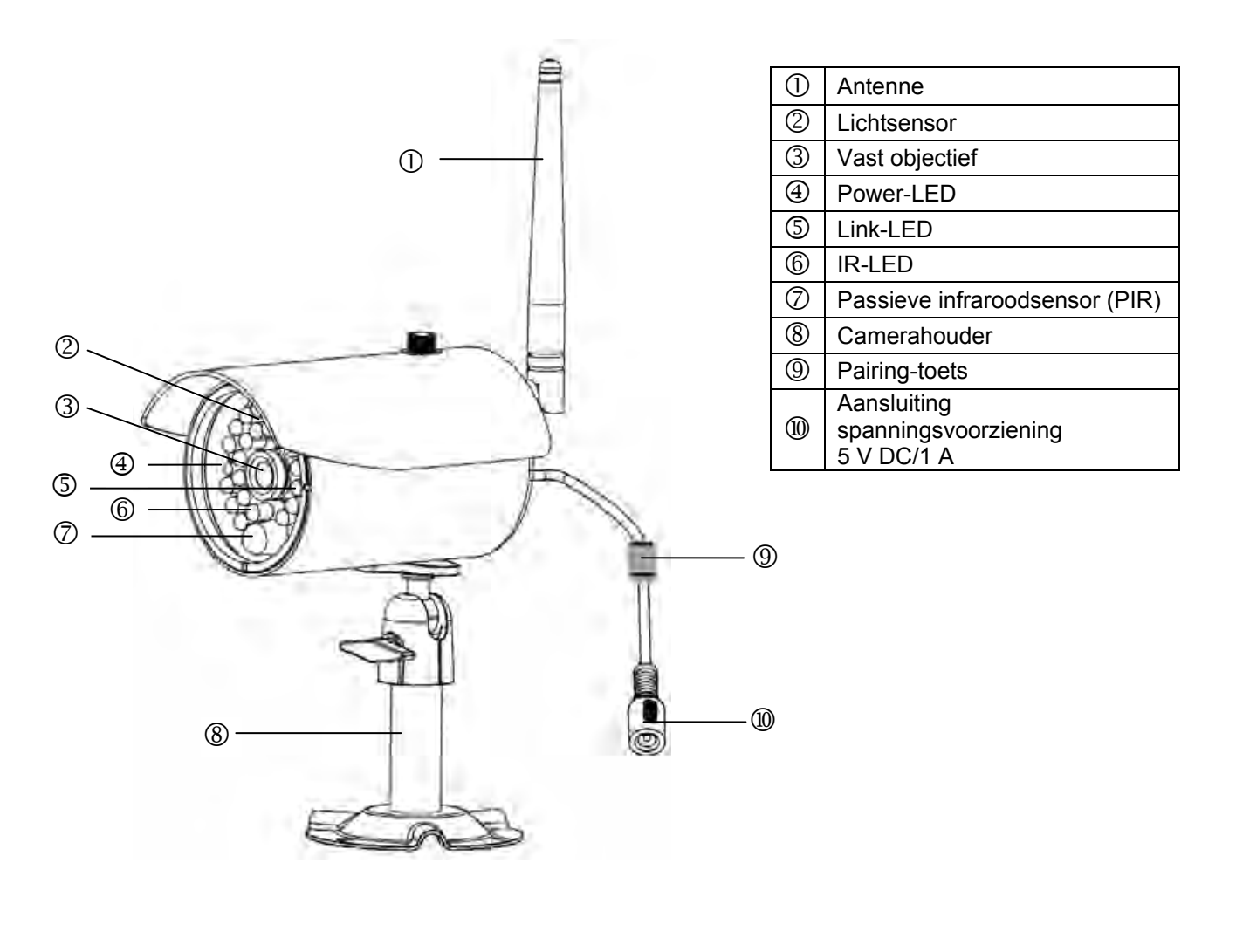

#### 4.4 Beschrijving van de kabelaansluitingen

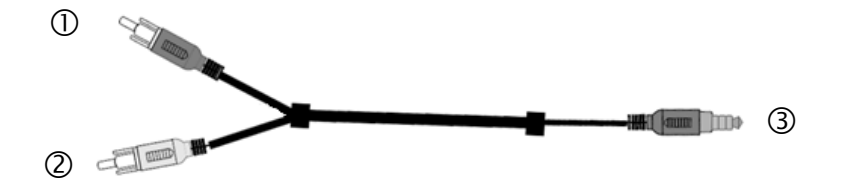

| 1 | Gele chinchstekker (video)  | Aansluiting voor de transmissie van het videosignaal |
|---|-----------------------------|------------------------------------------------------|
| 2 | Witte chinchstekker (audio) | Aansluiting voor de transmissie van het audiosignaal |
| 3 | Klinkstekker                | Stekker voor de aansluiting op de monitor            |

Om de video-chinchstekker met een BNC-ingang van een monitor of recorder te kunnen verbinden, steekt u de BNC-RCA-adapter op de gele chinchstekker.

## 5. Installatie

#### 5.1 Verbinding van de camera's en de monitor

Om een camera met de monitor te verbinden, gaat u als volgt te werk:

- 1. Sluit op de camera's en de monitor de netadapters aan.
- 2. Selecteer in het menu van de TFT-monitor "Camera Setup -> Pairing" de gewenste camera (1 4) en bevestig uw keuze met OK. Het systeem telt 60 seconden af.
- 3. Druk gedurende de 60 seconden op de PAIRING-toets aan de kabel van de camera tot de groene LINK-LED aan de voorzijde van de camera begint te knipperen.
- 4. Bij een succesvolle verbinding brandt de LINK-LED van de camera continu.

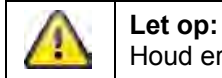

Houd er rekening mee dat het verbinden maximaal 60 seconden kan duren.

#### 5.2 Cameramontage

Kies met behulp van de camerahouder een geschikte plaats voor de installatie. Teken nu de boorgaten op de ondergrond en boor deze voor. Plaats de meegeleverde pluggen en bevestig daarna de houder met de schroeven.

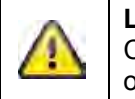

## Let op:

Controleer voordat u met de installatie begint of de reikwijdte van de draadloze transmissie op de gewenste installatieplaats voorhanden is.

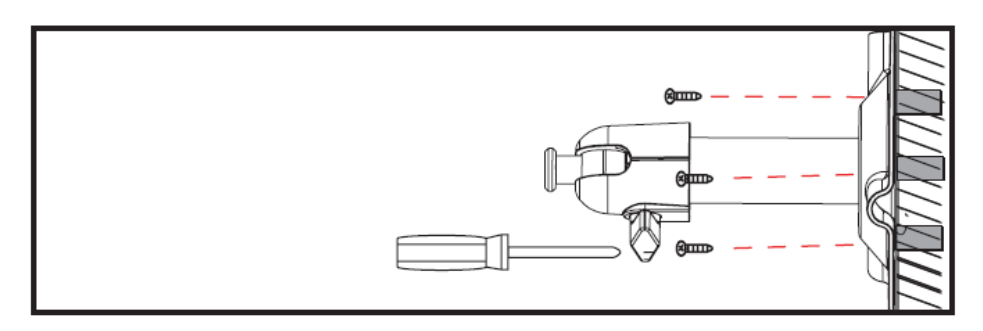

U kunt de houder 90° draaien om de gewenste positie te kiezen. Maak eerst de schroef aan de zijkant los en stel de gewenste gezichtshoek in. Zet de schroef vervolgens vast om de gewenste positie te fixeren.

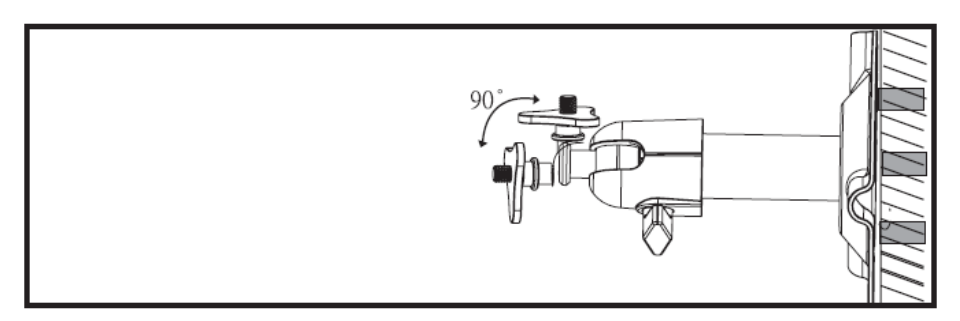
Schroef daarna de camera op de houder en verbind de netadapter met de camera.

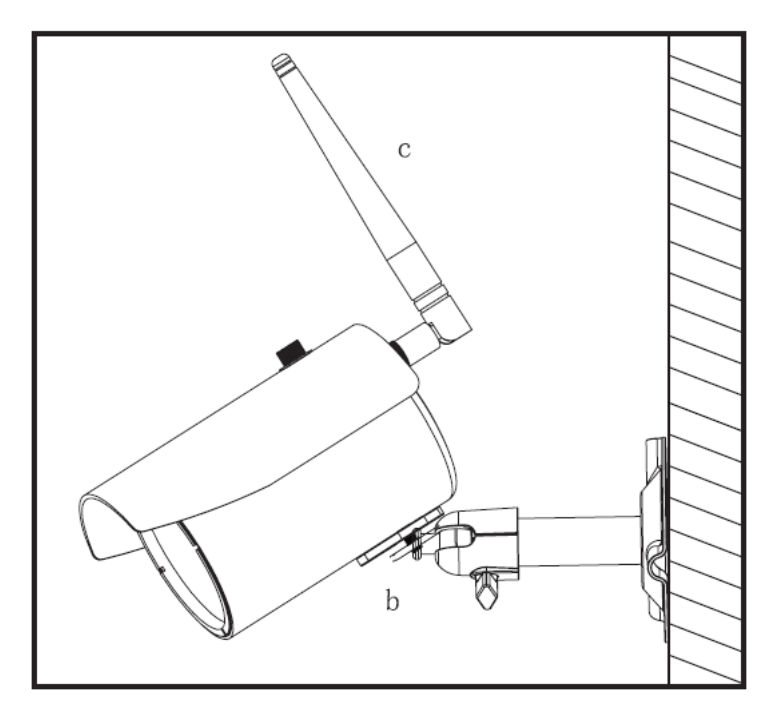

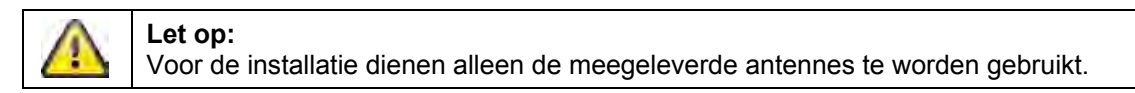

#### 5.2 Monitorinstallatie

Door de ingebouwde accu kunt u de TFT-monitor flexibel inzetten. Indien de accu-LED rood brandt, moet de accu geladen worden. Houd er rekening mee dat de accu altijd voldoende geladen is om een verliesvrije opname te garanderen.

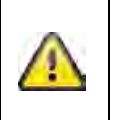

#### Let op:

Houd er rekening mee dat de monitor voor het eerste gebruik zonder externe stroomvoorziening ten minste 8 uur geladen moet worden! De accuduur bedraagt ca. 3,5 uur.

Klap hiervoor het statief uit en positioneer de monitor op de gewenste plaats.

Om het monitorbeeld op een ander weergavetoestel te tonen, gaat u als volgt te werk:

- 1. Sluit de klinkstekker aan op de AV OUT van de monitor.
- 2. Sluit de chinchstekker zoals in de afbeelding aan op de monitor.

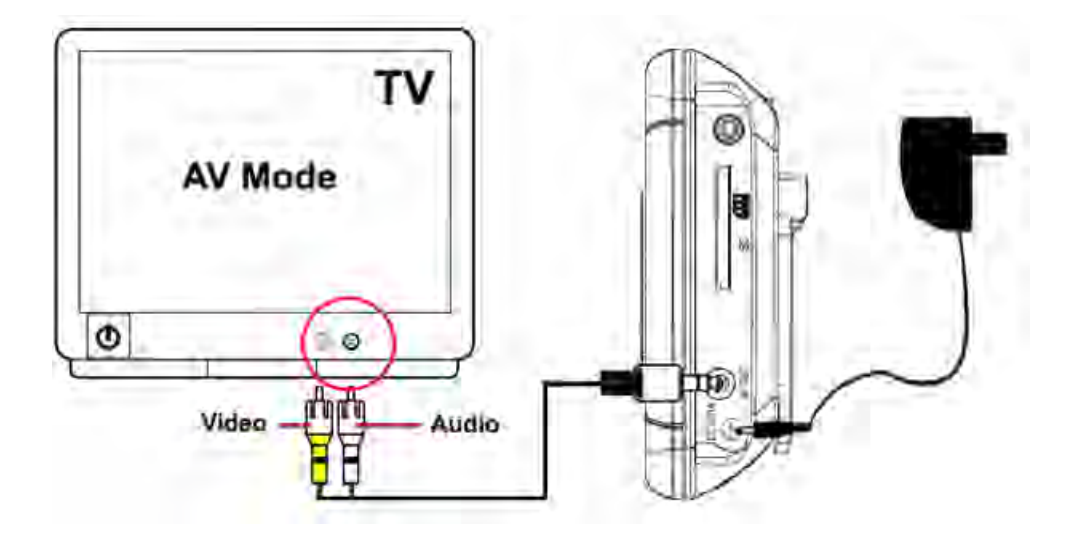

#### 6. Bediening

Om de monitor IN/UIT te schakelen, houdt u de power-knop gedurende min. 2 seconden ingedrukt.

Na het opstarten schakelt de monitor over op de live-beeldweergave en selecteert de laatst ingestelde weergave.

Wanneer het symbool **so** weergegeven wordt, is de SD-kaart door de monitor goed herkend en werkt deze normaal.

#### 6.1 Live-beeldweergave

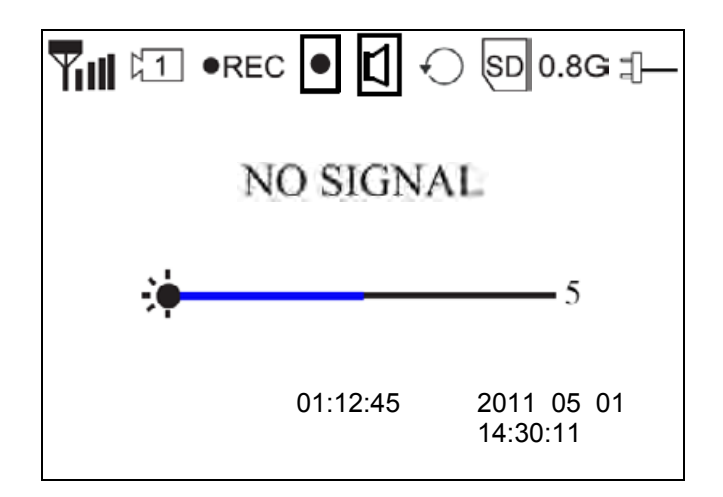

| <b>T</b> ill | Signaalindicatie                             |  |
|--------------|----------------------------------------------|--|
| 51           | Kanaalindicatie                              |  |
| •REC         | Opname-indicatie: knippert tijdens de opname |  |
| •            | Bewegingsdetectie-opname geactiveerd         |  |

#### Nederlands

| J                      | Bewegingsdetectie-alarmering geactiveerd                       |  |
|------------------------|----------------------------------------------------------------|--|
| $\oslash$              | Geen SD-kaart geplaatst                                        |  |
| Full SD                | SD-kaart vol                                                   |  |
| Err SD                 | SD-kaart niet herkend                                          |  |
| A                      | SD-kaart geblokkeerd                                           |  |
| $\mathbf{O}$           | SD-kaart wordt bij het bereiken van de capaciteit overschreven |  |
| SD                     | SD-kaart-indicatie                                             |  |
| 0.8G                   | SD-kaartcapaciteit                                             |  |
| 1-                     | Stroomvoorzieningsindicatie                                    |  |
| ·• 5                   | Camera-helderheidsindicatie                                    |  |
| 01:12:45               | Opnametijd                                                     |  |
| 2011 05 01<br>14:30:11 | Datum/tijd indicatie                                           |  |

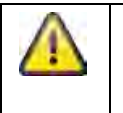

Let a.u.b. op het volgende:

De symbolen worden automatisch na tien seconden weergavetijd verborgen.

#### 6.2 Hoofdmenu

Druk op de MENU-toets om het hoofdmenu op te roepen. Met de pijltjestoetsen kunt u tussen de menupunten schakelen.

U kunt kiezen uit de volgende punten

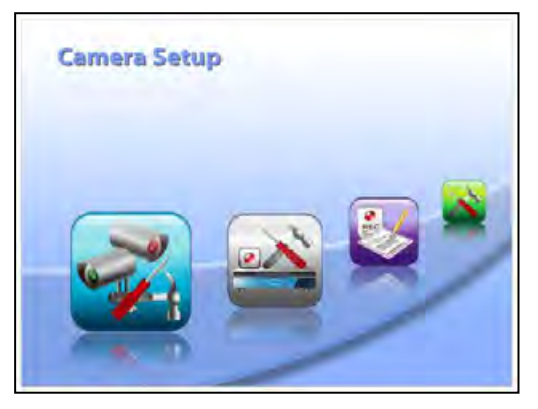

#### Camera-instellingen:

Camera on/off = camera weergeven/uitschakelen Camera Brightness = camera-helderheid Pairing = camera toevoegen Resolution = resolutie

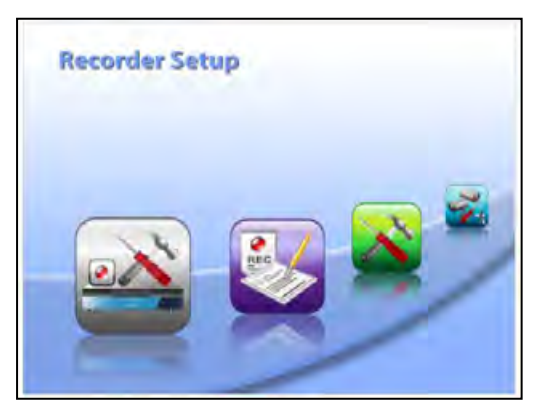

#### **Opname-instellingen:**

Alarm Period = alarmduur bij bewegingsdetectie Motion Detection = bewegingsdetectie SD Card Overwrite = SD-kaart overschrijven

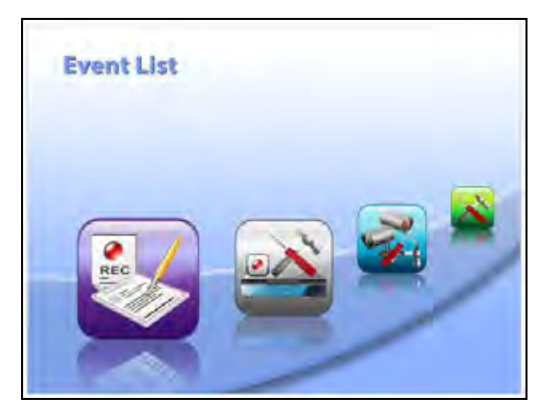

#### Gebeurtenissenlijst:

De opnames worden in submappen onder de opnamedatum opgeslagen. De opnames worden als afzonderlijk bestand met de opnametijd als bestandsnaam opgeslagen.

#### Systeemopties:

Quad Display = quad-weergave Scan Period = detectietijd sequentieweergave Time setting = datum/tijd instellingen SD Card Format = SD-kaart formatteren Power Saving = energiebesparende modus TV-Format = TV-uitvoerresolutie Set to factory Default = terugzetten op fabrieksinstellingen System Version = softwareversie van de monitor en de camera's

#### 6.3 Camera-instellingen

System Setup

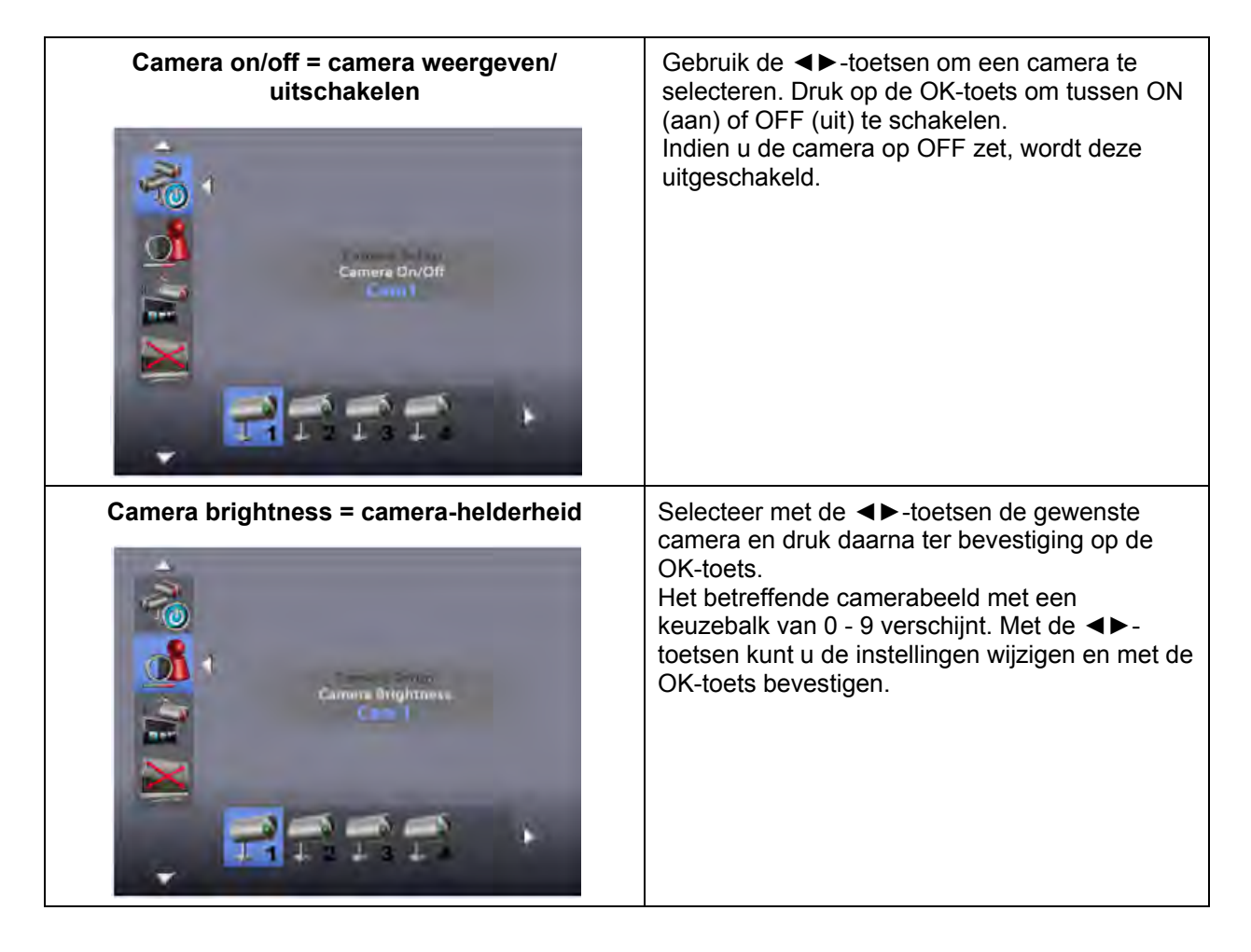

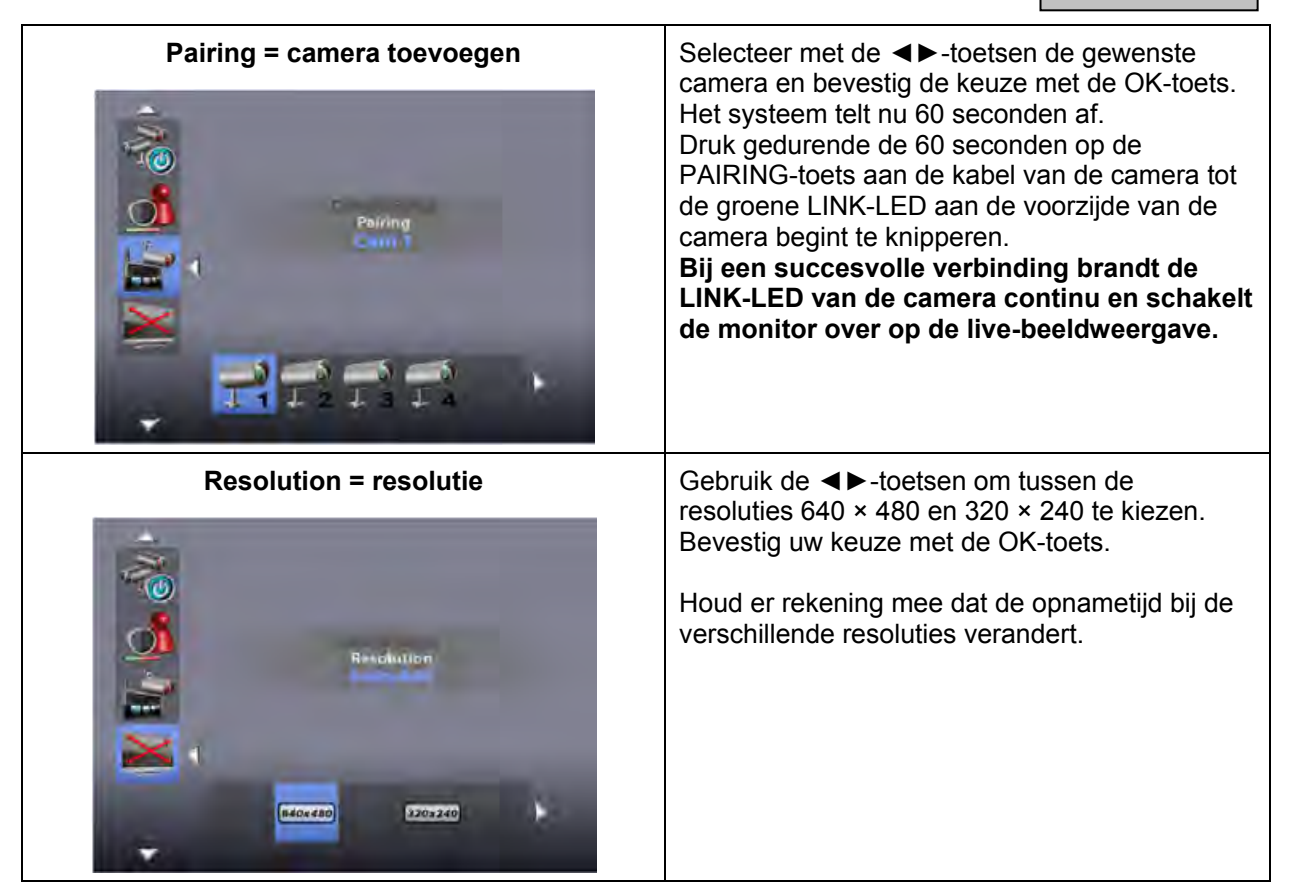

#### 6.4 Opname-instellingen

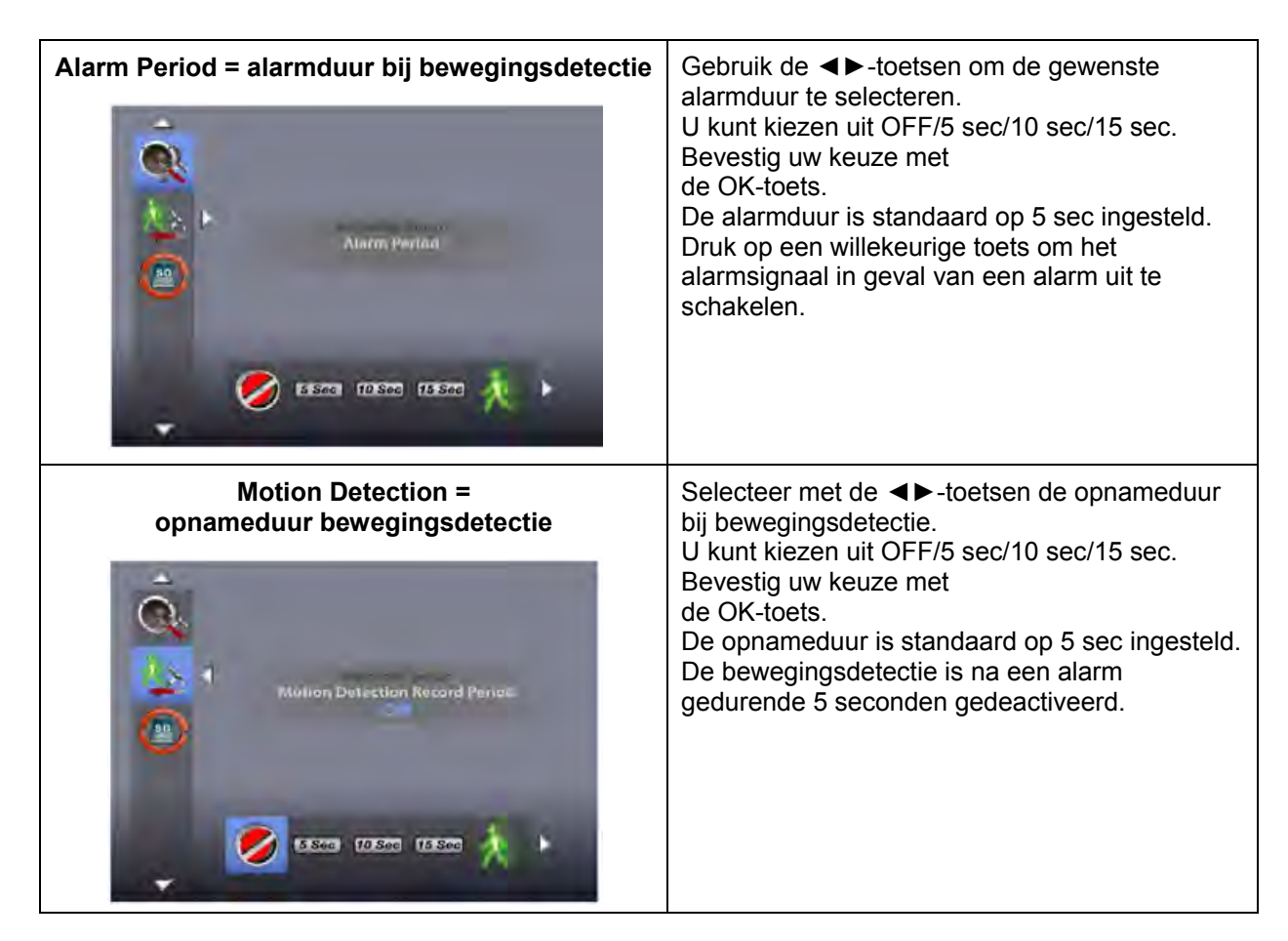

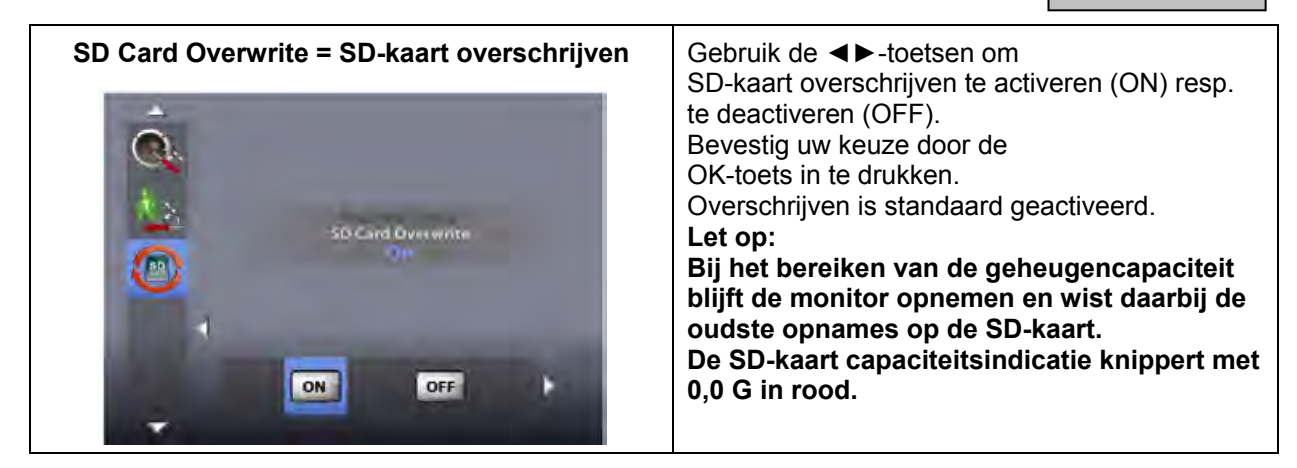

#### 6.5 Gebeurtenissenlijst

| Event List = gebeurtenissenlijst | Gebruik de pijltjestoetsen om tussen de mappen<br>te navigeren. Druk op de OK-toets om de<br>gewenste map te selecteren.<br>Selecteer in de submap het betreffende<br>opnamebestand en speel deze af door het<br>indrukken van de OK-toets.<br>Druk op de ▲ of ▼ toetsen om in de stappen<br>2×/4×/8×/16× vooruit resp. terug te spoelen.<br>Houd er rekening mee dat bij een handmatige<br>opname de maximale opnameduur 10 minuten<br>bedraagt. Bij overschrijding wordt een nieuw<br>bestand aangemaakt. |
|----------------------------------|----------------------------------------------------------------------------------------------------|
| Verwijderen van bestanden        | <ul> <li>Druk op de DEL-toets om naar de wismodus te gaan.</li> <li>Het actuele bestand resp. de actuele map wordt knipperend weergegeven. Met de ◄►-toetsen kunt u uit alle bestanden of één bestand kiezen.</li> <li>Druk op de OK-toets om uw selectie te bevestigen.</li> <li>Kies <sup>O</sup> om de selectie te wissen.</li> <li>Om het wissen te annuleren, kiest u <sup>S</sup>.</li> </ul>                                                                                                    |

#### 6.6 Systeeminstellingen

| Quad Display = quad-weergave                                                                                                    | Om de quad-modus te activeren, moeten alle camera's geactiveerd zijn.                                                                                                    |
|----------------------------------------------------------------------------------------------------|----------------------------------------------------------------------------------------------------|
| Image: Control of the control of the con | <ul> <li>Met de pijltjestoetsen kunt u vanuit de quad-weergave direct overschakelen op de "volledig-scherm"-weergave van de afzonderlijke camera's.</li> <li>▲ = camera1;</li> <li>▼ = camera2;</li> <li>◄ = camera3;</li> <li>▶ = camera4</li> <li>Houd er rekening mee dat camera's die uitgeschakeld zijn niet in de quad-weergave worden getoond.</li> <li>Let op:</li> <li>Alleen het volledig beeld van het activerende kanaal wordt opgenomen.</li> <li>Om een opname van alle 4 camera's aan de hand van de bewegingsdetectie te realiseren, moet de quad-weergave geactiveerd zijn.</li> </ul> |
| Scan Period = detectietijd sequentieweergave                                                                                                    | <ul> <li>Hier kunt u de detectietijd van de sequentieweergave definiëren. U kunt met de </li> <li>►-toetsen uit de waarden</li> <li>OFF/5 sec/10 sec/15 sec kiezen.</li> <li>Indien u camera's niet gebruikt, schakelt u deze uit om alleen het toegewezen kanaal weer te geven.</li> <li>Om de sequentieweergave uit te schakelen, drukt u op de CH+/CH-toets. Indien u de handmatige opname wilt starten, drukt u op de REC-toets.</li> <li>Let op:</li> <li>Houd er rekening mee dat de bewegingsdetectie alleen bij het actueel weergegeven kanaal geactiveerd is.</li> </ul>                       |
| Time Setting = datum/tijd instellingen                                                                                                    | Druk op de ►-toets om tussen<br>jaar/maand/dag/uren/minuten te schakelen.<br>Gebruik de ▲ ▼-toetsen om de waarden aan te<br>passen. Bevestig uw invoer met de OK-toets.                                                                                                    |

#### **Nederlands**

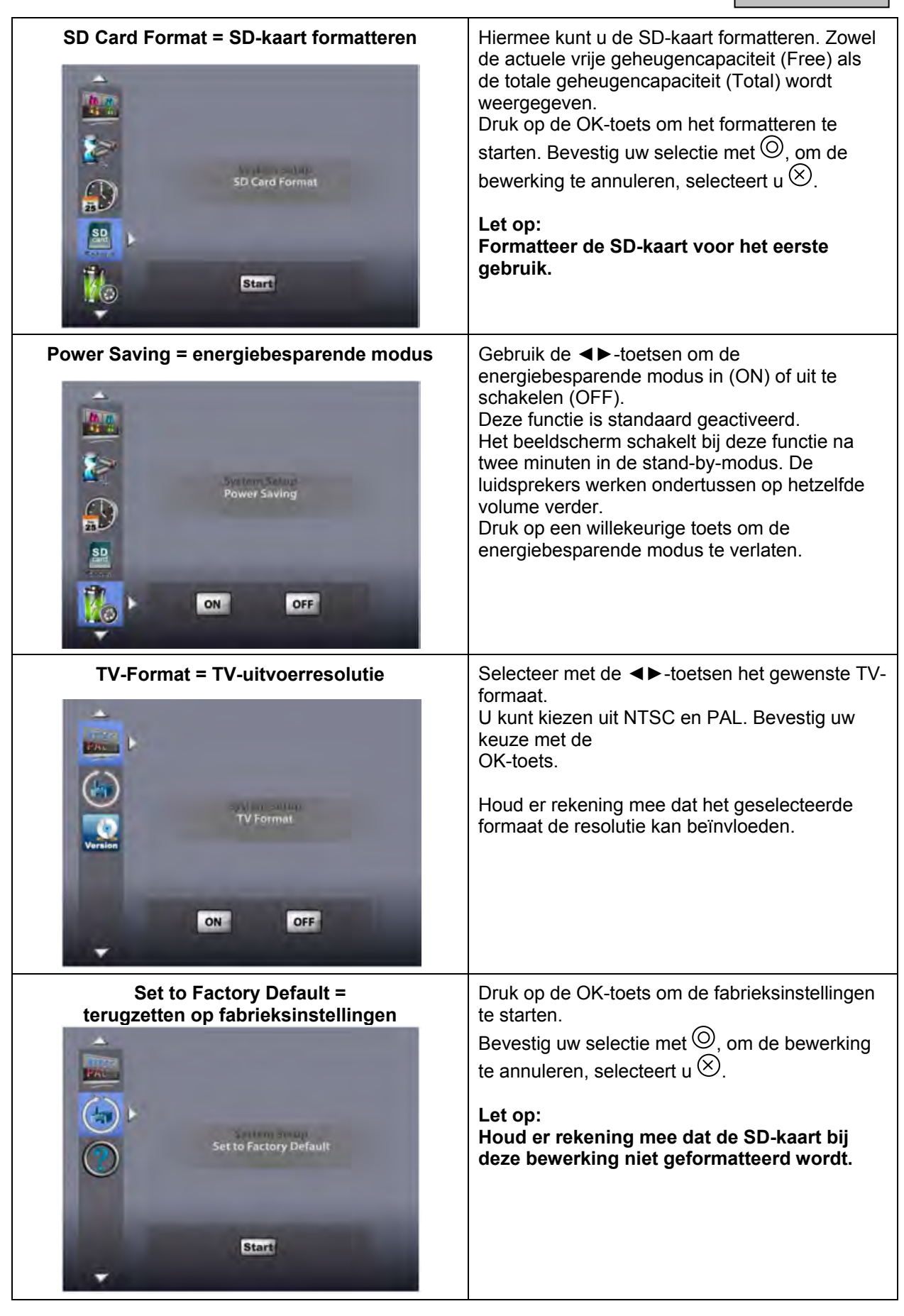

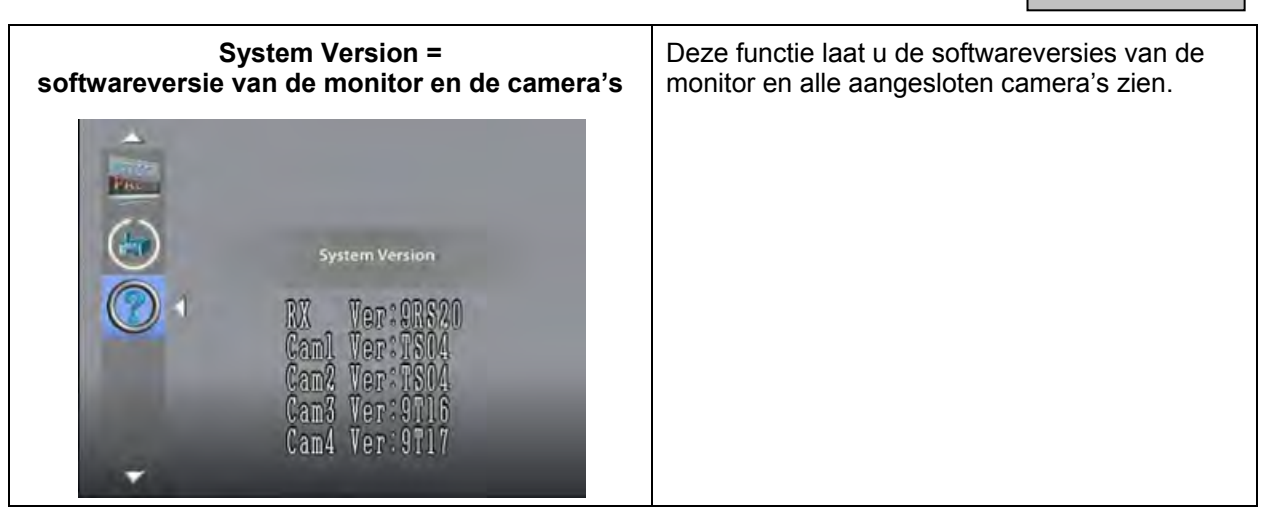

#### 7. Onderhoud en reiniging

#### 7.1 Onderhoud

Controleer de staat van het product regelmatig bv. op beschadiging van de behuizing.

Wanneer het vermoeden bestaat dat veilig gebruik van het product niet langer gegarandeerd kan worden, moet het product worden afgekoppeld en moet er voor worden gezorgd dat het niet per abuis kan worden gebruikt. Verwijder de accu.

U kunt ervan uitgaan dat veilig gebruik niet meer mogelijk is wanneer

- het apparaat zichtbaar is beschadigd of
- het apparaat niet meer functioneert.

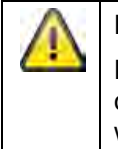

#### Let op:

Dit product is voor de gebruiker onderhoudsvrij. Binnenin het apparaat bevinden zich geen onderdelen die kunnen worden gecontroleerd of gerepareerd. Het apparaat hoeft dus nooit te worden geopend.

#### 7.2 Reiniging

Veeg het product af met een schone, droge doek. Wanneer het apparaat sterk vervuild is, kunt u de doek bevochtigen met lauw water.

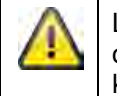

Let er op dat er geen vloeistoffen in het apparaat terechtkomen, hierdoor kan het apparaat onherstelbaar worden beschadigd. Gebruik geen chemische reinigingsmiddelen. Hierdoor kan het oppervlak van de behuizing worden aangetast.

#### 8. Verwijderen

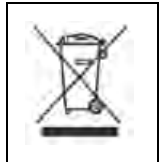

Apparaten met dit teken mogen niet met huishoudelijk vuil worden afgevoerd. Voer dit product aan het einde van de levensduur af in overeenstemming met de plaatselijk geldende wet- en regelgeving.

#### 9. Technische gegevens

| Typenummer                  | TVAC15000                                |  |  |
|-----------------------------|------------------------------------------|--|--|
|                             | Camera                                   |  |  |
| Frequentie                  | 2,4 GHz                                  |  |  |
| Modulatie                   | GFSK                                     |  |  |
| Zendvermogen                | 16 dBm                                   |  |  |
| Gevoeligheid                | -82 dBm                                  |  |  |
| TV-lijnen                   | 400 TVL                                  |  |  |
| Beeldopnemer                | 1/4" CMOS                                |  |  |
| Resolutie                   | 640 × 480 pixels (VGA)                   |  |  |
| Aantal IR-LED's             | 27 IR-LED's                              |  |  |
| Objectief                   | 3,6 mm                                   |  |  |
| Gezichtshoek                | 56° (H)/43° (V)                          |  |  |
| PIR – gezichtshoek          | 60° (H)/50° (V)                          |  |  |
| PIR – reikwijdte            | Max. 5 m                                 |  |  |
| Reikwijdte nachtkijkfunctie | Ca. 10 m                                 |  |  |
| IR-draaifilter              | Ja                                       |  |  |
| IP-beschermingsklasse       | IP66                                     |  |  |
| Draadloze reikwijdte        | Ca. 100 m (vrij zicht)*                  |  |  |
| Stroomvoorziening           | 5 V DC/1 A                               |  |  |
| Stroomverbruik              | Max. 550 mA                              |  |  |
| Bedrijfstemperatuur         | -10 °C - 50 °C                           |  |  |
| Afmetingen (I × b × h)      | 120 × 71 × 68 (zonder antenne en houder) |  |  |
| Gewicht                     | 320 g                                    |  |  |

| Typenummer           | TVAC15000<br>3,5" TFT-monitor                  |
|----------------------|------------------------------------------------|
| Frequentie           | 2,4 GHz                                        |
| Modulatie            | GFSK                                           |
| Zendvermogen         | 16 dBm                                         |
| Gevoeligheid         | -82 dBm                                        |
| Transmissiekanalen   | 4                                              |
| Resolutie            | 640 × 480 pixels (VGA)/320 × 240 pixels (QVGA) |
| Videosignaal         | 1,0 V p-p, 75 Ohm                              |
| Audiosignaal         | 1,0 V p-p, 600 Ohm                             |
| Opslagmedium         | SDHC-kaart, max. 32 GB                         |
| Uitgangen            | 3,5 mm klink (video)                           |
| Draadloze reikwijdte | Ca. 100 m (vrij zicht)*                        |
| Accutype             | Li-ion-polymeer-accu,                          |
| Accuduur             | Ca 35 uur                                      |
| Stroomyoorziening    | 5 V DC/1 A                                     |
| Stroomverbruik       | Max. 650 mA                                    |
| Bedrijfstemperatuur  | -10 °C - 50 °C                                 |
| Afmetingen           | 130 × 90 × 27 mm                               |
| Gewicht              | 200 g                                          |

<sup>\*</sup> De reikwijdte is afhankelijk van de omgevingsomstandigheden (bijv. antennes voor mobiele telefonie, sterkstroommasten, elektrische kabels, plafonds en wanden, enz.). Onder ongunstige omstandigheden kunnen ook beperkte reikwijdtes bereikt worden!

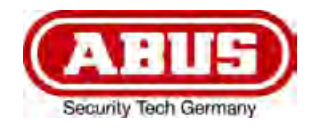

# TVAC15000

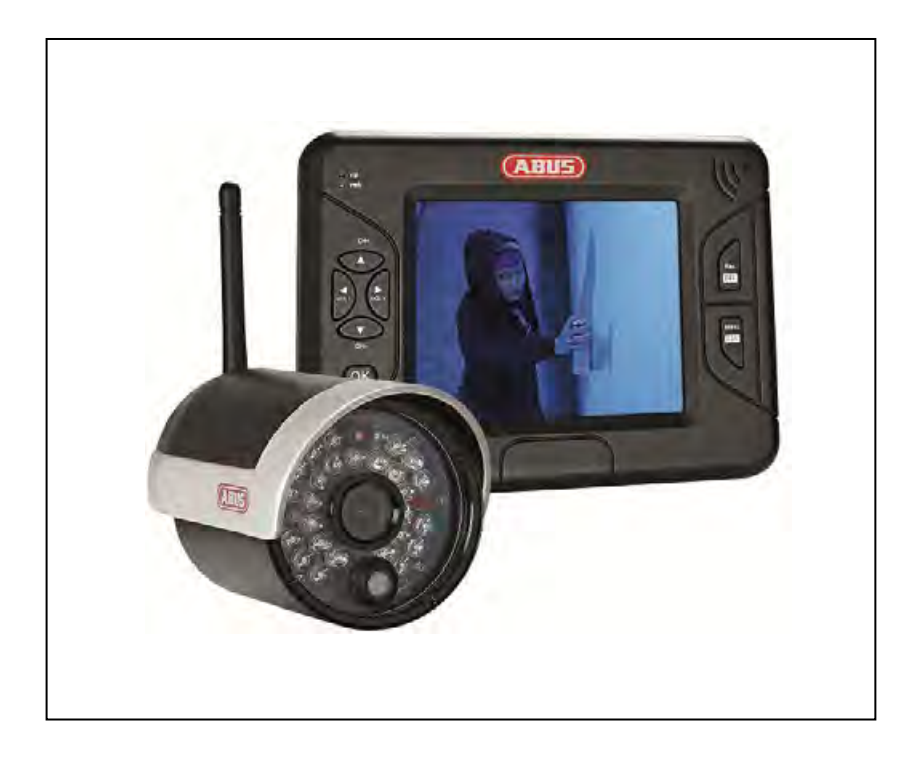

### Brugerhåndbog

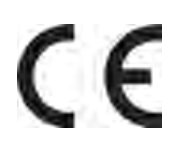

Version 03/2012

Original betjeningsmanual på dansk. Opbevares til fremtidige formål!

#### Indføring

Kære kunde,

vi takker Dem fordi du har købt dette produkt.

Dette produkt opfylder alle krav og regulativer der findes såvel nationalt som europæisk. Konformiteten er efterafprøvet, og de relevante erklæringer og underlag er mulige at få hos producenten (www.abus-sc.com).

For at opnå denne tilstand og sikre en idriftsætning uden farer må du som bruger sætte dig ind i denne betjeningsvejledning!

Inden idriftsætning af produktet læs da hele betjeningsvejledningen, og se her om betjening og sikkerhedsforskrifter!

Alle indeholdte firmanavne og produktbeskrivelser er varemærker hos den aktuelle producent og der tages forbehold for alle rettigheder.

Ved spørgsmål henvend Dem da til din forhandler eller installatør!

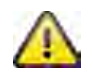

#### Hæftelses udelukning

Denne betjeningsvejledning er lavet med den største omhu. Skulle der alligevel være udslag eller unøjagtigheder så meddel os det venligst via den adresse der står på bagsiden af vejledningen. ABUS Security-Center GmbH tager ikke ansvar for teknisk eller typografiske fejl, og forbeholder sig retten til at til enhver tid og uden forudgående advisering at foretage ændringer ved produktet og betjeningsvejledningen.

ABUS Security-Center kan ikke stilles til ansvar eller hæftelse for følgeskader ved brug af produktet såvel i drift som ibrugtagning. Der gives ingen garanti for indholdet af dette dokument.

#### Ikon forklaring

| 4        | Et lyn i en trekant betyder at der er en helbredsrisiko forbundet med elektrisk stød.          |
|----------|------------------------------------------------------------------------------------------------|
| $\wedge$ | Et udråbstegn I en trekant, betyder at man skal kigge i manualen efter vigtige<br>henvisninger |
| A        | Dette symbol findes når der bliver gives vigtige oplysninger.                                  |

#### Vigtige sikkerhedsinformationer

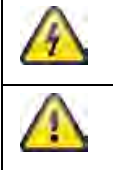

Garantien forsvinder hvis anbefalinger I manualen ikke følges nøjagtigt. ABUS er ikke ansvarlig for konsekvenserne af dette!

ABUS vil ikke et ansvar for skader af egendom eller personlige skader forsaget af forkert behandling eller uoverensstemmelse af sikkerhedsinstruktionerne. I sådanne tilfælde ophører garantien.

Denne enhed er lavet efter internationale sikkerhedsstandarter, læs venligst sikkerheds instruktionerne omhyggeligt.

#### Sikkerhedsinstruktioner

1. Strømforsyning

100–240 V AC vekselspænding, 50–60 Hz (via strømforsyning til 5 V DC) Forsyn dette produkt med en strømforsyningstype af typen der star på mærkaten. Hvis du ikke er sikker på hvilken forsyning der findes i dit hjem, kontakt derfor dit lokale elforsyningsfirma. Fjern produktet fra hovedforsyningen før du starter installationen.

2. Overbelastning

Lad vær med at overbelaste en vægkontakt, en forlænger eller en adapter. Dette kan resultere i elektrisk ild eller stød.

3. Væsker

Installer kun enheden i tørre og støvbeskyttede rum, beskyt enheden imod alle slags former for væsker.

4. Rensning

Fjern enheden fra hovedforsyningen. Brug en let dampet klud(Ingen opløsningsmidler) til at støve af produktet.

5. Tilbehør

Lad vær med at bruge tilbehør som ikke er godkendt, dette kan give skader på produktet.

- 6. Placering
  - Dette apparat er både udviklet til anvendelse i beskyttede udendørsområder og til anvendelse indendørs.
  - Et fald selv fra lav højde kan beskadige produktet.
  - Monter produktet på en sådan måde, at apparatets billedoptager ikke udsættes for direkte sollys. Vær opmærksom på monteringsoplysningerne i det pågældende kapitel i denne betjeningsvejledning.
  - Beskyt enheden med alle former for væsker.
  - Placer ikke enheden nær radiatorer ikke varmeblæsere.
  - Placer enheden i miljøer med temperaturer imellem -10° ~ 50°C.

7. Trådløs overførsel

Den trådløse overførsels rækkevidde afhænger af forskellige miljøpåvirkninger. De lokale forhold på monteringsstedet kan påvirke rækkevidden negativt. Derfor kan ved frit udsyn opnås en strækning på indtil 200 m mellem modtageren og senderen, men i bygninger betydeligt mindre. Følgende miljøpåvirkninger begrænser både rækkevidden og billedhastigheden: Mobiltelefonantenner, højspændingsmaster, elektriske ledninger, lofter og vægge, apparater med den samme eller tilstødende trådløse frekvens.

#### Advarsler

Følg alle sikkerheds instruktioner før at installationen begynder!

- 1. Følg alle disse bestemmelser for at undgå skader af strømledningen og stikket.
  - Lad vær med at ændre strømledningen eller stikket vilkårligt.
    - Vær sikker på at afkoble ledningen når du holder i stikket.
    - Hold varme enheder så langt væk fra ledningen, for at undgå at vinyl kappen kan smelte.
  - Udendørskameraets strømforsyning skal beskyttes mod fugt og væde.
- 2. Følg disse instruktioner. Hvis ikke, kan det forsage elektrisk stød:
  - Åben ikke hovedenheden eller strømforsyningen.
  - Lad vær med at indsætte metal eller brandfarlige ting i enheden.
  - For at undgå skade ved lyn, brug derfor an overspændings beskytter.
- 3. Lad vær med at bruge produktet hvis det er gået i stykker. Hvis dette gøres, kan der ske større skade.. Kontakt den lokale leverandør hvis produktet er gået i stykker.

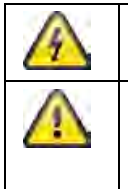

Under installationen i et eksisterende videoovervågnings system, vær da sikker på at alle enheder er fjerne fra lav og 230 VAC strømforsyninger.

I tvivl, brug derfor en professionel elinstallatør til at installere og opsætte elektricitet til produktet. Forkert installation er til fare for dig og andre. Installer det således at ingen frie strømkabler kan komme I kontakt med personer under brug og ved problemer.

Undgå følgende problematiske omgivelser ved betjeningen:

- Våde omgivelser eller for høj luftfugtighed
- Ekstrem kulde eller varme.
- Direkte sollys
- Støv eller brændbare gasser, dampe eller opløsningsmidler
- kraftige rystelser
- kraftige magnetfelter, som f.eks. i nærheden af maskiner eller højtalere.
- Kameraet må ikke rettes mod solen. Det kan medføre ødelæggelse af sensoren.
- Kameraet må ikke installeres på ujævne flader.

#### Udpakning

Når du pakker apparatet ud skal dette gøres med forsigtighed.

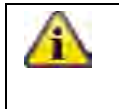

Ved en eventuel beskadigelse på forpakningen da tjek venligst om enheden også har synlige tegn på skade. Såfremt at dette er tilfældet skal du hurtigst muligt returnere/ gøre opmærksom på dette overfor leverandøren.

### Indholdsfortegnelse

| 1. | Korrekt anvendelse                          |    |
|----|---------------------------------------------|----|
| 2. | Leveringsomfang                             |    |
| 3. | Kendetegn og funktioner                     |    |
| 4. | Apparatbeskrivelse                          |    |
|    | 4.1 Beskrivelse af monitorens forside       |    |
|    | 4.2 Beskrivelse af monitorens bagside       |    |
|    | 4.3 Beskrivelse af monitorens tilslutninger |    |
|    | 4.4 Beskrivelse af kameraet                 | 89 |
|    | 4.5 Beskrivelse af kabeltilslutningerne     |    |
| 5. | Installation                                | 90 |
|    | 5.1 Forbindelse af kameraerne og monitoren  | 90 |
|    | 5.2 Kameramontering                         | 90 |
|    | 5.2 Monitorinstallation                     | 91 |
| 6. | Betjening                                   | 92 |
|    | 6.1 Live-visning                            | 92 |
|    | 6.2 Hovedmenu                               | 93 |
|    | 6.3 Kameraindstillinger                     | 94 |
|    | 6.4 Optagelsesindstillinger                 | 95 |
|    | 6.4 Hændelsesliste                          |    |
|    | 6.4 Systemopsætning                         | 97 |
| 7. | Vedligeholdelse og rengøring                |    |
|    | 7.1 Vedligeholdelse                         |    |
|    | 7.2 Rengøring                               |    |
| 8. | Vækanskaffelse                              |    |
| 9. | Tekniske data                               |    |

#### 1. Korrekt anvendelse

Med denne 2,4 GHz trådløse monitor og det trådløse IR-udendørskamera med PIR kan du uden problemer overføre og vise videosignaler trådløst over mellestore til store afstande.

Den trådløse signaloverførsel er en fordel over alt, hvor det ikke er muligt at trække kabler: Kameraet overfører videosignalet trådløst til den trådløse monitor. På grund af omformningen til digitale signaler kan forstyrrelser og interferenser dermed undgås.

Så snart kameraets PIR-sensor registrerer en bevægelse, starter optagelsen på SD-kortet. Du har mulighed for at forbinde indtil 4 kameraer (TVCC40005) med monitoren og at vise dem i den 4-dobbelte visning.

En udførlig funktionsbeskrivelse finder du i kapitel "3. Kendetegn og funktioner".

#### 2. Leveringsomfang

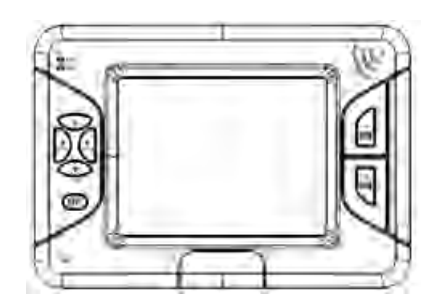

3,5" TFT-monitor

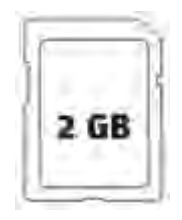

SD-kort 2 GB

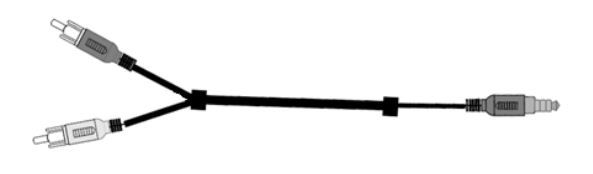

AV-kabel

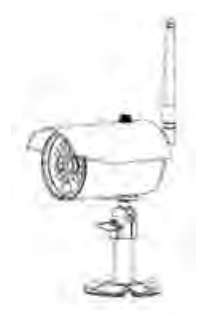

1 × trådløst IR-udendørskamera 2,4 GHz inkl. kameraholder og monteringsmateriale

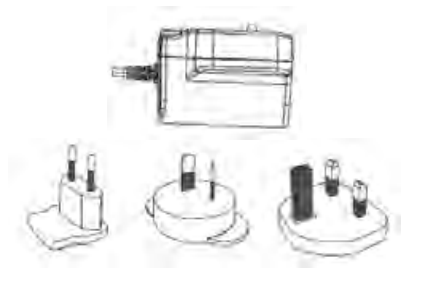

2 × strømforsyning inkl. EU-, AU- og UK-adapter 5 V DC/1 A

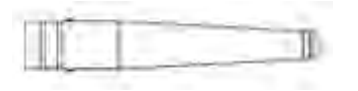

1 × antenne

#### 3. Kendetegn og funktioner

- Komplet sæt bestående af 3,5" TFT-monitor og trådløst IR-udendørskamera 2,4 GHz
- Kompakt IP66 udendørskamera med infrarød natsigtfunktion og 400 TVL opløsning
- 3,5" farve-TFT med integrerede højttalere
- Digital kodet audio- og videooverførsel
- Brugervenligt OSD (on-screen-menu)

### 4. Apparatbeskrivelse

#### 4.1 Beskrivelse af monitorens forside

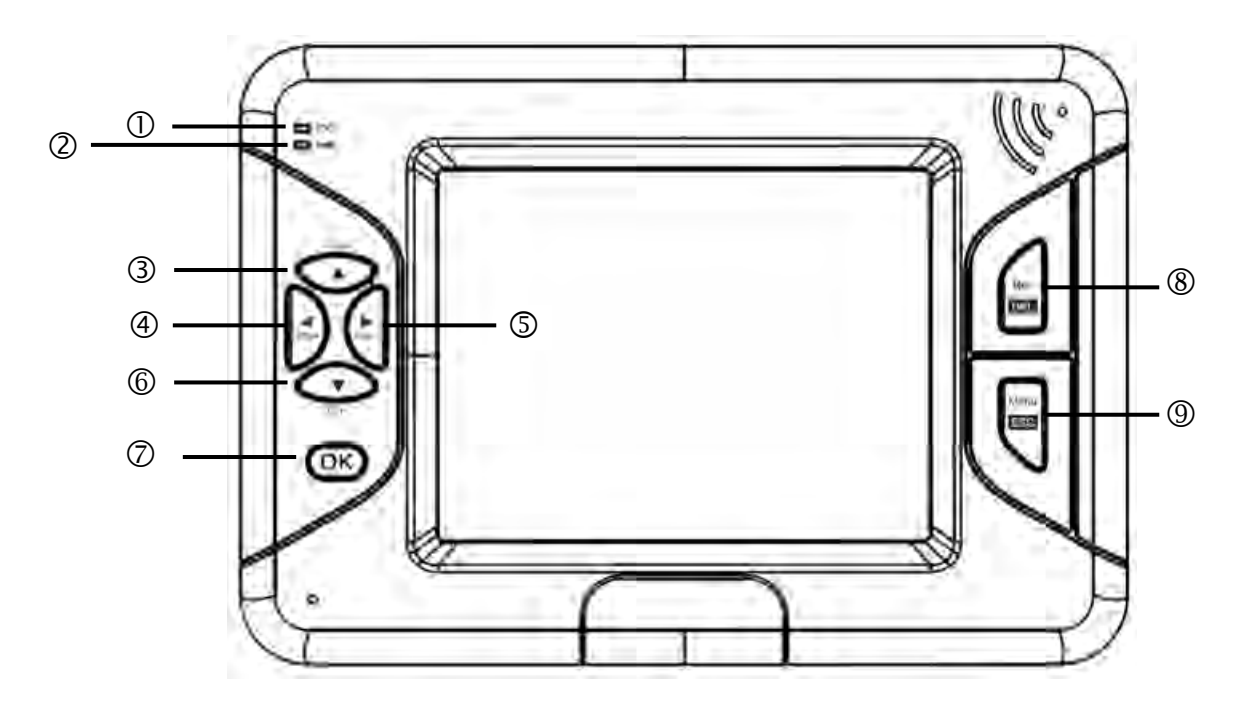

| 1 | Batterivisning | Visning af den<br>Rød:<br>Grøn:<br>Slukket:  | aktuelle ladetilstand<br>Batteri lavt<br>Opladning<br>Batteri fuldstændigt opladet                |
|---|----------------|----------------------------------------------|---------------------------------------------------------------------------------------------------|
| 2 | Power LED      | Visning af appa<br>Blå:<br>Slukket:          | aratstatus<br>Apparat tændt<br>Apparat slukket                                                    |
| 3 | ▲<br>CH +      | Live-visning:<br>I menuen:                   | Kanalskift<br>Skift mellem menupunkterne                                                          |
| 4 | ▼<br>Vol+      | Live-visning:<br>I menuen:                   | Forøger lydstyrken<br>Skift mellem menupunkterne                                                  |
| 5 | Vol-           | Live-visning:<br>I menuen:                   | Reducerer lydstyrken<br>Skift mellem menupunkterne                                                |
| 6 | CH - ▼         | Live-visning:<br>I menuen:                   | Kanalskift<br>Skift mellem menupunkterne                                                          |
| Ø | OK-tast        | Live-visning:<br>I menuen:                   | Henter hændelseslisten<br>Bekræfter indstillingerne og ændringerne                                |
| 8 | Rec/Del        | Live-visning:<br>I menuen:<br>Kun mulig med  | Starter/standser optagelsen<br>Sletter optagelsen<br>I SD-kort!                                   |
| 9 | Menu/ESC       | Live-visning:<br>I menuen:<br>Systemet forla | Henter/forlader menuen<br>Forlader undermenuen<br>der automatisk menuen efter et minuts ventetid. |

#### Dansk

#### 4.2 Beskrivelse af monitorens bagside

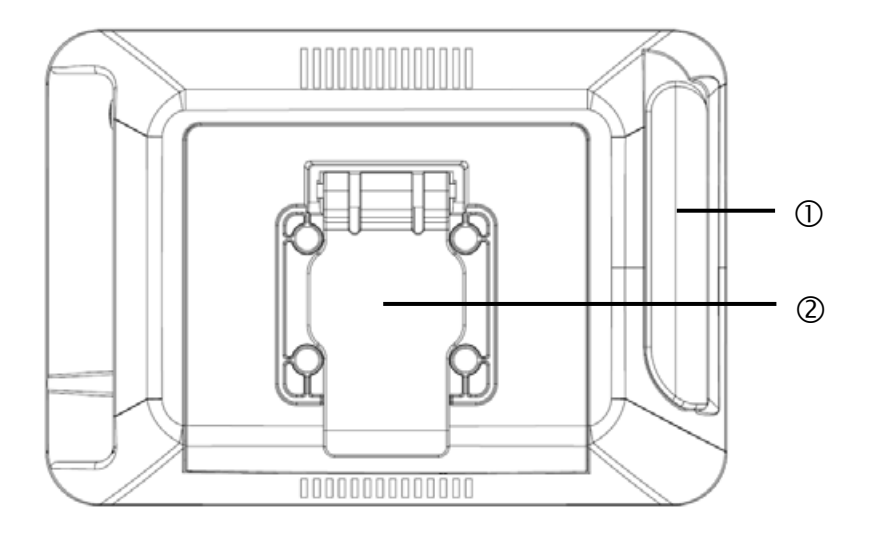

| 1 | Antenne |
|---|---------|
| 2 | Fod     |

#### 4.3 Beskrivelse af monitorens tilslutninger

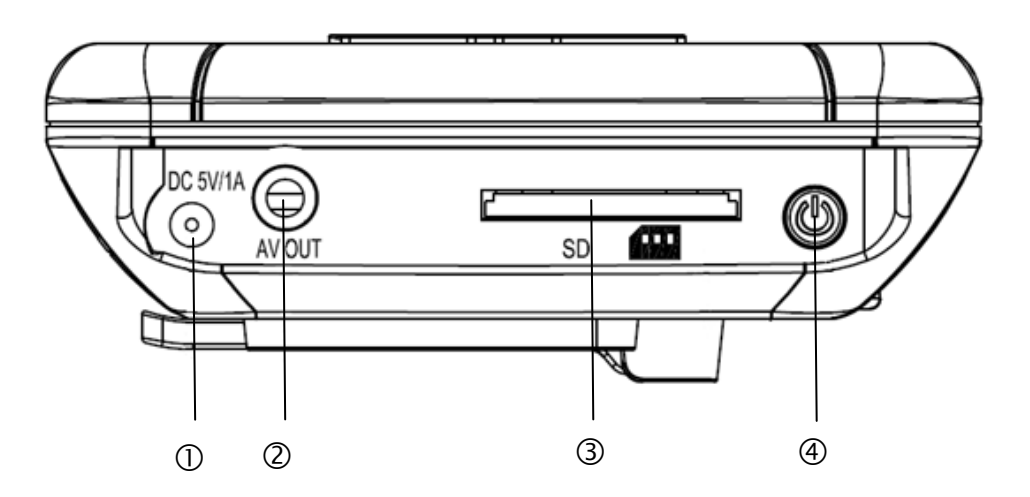

| 1 | Spændingsforsyning | 5 V DC/1 A (DC, 14,5 × 4,8 mm)                                               |
|---|--------------------|------------------------------------------------------------------------------|
| 2 | AV-udgang          | Udgang for visningen af skærmvisningen, anvend hertil det vedlagte AV-kabel. |
| 3 | SD-kort-slot       | Slot til anvendelse af et SD-kort indtil 32 GB                               |
| 4 | Power-tast         | Tænder og slukker monitoren                                                  |

#### 4.4 Beskrivelse af kameraet

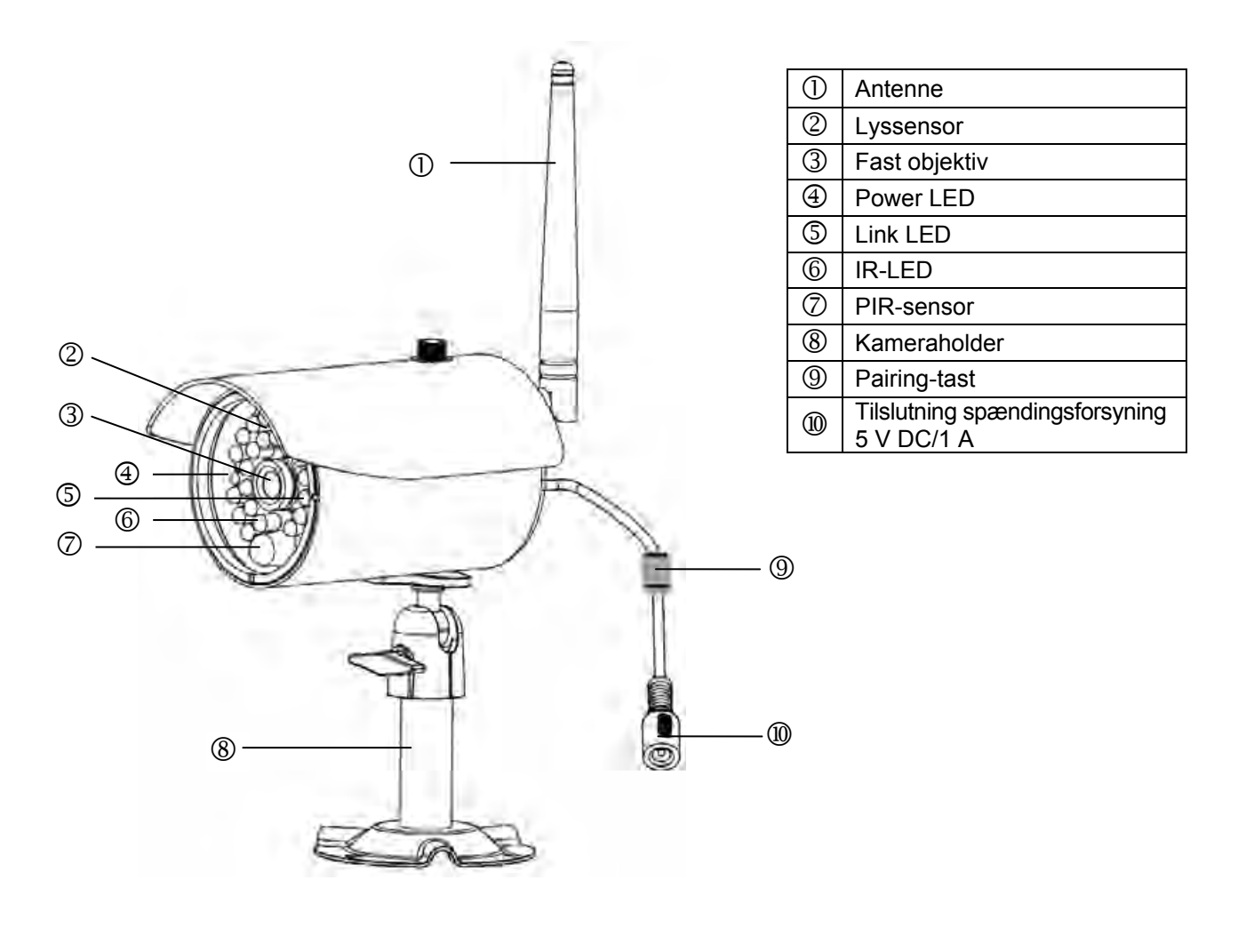

#### 4.5 Beskrivelse af kabeltilslutningerne

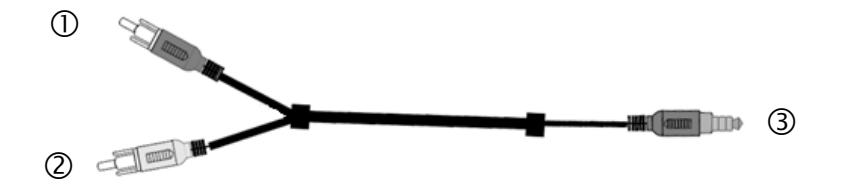

| 1 | Gult chinch-stik (video)  | Tilslutning til overførslen af videosignalet |
|---|---------------------------|----------------------------------------------|
| 2 | Hvidt chinch-stik (audio) | Tilslutning til overførslen af audiosignalet |
| 3 | Jack-stik                 | Stik til tilslutningen til monitoren         |

For at kunne forbinde video-chinch-stikket med en BNC-indgang på en monitor eller optager skal BNC-RCAadapteren sættes på det gule chinch-stik.

#### 5. Installation

#### 5.1 Forbindelse af kameraerne og monitoren

Gå frem på følgende måde for at forbinde et kamera med monitoren:

- 1. Tilslut strømforsyningerne til kameraerne og monitoren.
- Vælg det ønskede kamera (1-4) i TFT-monitorens menu "Camera Setup -> Pairing", og bekræft valget med OK. Systemet tæller nedad fra 60 sekunder.
- 3. Tryk på PAIRING-tasten på kameraets kabel i de 60 sekunder, indtil den grønne LINK LED på forsiden af kameraet begynder at blinke.
- 4. Når forbindelsen er etableret, lyser LINK-LED på kameraet konstant.

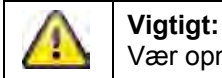

Vær opmærksom på, at forbindelsesvarigheden kan vare indtil 60 sekunder.

#### 5.2 Kameramontering

Vælg et egnet sted til installationen ved hjælp af kameraholderen. Tegn nu boringshullerne på underlaget, og bor dem. Sæt de vedlagte dyvler i, og fastgør nu holderen med skruerne.

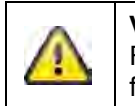

**Vigtigt:** Før du påbegynder installationen, skal du sikre dig, at den trådløse overførsels rækkevidde findes på stedet for den ønskede installation.

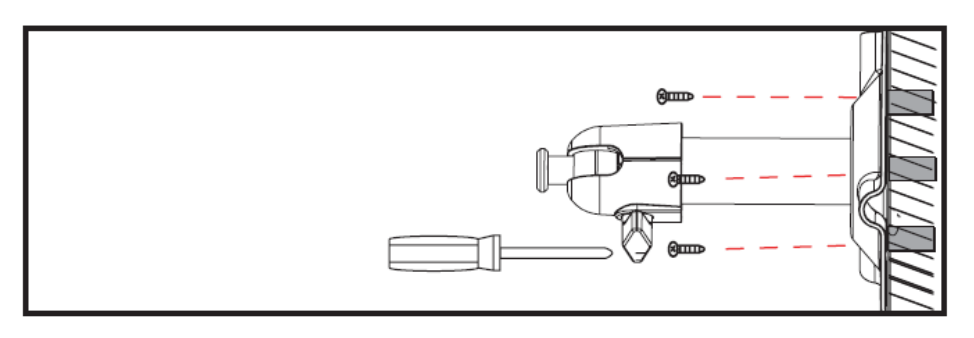

Du har mulighed for at dreje holderen 90° for at vælge en ønsket position. Løsn først skruen på siden, og indstil den ønskede synsnvinkel. Fastgør derefter skruen for at fastgøre den ønskede position.

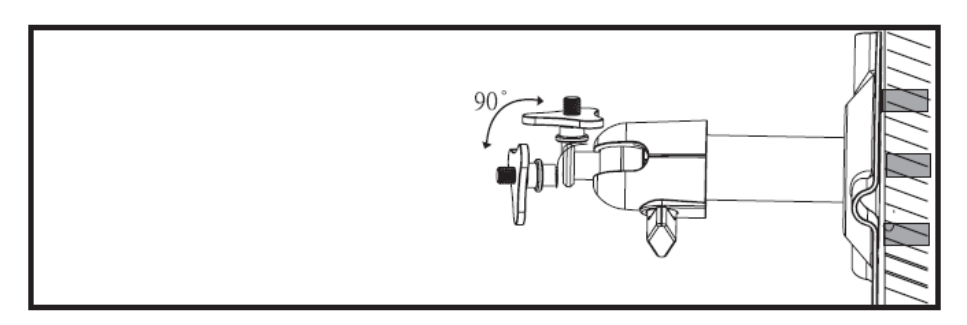

Skru derefter kameraet på holderen, og forbind strømforsyningen med kameraet.

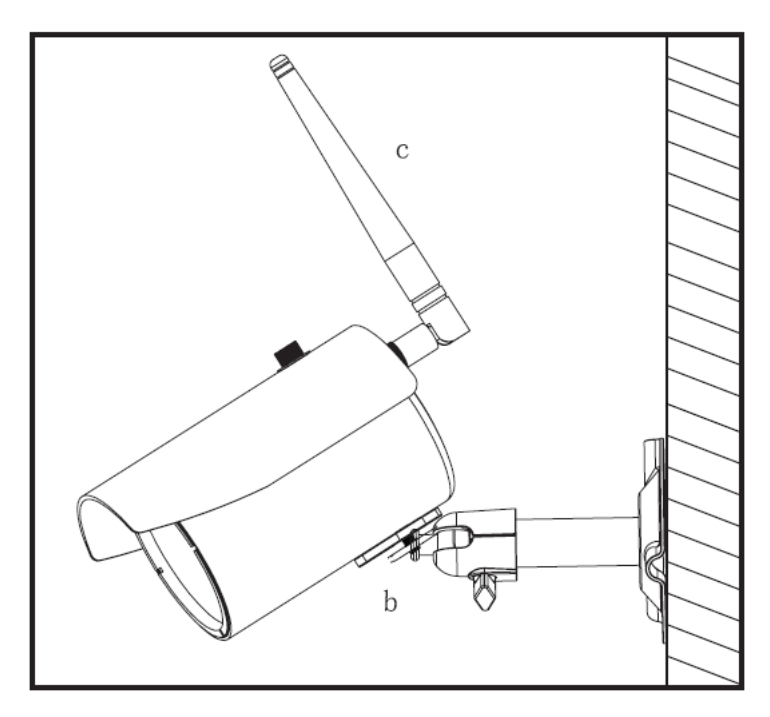

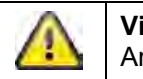

Vigtigt: Anvend kun de vedlagte antenner til installationen.

#### 5.2 Monitorinstallation

Med den indbyggede batteri har du mulighed for at anvende TFT-monitoren fleksibelt. Når batteri-LED'en lyser rødt, skal batteriet oplades. Sørg for, at batteriet altid er tilstrækkeligt opladet, så der sikres en optagelse uden tab.

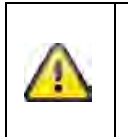

Vigtigt:

Vær opmærksom på, at monitoren skal oplades i mindst 8 timer, før den anvendes første gang uden ekstern spændingsforsyning! Batteriets funktionstid er ca. 3,5 timer.

Vip hertil foden ud, og placér monitoren på det ønskede sted.

#### Gå frem på følgende måde for at vise monitorvisningen på endnu et visningsapparat:

- 1. Forbind jack-stikket med AV OUT på monitoren.
- 2. Tilslut jack-stikket til monitoren som på tegningen.

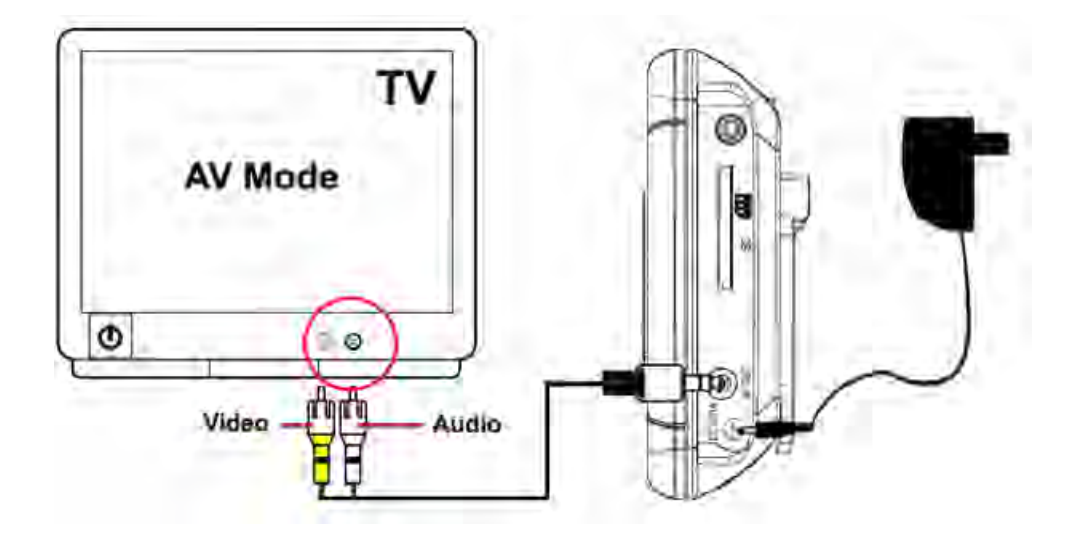

#### 6. Betjening

Hold Power-tasten trykket ind i min. 2 sekunder for at slå monitoren TIL/FRA. Efter hver start skifter monitoren til live-visningen og vælger den sidste indstillede visning. Hvis symbolet vises, blev SD-kortet registreret rigtigt af monitoren og fungerer normalt.

#### 6.1 Live-visning

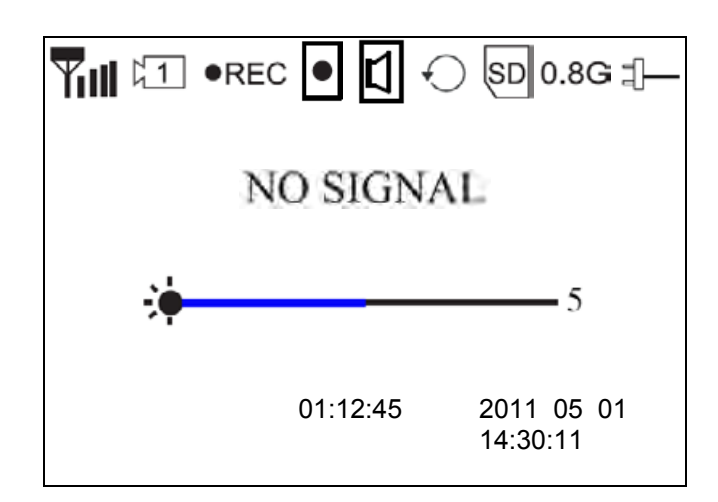

| Till | Signalvisning                               |
|------|---------------------------------------------|
| ζ1   | Kanalvisning                                |
| •REC | Optagelsesvisning: Blinker under optagelsen |
|      | Bevægelsesgenkendelse-optagelse aktiveret   |

#### Dansk

| J                      | Bevægelsesgenkendelse-alarmering aktiveret |
|------------------------|--------------------------------------------|
| $\bigcirc$             | Intet SD-kort sat i                        |
| Full SD                | SD-kort fuldt                              |
| Err SD                 | SD-kort kan ikke registreres               |
| <b>A</b>               | SD-kort spærret                            |
| $\mathbf{O}$           | SD-kort overskrives, når kapaciteten nås   |
| SD                     | SD-kort-visning                            |
| 0.8G                   | SD-kort kapacitet                          |
|                        | Spændingsforsyningsvisning                 |
| 5                      | Kamera-lysstyrkevisning                    |
| 01:12:45               | Optagelsestid                              |
| 2011 05 01<br>14:30:11 | Visning af dato/klokkeslæt                 |

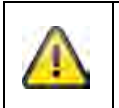

#### Vær opmærksom på:

Symbolerne skjules automatisk efter ti sekunders visningstid.

#### 6.2 Hovedmenu

Tryk på MENU-tasten for at åbne hovedmenuen. Med piletasterne kan du skifte mellem menupunkterne. Du kan vælge mellem følgende punkter:

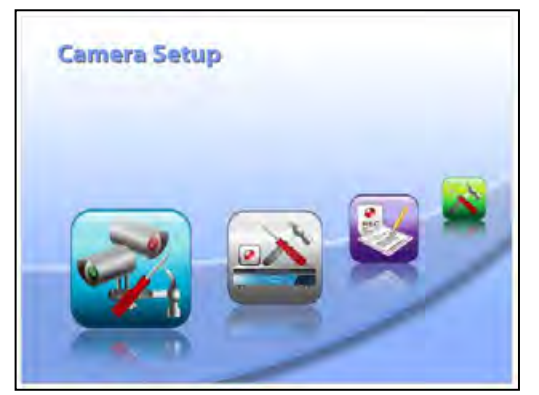

#### Kameraindstillinger:

Camera on/off = viser/skjuler kamera Camera Brightness = kameraets lysstyrke Pairing = tilføjer kamera Resolution = opløsning

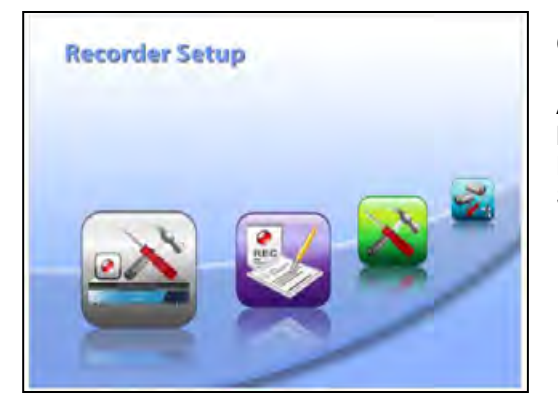

#### Optagelsesindstillinger:

Alarm Period = alarmens varighed ved bevægelsesgenkendelse Motion Detection = bevægelsesgenkendelse SD Card Overwrite = SD-kort-ringlager

#### Dansk

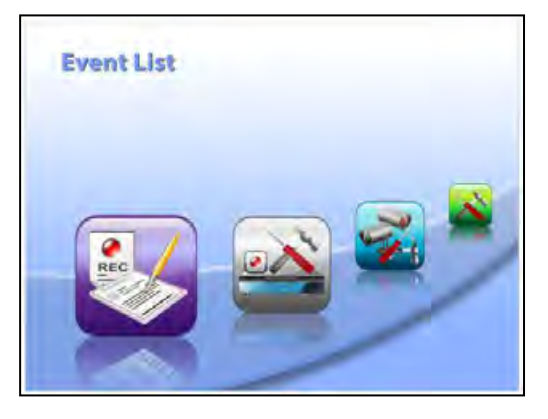

#### Hændelsesliste:

Optagelserne gemmes i undermapper, der betegnes efter optagelsesdatoen.

Optagelserne gemmes som enkeltfil med optagelsestiden som filnavn.

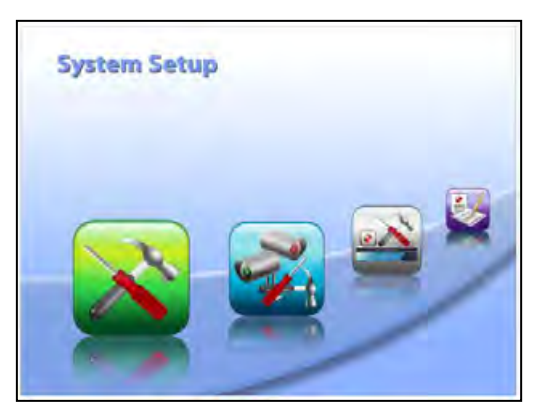

#### Systemopsætning:

Quad Display = quad-visning Scan Period = varighed sekvensvisning Time setting = dato-/klokkeslætindstillinger SD Card Format = formaterer SD-kortet Power Saving = energibesparelsesmodus TV-Format = tv-gengivelsesopløsning Set to factory Default = genopretter fabriksindstillingerne System Version = monitorens og kameraernes softwareversion

#### 6.3 Kameraindstillinger

| Camera on/off = viser/skjuler kamera    | Anvend tasterne ◀▶ til at vælge et kamera.<br>Tryk på OK-tasten for at skifte mellem ON (TIL)<br>eller OFF (FRA).<br>Når du stiller et kamera på OFF, skjules det.                                                                     |  |
|-----------------------------------------|----------------------------------------------------------------------------------------------------|--|
| Camera brightness = kameraets lysstyrke | Vælg det ønskede kamera med tasterne ◀►,<br>og bekræft det med OK-tasten.<br>Det pågældende kamerabillede vises med en<br>udvalgslinje fra 0 til 9. Med tasterne ◀► kan du<br>ændre indstillingerne og bekræfte dem med OK-<br>tasten. |  |

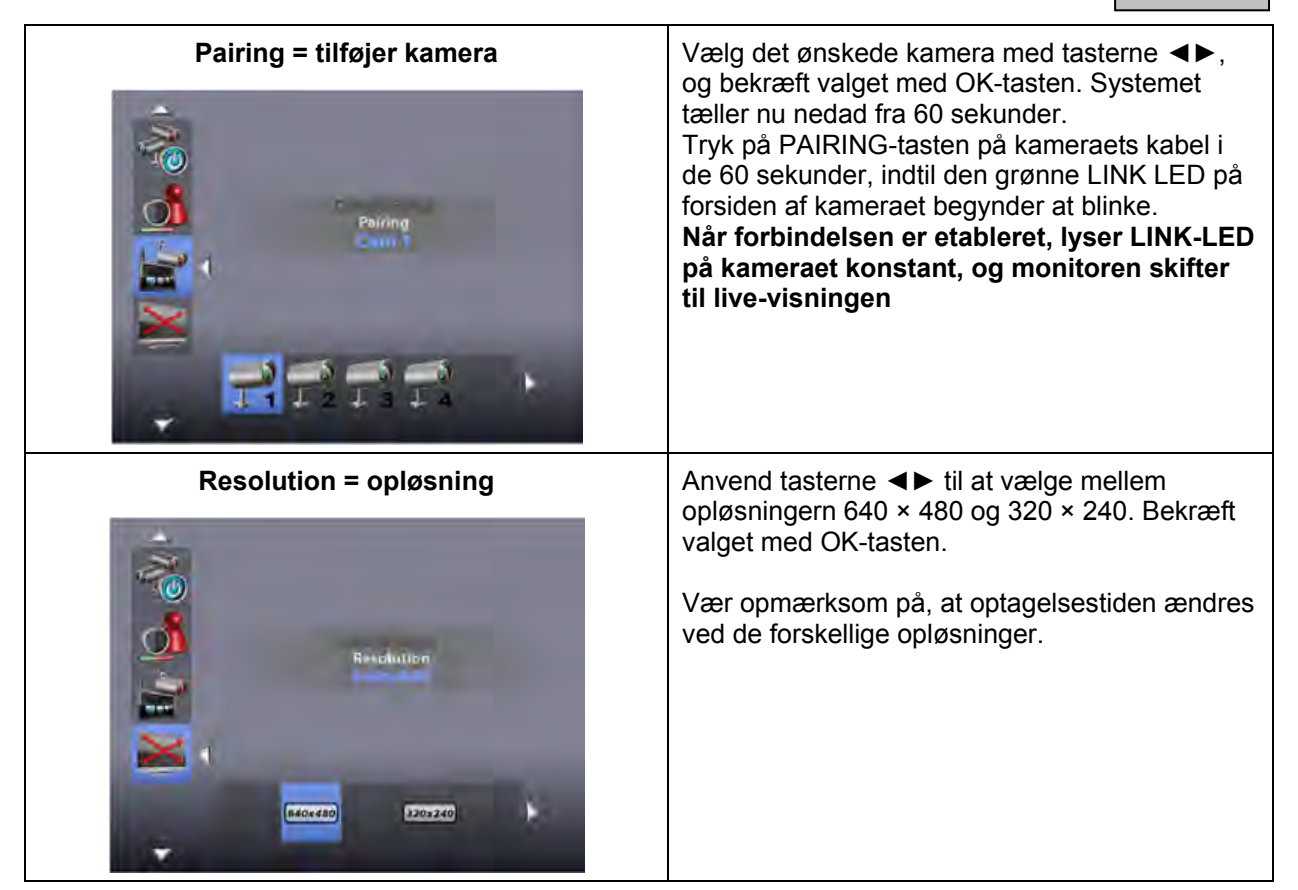

#### 6.4 Optagelsesindstillinger

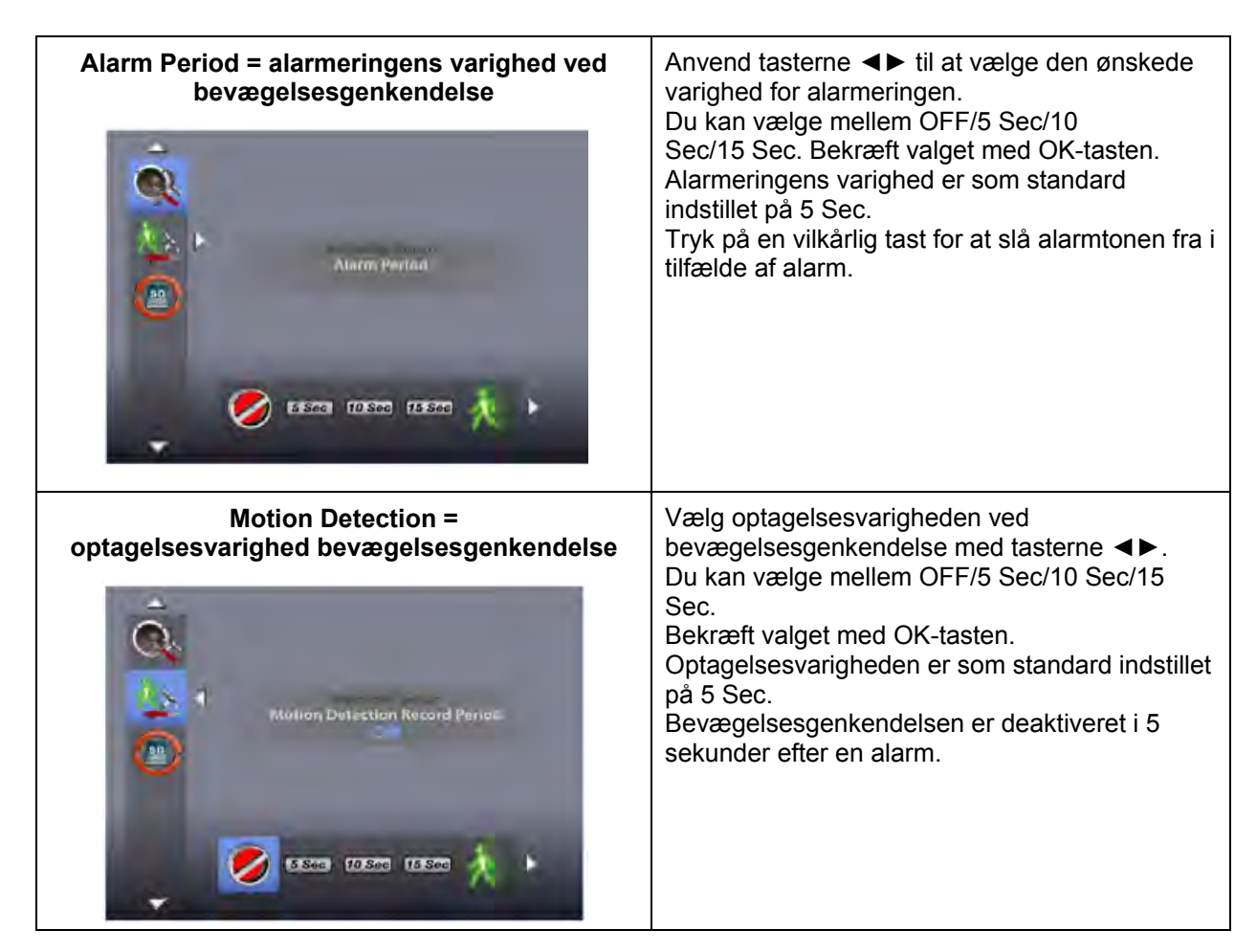

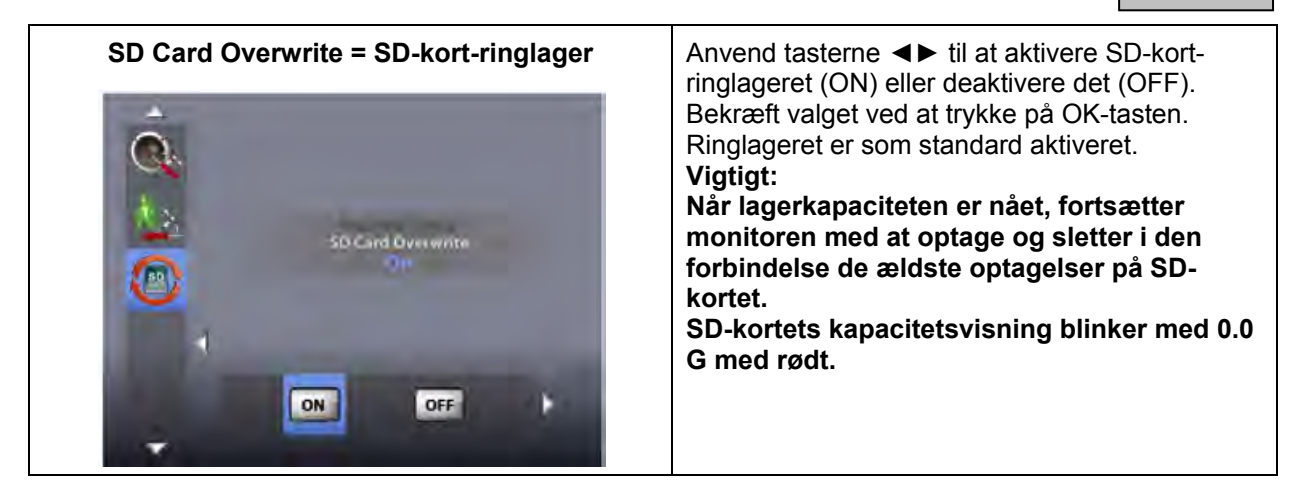

#### 6.4 Hændelsesliste

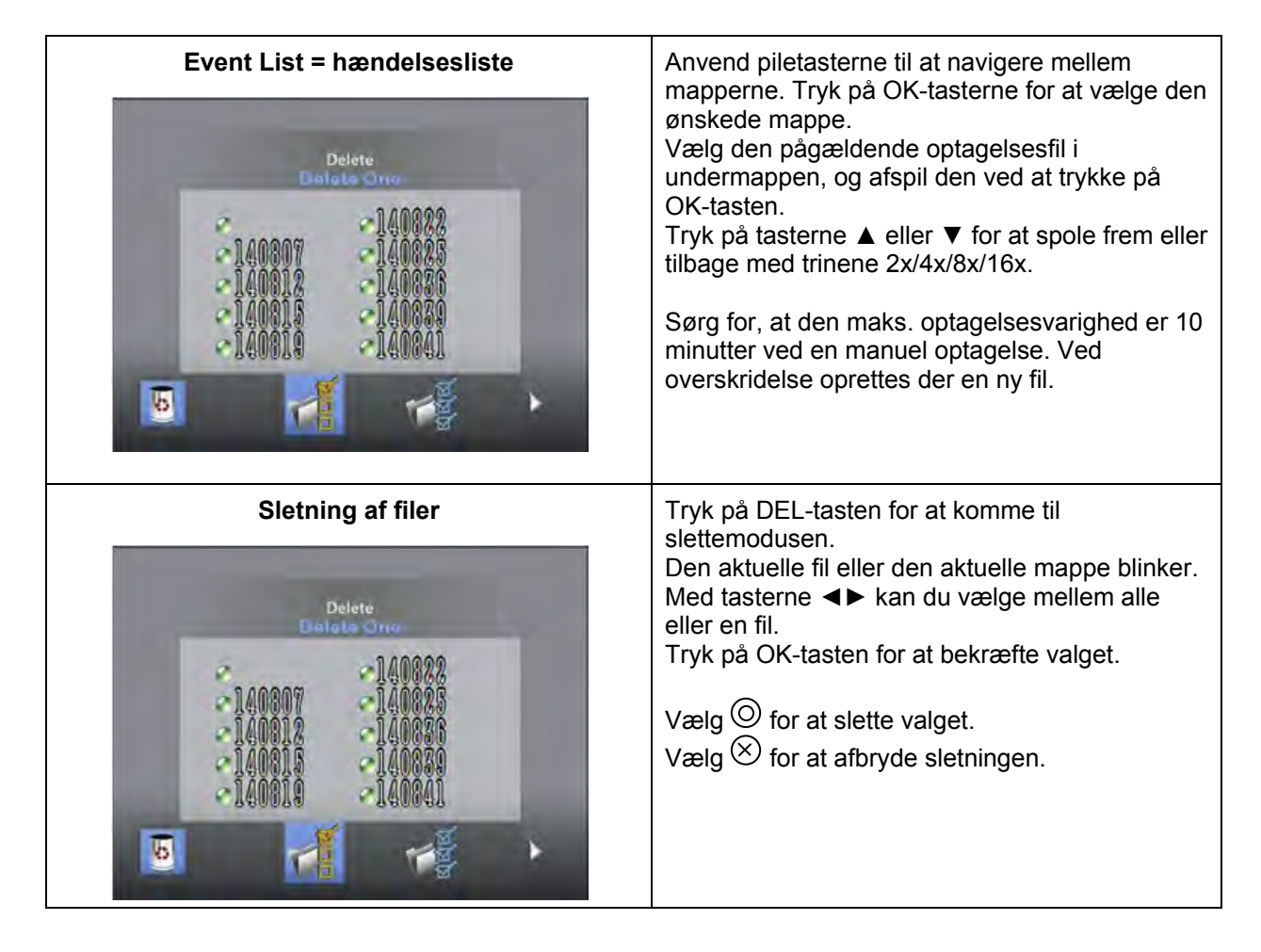

#### 6.4 Systemopsætning

| Quad Display = quad-visning         Image: Constraint of the second second sec | <ul> <li>Anvend tasterne ◄► til at slå quad-visningen til<br/>(ON) eller fra.</li> <li>For at aktivere quad-modusen skal alle<br/>kameraer være aktiveret.</li> <li>Med piletasterne kan du skifte direkte fra quad-<br/>visningen til full screen for de enkelte kameraer.</li> <li>▲ = kamera 1</li> <li>▼ = kamera 2</li> <li>◄ = kamera 3</li> <li>► = kamera 4</li> <li>Vær opmærksom på, at kameraer, der er skjult,<br/>ikke vises i quad-visningen.</li> <li>Vigtigt:<br/>Kun full screen for den udløsende kanal<br/>optages.</li> </ul> |
|----------------------------------------------------------------------------------------------------|----------------------------------------------------------------------------------------------------|
|                                                                                                    | For at realisere en optagelse af alle 4<br>kameraer ved hjælp af<br>bevægelsesgenkendelsen skal quad-<br>visningen være aktiveret.                                                                                                    |
| Scan Period = varighed sekvensvisning                                                                                                    | Her kan du definere sekvensvisningens<br>varighed. Du kan vælge mellem værdierne<br>OFF/5 Sec/10 Sec/15 Sec med tasterne ◀►.<br>Hvis der er kameraer, som du ikke anvender,<br>skal du skjule dem for kun at vise de optagede<br>kanaler.<br>Tryk på tasterne CH+/CH- for at frakoble<br>sekvensvisningen. Tryk på REC-tasten, hvis du<br>ønsker at starte en manuel optagelse.<br>Vigtigt:<br>Vær opmærksom på, at                                                                                                    |
| 10 See 10 See 15 See                                                                                                    | bevægelsesgenkendelsen kun er atkiveret<br>ved den aktuelt viste kanal.                                                                                                    |
| Time Setting = dato-/ klokkeslætindstillinger                                                                                                    | Tryk på tasten ► for at skifte mellem<br>år/måned/dag/timer/minutter.<br>Anvend tasterne ▲ ▼ til at tilpasse værdierne.<br>Bekræft indtastningen med OK-tasten.                                                                                                    |

#### Dansk

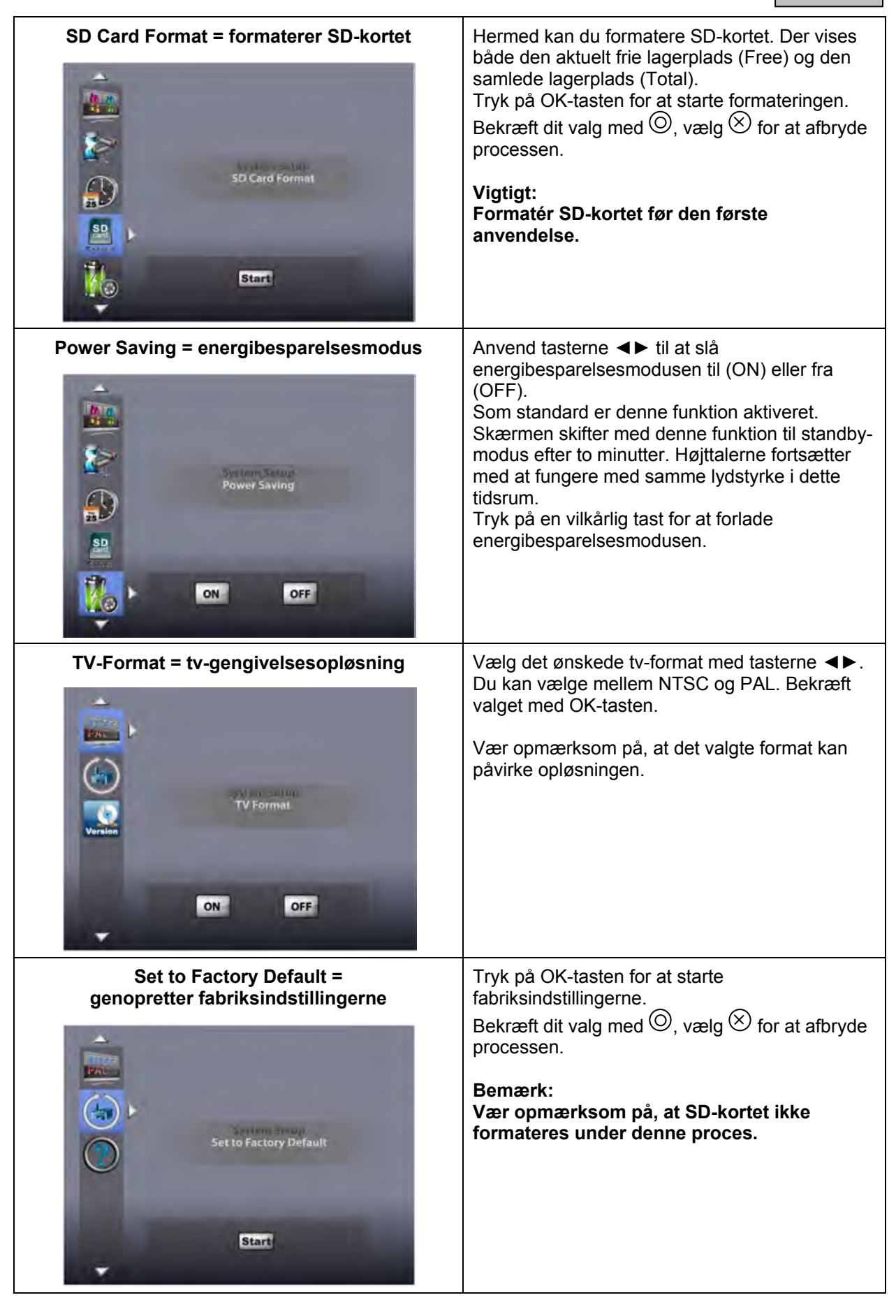

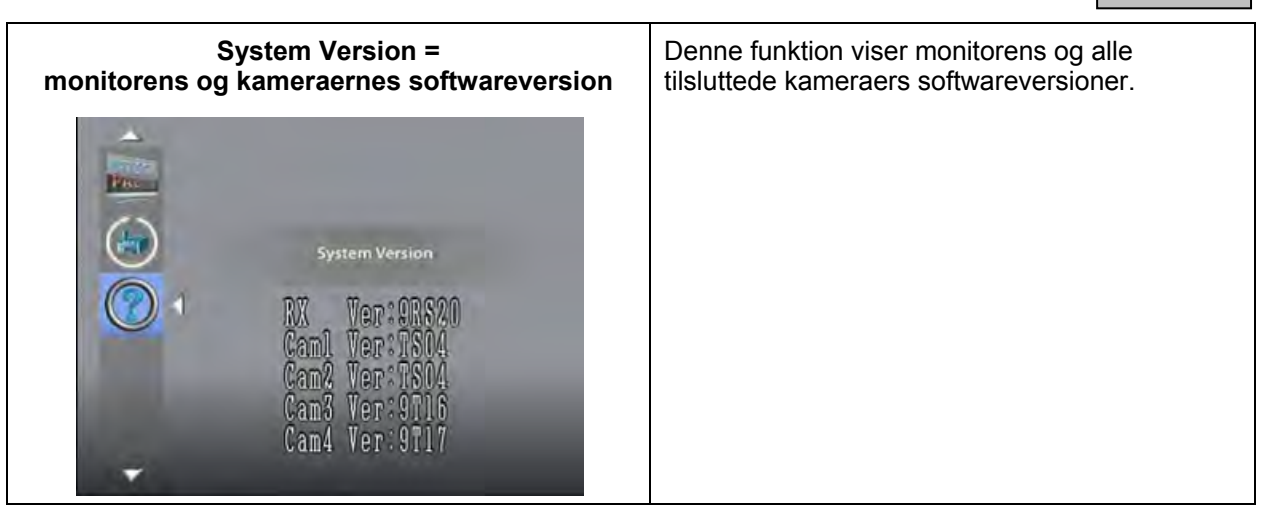

#### 7. Vedligeholdelse og rengøring

#### 7.1 Vedligeholdelse

Kontroller regelmæssigt produktets tekniske sikkerhed, f.eks. skader på kabinettet.

Hvis man har en formodning om, at en risikofri drift ikke længere er muligt, skal produktet sættes ud af drift og sikres mod utilsigtet betjening. Fjern akkumulatorerne.

Det kan antages, at en risikofri drift ikke længere er mulig, når

- apparatet har tydelige beskadigelser,
- apparatet ikke længere fungerer

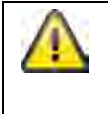

#### Vær venligst opmærksom på:

Produktet er vedligeholdelsesfrit for dig. Der er ingen dele i den indvendige del produktet, som kræver kontrol eller vedligeholdelse. Du må aldrig åbne det (bortset fra det akkumulatorskift, der bliver beskrevet i denne betjeningsvejledning).

#### 7.2 Rengøring

Rengør produktet med en ren og tør klud. Ved kraftig tilsmudsning brug en let fugtig klud med lunkent vand.

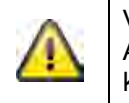

Vær opmærksom på, at der ikke kommer væsker ind i apparatet Anvend ikke kemiske rengøringsmidler, og vær sikker på at der ikke kommer vand ind i kameraet.

#### 8. Vækanskaffelse

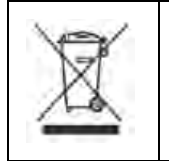

Dette apparat skal anbringes på et kommunalt affaldsstation, og dette er også kendetegnet ved disse elektroniske produkter, hvor man har pligt til at sørge for en korrekt afskaffelse. Spørg din forhandler hvorledes da der findes retslige vejledninger for dette.

#### 9. Tekniske data

| Tuponummor                 | TVAC15000                              |  |
|----------------------------|----------------------------------------|--|
| rypenunnier                | Kamera                                 |  |
| Frekvens                   | 2,4 GHz                                |  |
| Modulation                 | GFSK                                   |  |
| Sendeeffekt                | 16 dBm                                 |  |
| Følsomhed                  | -82 dBm                                |  |
| Tv-linjer                  | 400 TVL                                |  |
| Billedoptager              | 1/4" CMOS                              |  |
| Opløsning                  | 640 × 480 pixel (VGA)                  |  |
| Antal IR LED'er            | 27 IR LED'er                           |  |
| Objektiv                   | 3,6 mm                                 |  |
| Synsvinkel                 | 56° (H)/43° (V)                        |  |
| PIR-synsvinkel             | 60° (H)/50° (V)                        |  |
| PIR-rækkevidde             | Maks. 5 m                              |  |
| Rækkevidde natsigtfunktion | Ca. 10 m                               |  |
| IR-drejefilter             | Ja                                     |  |
| IP-kapslingsklasse         | IP66                                   |  |
| Trådløs rækkevidde         | Ca. 100 m (frit udsyn)*                |  |
| Spændingsforsyning         | 5 V DC/1 A                             |  |
| Strømforbrug               | Maks. 550 mA                           |  |
| Driftstemperatur           | -10 °C–50 °C                           |  |
| Mål (L × B × H)            | 120 × 71 × 68 (uden antenne og holder) |  |
| Vægt                       | 320 g                                  |  |

| Typenummer              | TVAC15000<br>3,5" TFT-monitor                |
|-------------------------|----------------------------------------------|
| Frekvens                | 2,4 GHz                                      |
| Modulation              | GFSK                                         |
| Sendeeffekt             | 16 dBm                                       |
| Følsomhed               | -82 dBm                                      |
| Overførselskanaler      | 4                                            |
| Opløsning               | 640 × 480 pixel (VGA)/320 × 240 pixel (QVGA) |
| Videosignal             | 1,0 V p-p, 75 ohm                            |
| Audiosignal             | 1,0 V p-p, 600 ohm                           |
| Lagermedium             | SDHC-kort, maks. 32 GB                       |
| Udgange                 | 3,5 mm jack (video)                          |
| Trådløs rækkevidde      | Ca. 100 m (frit udsyn)*                      |
| Batteritype             | Li-ion polymer batteri,<br>3,7 V / 1800 mAh  |
| Batteriets funktionstid | Ca. 3,5 timer                                |
| Spændingsforsyning      | 5 V DC/1 A                                   |
| Strømforbrug            | Maks. 650 mA                                 |
| Driftstemperatur        | -10 °C–50 °C                                 |
| Mål                     | 130 × 90 × 27 mm                             |
| Vægt                    | 200 g                                        |

<sup>\*</sup> Rækkevidden afhænger af omgivelsesbetingelserne (f.eks. mobiltelefonantenner, højspændingsmaster, elektriske ledninger, lofter og vægge osv.). Under ugunstige betingelser kan der også kun opnås mindre rækkevidder!

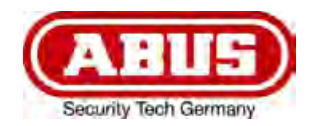

# TVAC15000

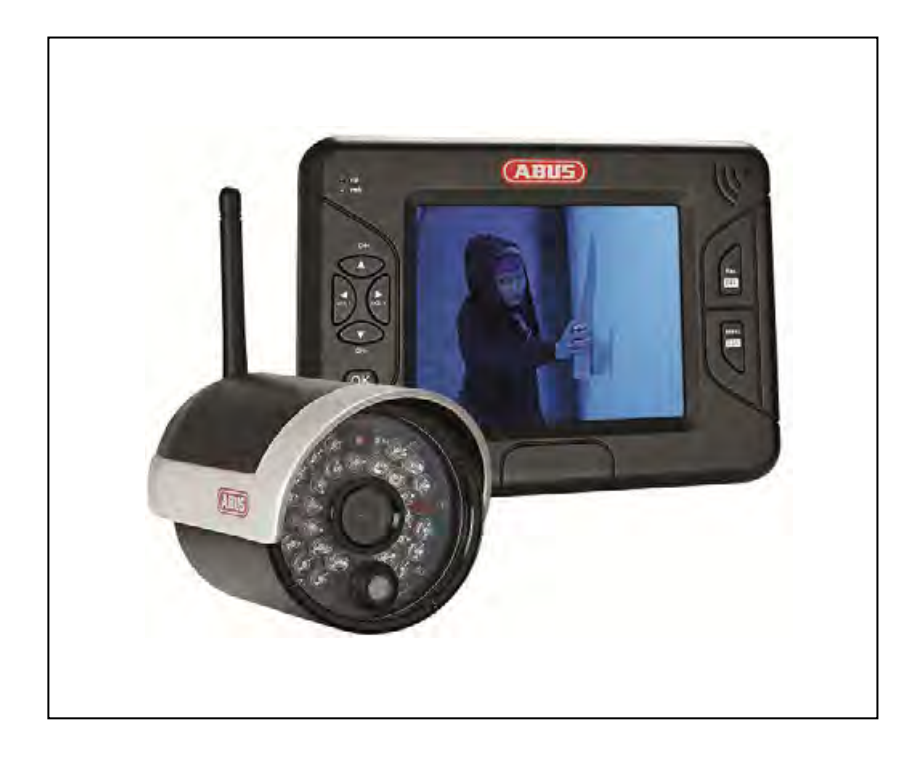

### Podręcznik użytkowania

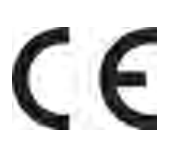

Wersja 03/2012

Niniejszy podręcznik użytkownika zawiera ważne informacje dotyczące instalacji i obsługi. Należy zwrócić uwagę na ten fakt przy przekazywaniu niniejszego produktu osobom trzecim.

#### Polish

#### Instrukcję obsługi należy zachować do późniejszego wglądu! Wprowadzenie

Drogi Kliencie,

Dziękujemy za zakup naszego produktu.

# Produkt ten spełnia wymagania obowiązujących wytycznych, europejskich i krajowych. Odpowiednie deklaracje i dokumenty można uzyskać u producenta (www.abus-sc.com).

Aby utrzymać ten stan i zapewnić bezpieczną obsługę urządzenia, użytkownik musi postępować zgodnie z niniejszą instrukcją obsługi!

Przed pierwszym uruchomieniem należy przeczytać całą instrukcję zwracając uwagę na wskazówki dotyczące obsługi urządzenia i bezpieczeństwa.

# Wszystkie nazwy firm i produktów wymienione w niniejszym dokumencie są zastrzeżonymi znakami firmowymi.

Wszelkie prawa zastrzeżone.

W przypadku jakichkolwiek pytań, prosimy o kontakt z instalatorem lub lokalnym dealerem!

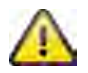

#### Wyłączenie odpowiedzialności

Niniejszy podręcznik użytkownika został przygotowany z najwyższą starannością. W przypadku stwierdzenia jakichkolwiek pominięć lub nieścisłości, prosimy o poinformowanie nas o nich korzystając z adresu podanego na odwrocie niniejszego podręcznika.

ABUS Security-Center GmbH nie ponosi żadnej odpowiedzialności za błędy techniczne i drukarskie i zastrzega sobie prawo do wprowadzania w każdej chwili zmian w produkcie lub w podręczniku użytkownika bez uprzedniego powiadomienia.

Firma nie jest odpowiedzialna za uszkodzenia, bezpośrednie i pośrednie, spowodowane niewłaściwym działaniem lub złym użytkowaniem sprzętu.

Nie udziela się żadnej gwarancji dla treści niniejszego dokumentu.

#### Objaśnienie symboli

| 4      | Błyskawica w trójkącie wskazuje na zagrożenie zdrowia, np. poprzez porażenie prądem.                                              |
|--------|----------------------------------------------------------------------------------------------------|
| $\leq$ | Znak wykrzyknika w trójkącie wskazuje na ważną informację w niniejszym podręczniku<br>użytkownika, na którą trzeba zwrócić uwagę. |
| Â      | Ten symbol znajduje się przy wskazówkach i informacjach związanych z obsługą.                                                     |

#### Ważne porady bezpieczeństwa

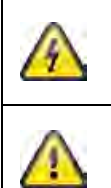

Gwarancja wygasa w przypadku uszkodzeń spowodowanych nieprzestrzeganiem niniejszej instrukcji obsługi. Firma ABUS nie ponosi odpowiedzialności za jakiekolwiek straty poniesione na skutek nieprzestrzegania instrukcji!

Firma ABUS nie odpowiada za szkody majątkowe lub uszkodzenia ciała spowodowane nieodpowiednią obsługą lub nieprzestrzeganiem przepisów bezpieczeństwa. W takich przypadkach gwarancja wygasa.

Urządzenie zostało wyprodukowane zgodnie z międzynarodowymi standardami bezpieczeństwa. Prosimy o uważne przeczytanie poniższych wskazówek dotyczących bezpieczeństwa.

#### Porady bezpieczeństwa

1. Źródło zasilania

100–240 V AC, 50–60 Hz (wtyczka zasilacza sieciowego 5 V DC) Niniejszy produkt może być zasilany wyłącznie typem zasilania wskazanym na etykiecie. W przypadku wątpliwości co do rodzaju zasilania doprowadzanego do domu należy skontaktować się z lokalną firmą dostarczającą prąd. Należy odłączyć produkt od sieci przed przystąpieniem do konserwacji lub instalacji.

2. Przeciążenie

Nie wolno dopuścić do przeciążenia gniazdka ściennego, przedłużacza ani złącza, ponieważ może to doprowadzić do oparzenia lub porażenia prądem elektrycznym.

3. Ciecze

Należy chronić urządzenie przed przedostaniem się jakiejkolwiek cieczy.

4. Czyszczenie

Należy odłączyć produkt od gniazdka ściennego przed przystąpieniem do czyszczenia. Należy używać wilgotnej szmatki (bez rozpuszczalnika) do starcia kurzu z produktu.

5. Akcesoria

Nie należy używać żadnych nieobsługiwanych akcesoriów, ponieważ mogą być one niebezpieczne lub powodować uszkodzenia produktu.

#### 6. Położenie

- Urządzenie może być stosowane wewnątrz i na zewnątrz.
- Produkt ulegnie uszkodzeniu nawet jeśli spadnie z niskiej wysokości.
- Podczas instalacji kamery należy upewnić się, że światło słoneczne nie pada bezpośrednio na czujnik obrazu urządzenia. Prosimy postępować zgodnie z instrukcją instalacji w odpowiednim rozdziale niniejszego podręcznika użytkownika.
- Nie należy umieszczać urządzenia w pobliżu grzejników czy kratek nawiewu ciepłego powietrza.
- Urządzenie należy ustawiać wyłącznie w miejscach o zalecanych temperaturach pracy wynoszących -10° ~ 50°C.

7. Bezprzewodowa transmisja danych

Zasięg działania bezprzewodowej transmisji danych zależy od różnych czynników środowiskowych. Warunki lokalne w miejscu instalacji mogą mieć negatywny wpływ na zasięg. Dlatego też, jeżeli istnieje bezpośrednia widoczność pomiędzy nadajnikiem a odbiornikiem, zasięg może wynosić 200 m, natomiast w budynkach zdecydowanie mniej.

Polish

Następujące czynniki środowiskowe pogarszają zarówno zasięg, jak i szybkość klatek: maszty telefonii komórkowej, słupy wysokiego napięcia, linie energetyczne, sufit i ściany, urządzenia o tej samej lub podobnej częstotliwości radiowej.

#### Ostrzeżenia

Przed uruchomieniem urządzenia należy postępować zgodnie z zaleceniami dotyczącymi bezpieczeństwa i obsługi!

- 1. W celu uniknięcia uszkodzeń przewodu zasilającego lub wtyczki należy postępować zgodnie z następującymi wskazówkami:
  - Nie wolno dowolnie modyfikować ani przerabiać przewodu zasilającego ani wtyczki.
  - Przewód zasilający należy odłączać trzymając za wtyczkę.
  - Urządzenia grzewcze należy przechowywać jak najdalej od przewodu zasilającego aby zapobiec stopieniu się warstwy winylowej.
  - Zasilacz kamery zewnętrznej musi być chroniony przed wilgocią.
- 2. Należy postępować zgodnie z poniższymi wskazówkami. Nieprzestrzeganie którejkolwiek z nich może spowodować porażenie prądem:
  - Nie należy otwierać głównej obudowy ani zasilacza.
  - Nie należy wkładać metalowych lub łatwopalnych przedmiotów do produktu.
  - W celu uniknięcia uszkodzeń podczas burzy z piorunami należy stosować ochronę przeciwprzepięciową.
- Nie należy używać produktu kiedy jest niesprawny. W przypadku kontynuowania korzystania z wadliwego produktu, można doprowadzić do jego poważnego uszkodzenia. Należy skontaktować się z lokalnym dystrybutorem produktu jeżeli produkt jest niesprawny.

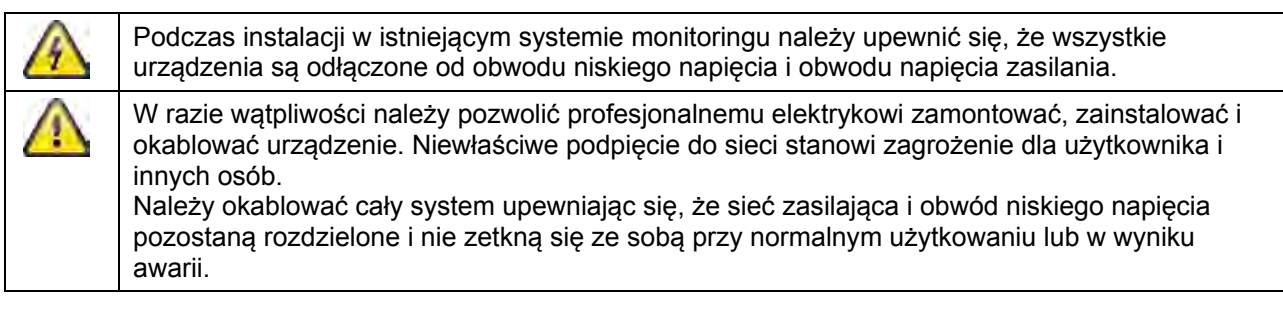

Należy unikać korzystania z urządzenia w następujących niesprzyjających warunkach otoczenia:

- wilgoć lub nadmierna wilgotność powietrza
- ekstremalnie niska lub wysoka temperatura
- bezpośrednie światło słoneczne
- kurz lub gazy palne, opary lub rozpuszczalniki
- silne wibracje
- silne pola magnetyczne, jak np. w pobliżu maszyn i urządzeń lub głośników
- kamera nie może być skierowana w stronę słońca, ponieważ może to zniszczyć czujnik
- kamera nie może być instalowana na niestabilnych powierzchniach

#### Rozpakowywanie

Prosimy o najwyższą ostrożność podczas rozpakowywania urządzenia.

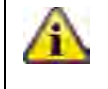

W przypadku zauważenia jakiegokolwiek uszkodzenia oryginalnego opakowania, prosimy najpierw sprawdzić urządzenie. Jeżeli urządzenie jest uszkodzone, prosimy o kontakt z lokalnym dealerem.

### Spis treści

| 1. | Przeznaczenie                      |     |
|----|------------------------------------|-----|
| 2. | Zakres dostawy                     |     |
| 3. | Właściwości i funkcje              |     |
| 4. | Opis urządzenia                    |     |
|    | 4.1 Przód monitora                 |     |
|    | 4.2 Tył monitora                   |     |
|    | 4.3 Złącza monitora                |     |
|    | 4.4 Opis kamery                    |     |
|    | 4.5 Złącza kablowe                 |     |
| 5. | Instalacja                         | 110 |
|    | 5.1 Łączenie kamery z monitorem    | 110 |
|    | 5.2 Instalowanie kamery            | 110 |
|    | 5.3 Instalowanie monitora          |     |
| 6. | Obsługa                            | 112 |
|    | 6.1 Podgląd na żywo                | 112 |
|    | 6.2 Menu główne                    |     |
|    | 6.3 Ustawienia kamery              | 114 |
|    | 6.4 Ustawienia nagrywania          | 115 |
|    | 6.5 Lista zarejestrowanych zdarzeń |     |
|    | 6.6 Ustawienia systemu             |     |
| 7. | Konserwacja i czyszczenie          | 119 |
|    | 7.1 Konserwacja                    |     |
|    | 7.2 Czyszczenie                    |     |
| 8. | Pozbywanie się produktu            |     |
| 9. | Dane techniczne                    |     |

#### 1. Przeznaczenie

Monitor 2,4 GHz i bezprzewodowa kamera zewnętrzna IR z czujnikiem PIR mogą być używane do łatwej bezprzewodowej transmisji danych i wyświetlania sygnałów wideo, począwszy od średnich aż do dalekich odległości.

Bezprzewodowa transmisja sygnału jest nieoceniona wszędzie tam, gdzie nie można położyć kabli: kamera ta przekazuje sygnał wideo do bezprzewodowego monitora bez konieczności użycia przewodów. Dzięki konwersji na sygnały cyfrowe można uniknąć zakłóceń.

Gdy tylko czujnik PIR wychwyci ruch, kamera rozpoczyna zapis na karcie SD. Istnieje możliwość podłączenia aż 4 kamer (TVCC40005) do monitora i obserwowania czterech obrazów.

Szczegółowy opis funkcji można znaleźć w rozdziale 3 ("Opis i funkcje").

#### 2. Zakres dostawy

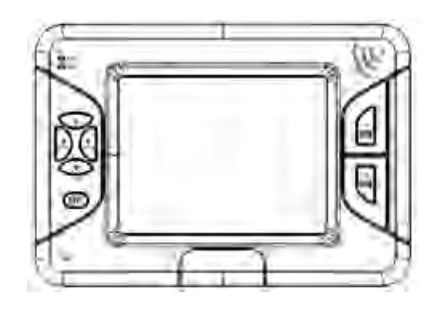

monitor 3,5" TFT

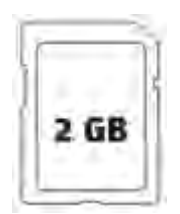

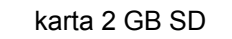

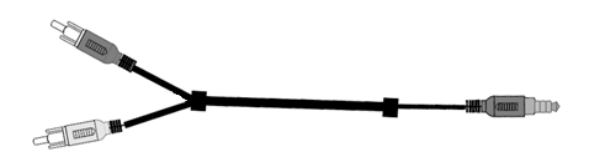

kabel AV

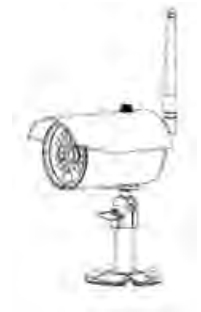

1 bezprzewodowa kamera zewnętrzna IR 2,4 GHz, w tym materiał do montażu i instalacji kamery

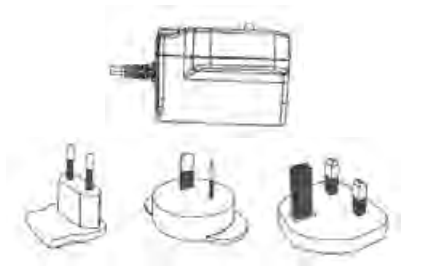

2 zasilacze, w tym EU, złącza AU i UK 5 V DC/1 A

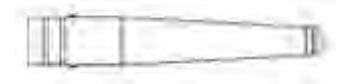

1 antena

#### 3. Właściwości i funkcje

- Kompletny zestaw składa się z monitora 3,5" TFT oraz bezprzewodowej kamery zewnętrznej IR, 2,4 GHz
- Kompaktowa kamera zewnętrzna IP66 o rozdzielczości 400 TVL z oświetlaczem podczerwieni dla pracy w warunkach nocnych
- Kolorowy wyświetlacz 3,5" TFT z wbudowanym głośnikiem
- Cyfrowo kodowany przekaz audio-wideo
- Intuicyjne OSD (menu na ekranie)
## Polish

## 4. Opis urządzenia

## 4.1 Przód monitora

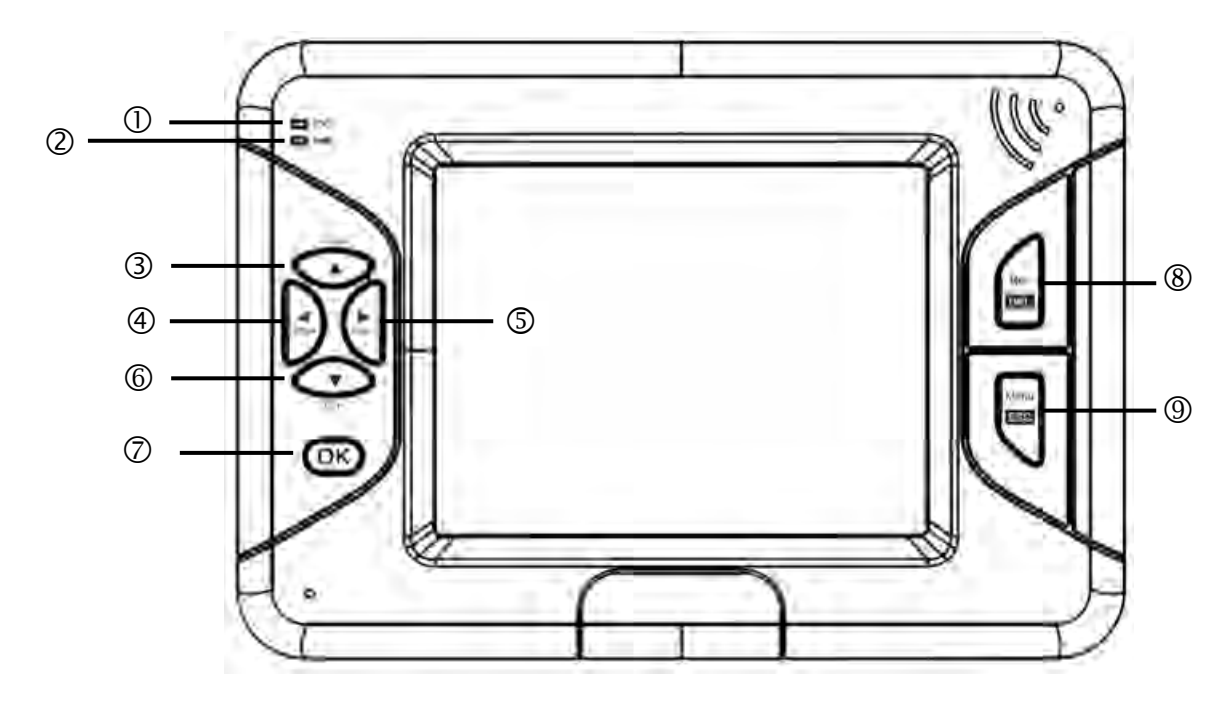

| 1 | Wyświetlacz stanu baterii | Wskazuje poziom r<br>Czerwony:<br>Zielony:<br>Nie świeci:             | naładowania baterii<br>Niski stan baterii<br>Ładowanie<br>Bateria w pełni naładowana                   |
|---|---------------------------|-----------------------------------------------------------------------|----------------------------------------------------------------------------------------------------|
| 2 | Dioda zasilania LED       | Wyświetlanie stanu<br>Niebieski:<br>Nie świeci:                       | ı urządzenia<br>Urządzenie włączone<br>Urządzenie wyłączone                                            |
| 3 | CH +                      | Podgląd na żywo:<br>W menu:                                           | zmiana kanału<br>zmiana pozycji menu                                                                   |
| 4 | ▼<br>Vol+                 | Podgląd na żywo:<br>W menu:                                           | zwiększenie głośności<br>zmiana pozycji menu                                                           |
| 5 | Vol-                      | Podgląd na żywo:<br>W menu:                                           | zmniejszenie głośności<br>zmiana pozycji menu                                                          |
| 6 | CH - ▼                    | Podgląd na żywo:<br>W menu:                                           | zmiana kanału<br>zmiana pozycji menu                                                                   |
| Ø | Przycisk OK               | Podgląd na żywo:<br>W menu:                                           | otwieranie listy zarejestrowanych zdarzeń zatwierdzanie ustawień i zmian                               |
| 8 | Rec/Del                   | Podgląd na żywo:<br>W menu:<br>Możliwe tylko z kar                    | rozpoczęcie/zatrzymanie nagrywania<br>usunięcie nagrania<br>tą SD!                                     |
| 9 | Menu/ESC                  | Podgląd na żywo:<br>W menu:<br>System automatyc:<br>oczekiwania wynos | otwarcie/wyjście z menu<br>wyjście z podmenu<br>znie wychodzi z menu po czasie<br>szącym jedną minutę. |

## 4.2 Tył monitora

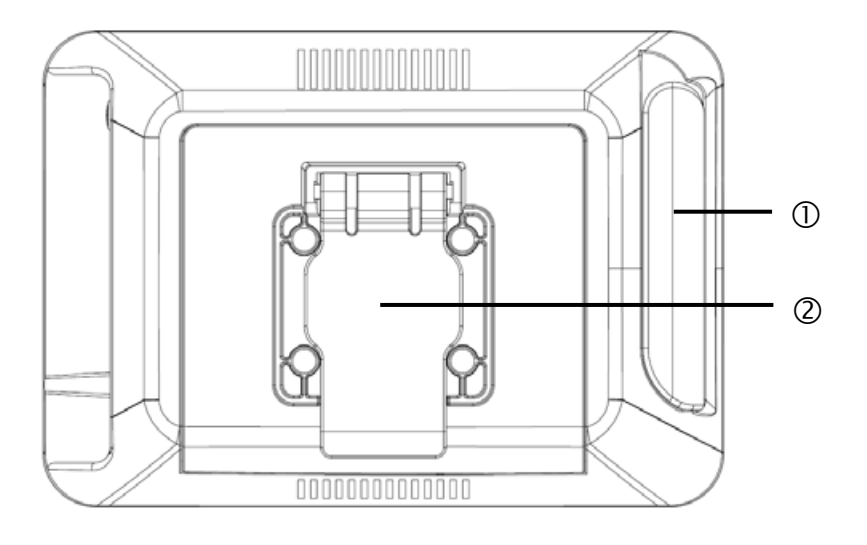

| 1          | Antena |
|------------|--------|
| $\bigcirc$ | Statyw |

## 4.3 Złącza monitora

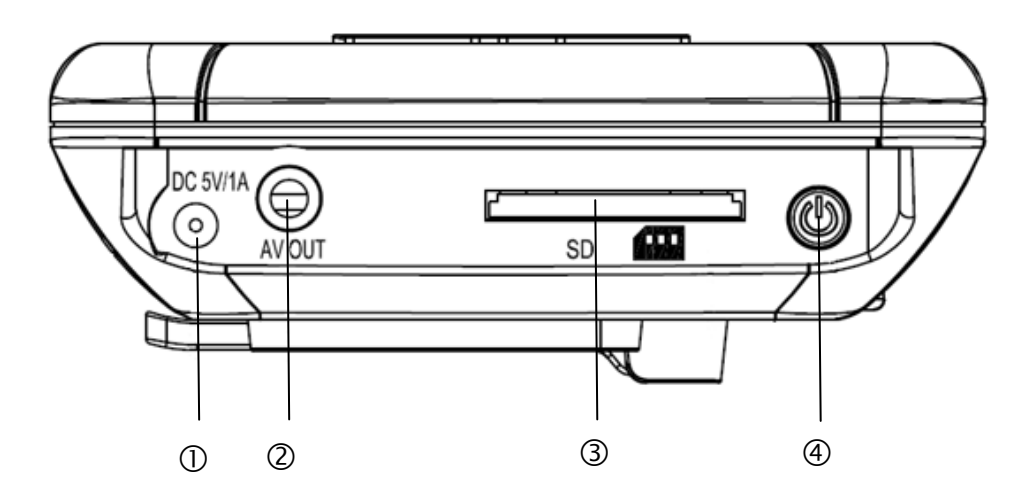

| 1 | Źródło zasilania    | 5 V DC/1 A (DC, 14,5x4,8 mm)                                        |
|---|---------------------|---------------------------------------------------------------------|
| 2 | Wyjście AV          | Wyjście do podłączenia monitora, należy użyć dostarczonego kabla AV |
| 3 | Miejsce na kartę SD | Miejsce na włożenie karty SD o pojemności do 32 GB                  |
| 4 | Wyłącznik zasilania | Włączanie i wyłączanie monitora                                     |

## 4.4 Opis kamery

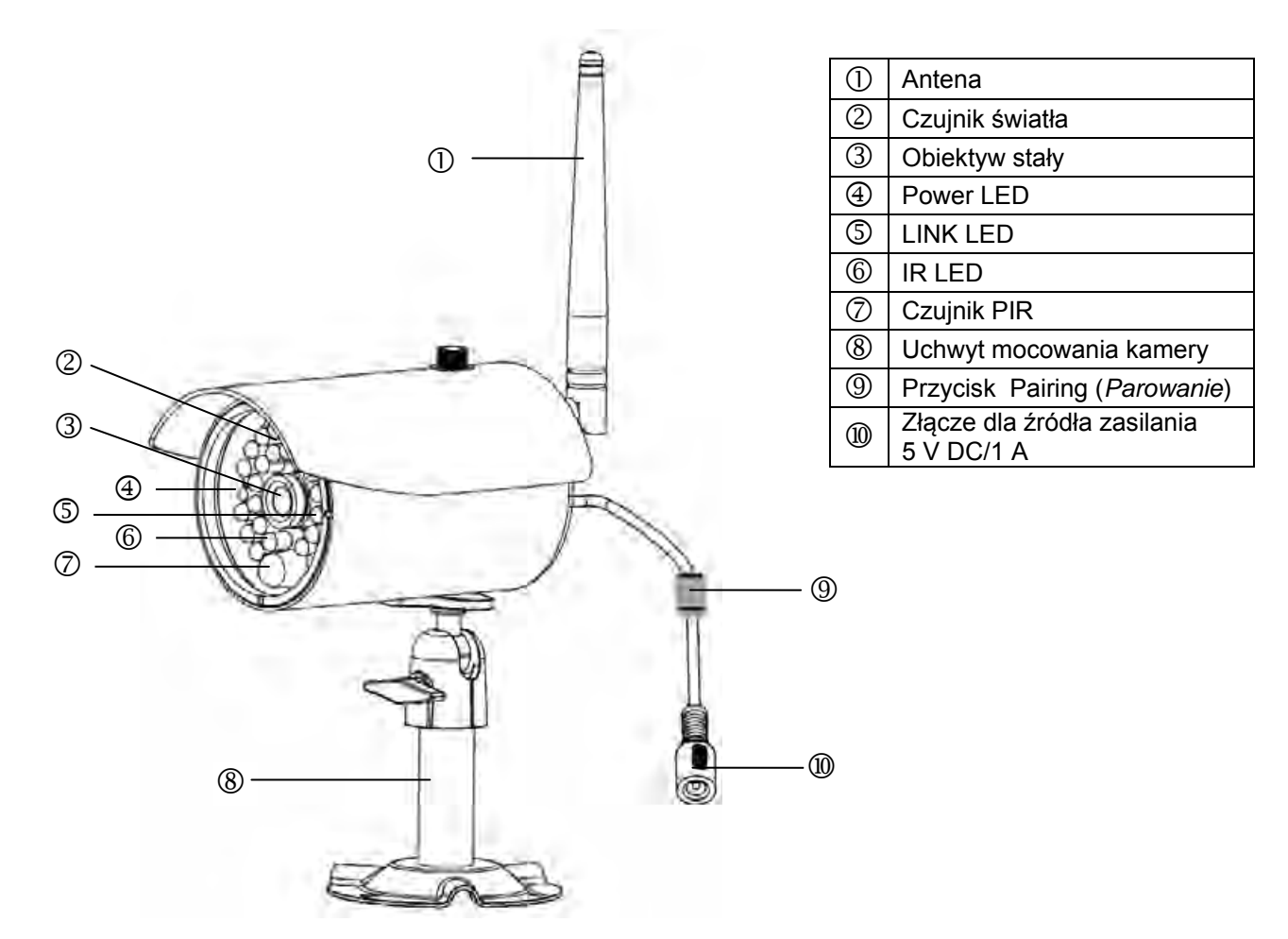

## 4.5 Złącza kablowe

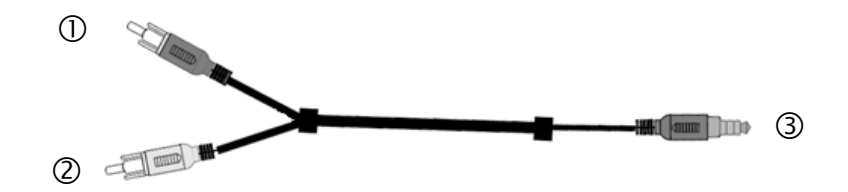

| 1 | Żółta wtyczka RCA (wideo) | Złącze do przekazu sygnału wideo |
|---|---------------------------|----------------------------------|
| 2 | Biała wtyczka RCA (audio) | Złącze do przekazu sygnału audio |
| 3 | Wtyczka typu jack         | Należy podłączyć do monitora     |

Aby podłączyć wtyczkę wideo RCA do wejścia BNC na monitorze lub rejestratorze, należy przyłączyć złącze BNC-RCA do żółtej wtyczki RCA.

## 5. Instalacja

## 5.1 Łączenie kamery z monitorem

Aby podłączyć kamerę do monitora należy postępować w następujący sposób:

- 5. Należy podłączyć zasilacz do kamer i monitora
- 6. W menu "Camera Setup -> Pairing" monitora TFT należy wybrać kamerę, z której chcemy korzystać (1-4) i zatwierdzić wybór przyciskając OK. System uruchomi 60-sekundowe odliczanie.
- 7. W ciągu tych 60 sekund należy wcisnąć i trzymać przycisk PAIRING na kablu kamery do momentu aż zielona dioda LINK LED z przodu kamery zacznie migać.
- 8. Przy właściwym połączeniu dioda LINK LED świeci nieprzerwanie, a monitor przechodzi w tryb podglądu na żywo.

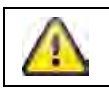

Ostrzeżenie:

Prosimy pamiętać, że proces podłączenia może trwać do 60 sekund.

## 5.2 Instalowanie kamery

Należy wybrać odpowiednie miejsce instalacji kamery za pomocą uchwytu. Należy zaznaczyć na podstawie otwory do wywiercenia i wstępnie je wywiercić, a następnie włożyć dostarczone kołki rozporowe i przymocować uchwyt wkrętami.

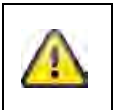

## Ostrzeżenie:

Przed rozpoczęciem instalacji należy upewnić się, że w wybranej lokalizacji bezprzewodowa transmisja danych ma zasięg.

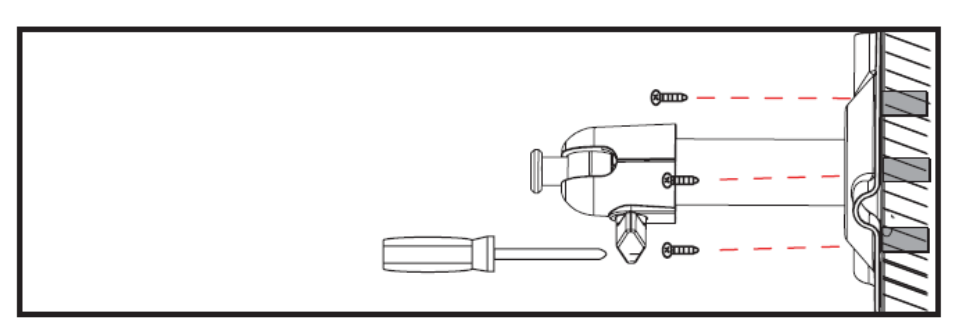

Można teraz obracać uchwyt do kąta 90° w celu ustawienia go w pożądanej pozycji. Należy poluzować śrubę z boku i ustawić uchwyt pod żądanym kątem. Następnie należy dokręcić śrubę.

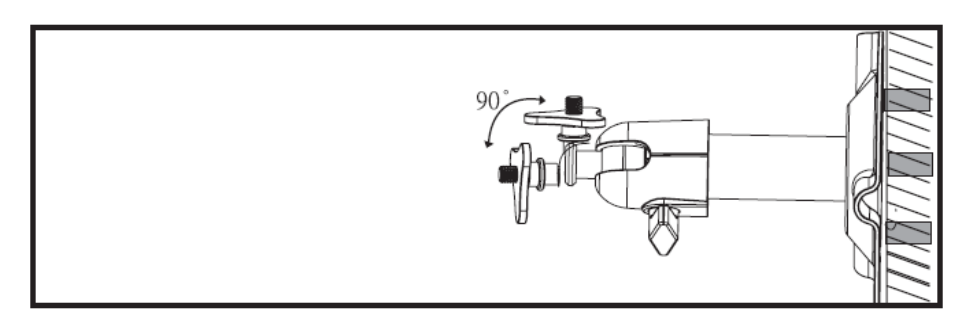

Następnie należy przykręcić kamerę do uchwytu oraz połączyć zasilacz z kamerą.

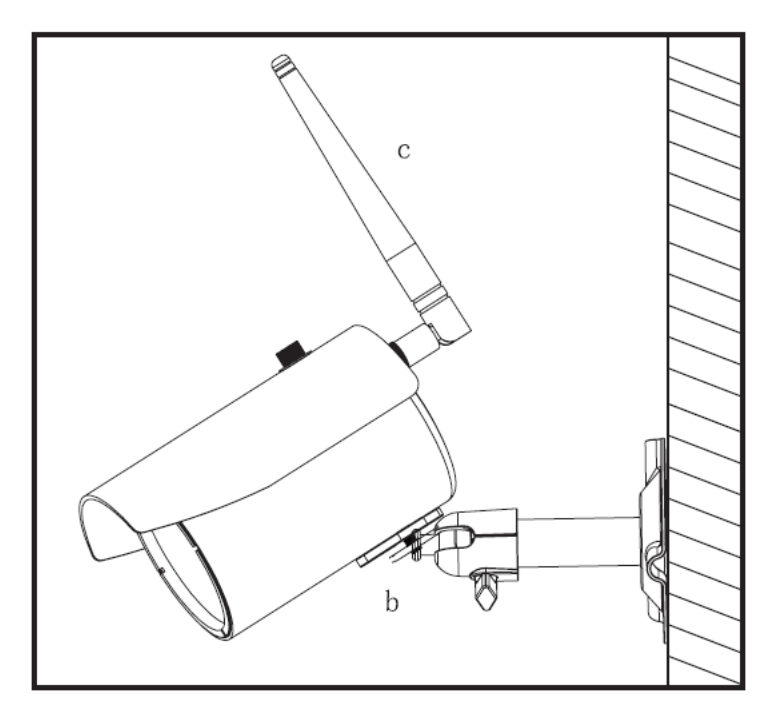

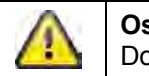

#### Ostrzeżenie:

Do instalacji należy używać wyłącznie dostarczonej anteny.

#### 5.3 Instalowanie monitora

Zainstalowana bateria daje możliwość swobodnego korzystania z monitora TFT w każdej sytuacji. Kiedy dioda LED baterii zaświeci się na czwerwono oznacza to, że bateria wymaga ładowania. Należy upewnić się, że bateria jest zawsze wystarczająco naładowana, aby zagwarantować nagrywanie bez utraty jakości.

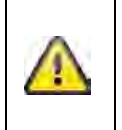

#### Ostrzeżenie:

Należy pamiętać aby przed pierwszym użyciem BEZ zewnętrznego źródła zasilania dokonać ładowania baterii monitora co najmniej przez 8 godzin. Czas pracy na baterii wynosi ok. 3,5 godziny.

Do użycia, należy rozłożyć podstawę i umieścić monitor w pożądanym miejscu.

Aby wyświetlić obraz z monitora na innym urządzeniu, należy postępować następująco:

- 1. Podłączyć wtyczkę typu jack do wyjścia AV OUT monitora.
- 2. Podłączyć wtyczkę RCA do monitora, tak jak pokazano na rysunku.

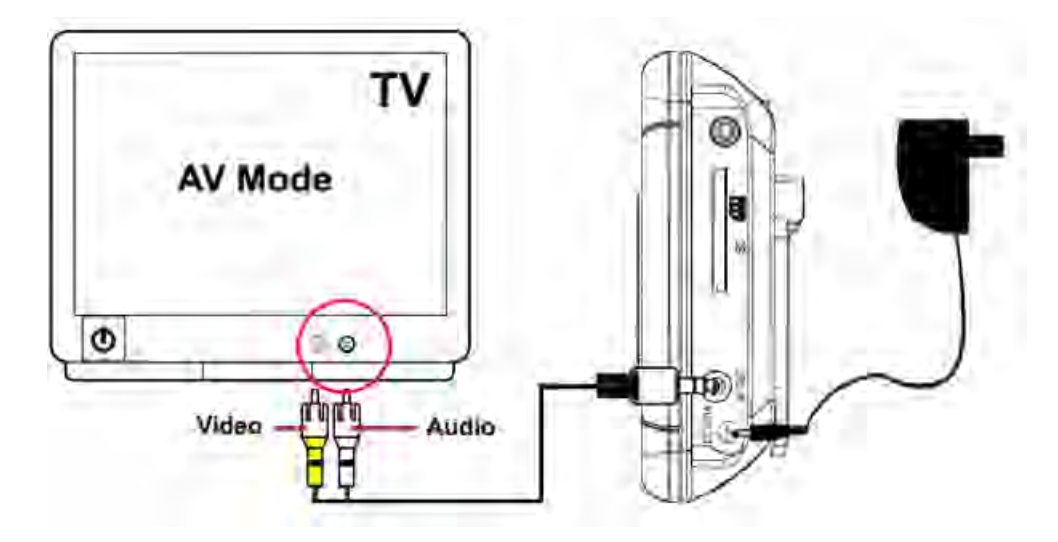

## 6. Obsługa

Aby włączyć/wyłączyć monitor, należy nacisnąć i trzymać przycisk zasilania przez co najmniej 2 sekundy. Przy każdym uruchomieniu monitor przełącza się w tryb podglądu na żywo i wybiera ostatni widok, jaki został ustawiony.

Jeżeli wyświetla się ikona 🔊, znaczy to, że monitor poprawnie odczytał kartę SD i pracuje normalnie.

## 6.1 Podgląd na żywo

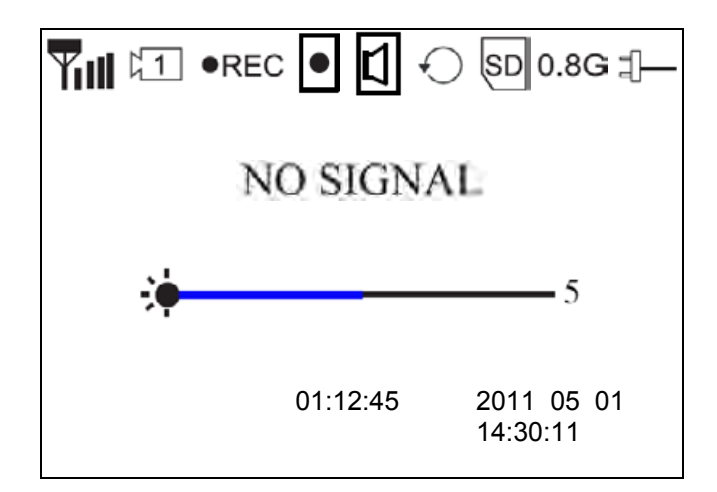

| <b>T</b> ul | Wyświetlacz siły sygnału                        |
|-------------|-------------------------------------------------|
| 51          | Wyświetlacz numeru kanału                       |
| ●REC        | Wyświetlacz nagrywania: miga podczas nagrywania |
| •           | Nagrywanie z detekcją ruchu włączone            |

Polish

| <u>ل</u>               | Alarm z detekcją ruchu włączony                        |
|------------------------|--------------------------------------------------------|
| $\oslash$              | Brak karty SD                                          |
| Full SD                | Karta SD pełna                                         |
| Err SD                 | Nie rozpoznano karty SD                                |
| A                      | Zablokowana karta SD                                   |
| $\mathbf{O}$           | Po zapełnieniu karty SD dane na niej zostają nadpisane |
| SD                     | Wyświetlacz karty SD                                   |
| 0.8G                   | Pojemność karty SD                                     |
|                        | Wyświetlacz zasilania                                  |
| 5                      | Wyświetlacz jasności kamery                            |
| 01:12:45               | Czas nagrywania                                        |
| 2011 05 01<br>14:30:11 | Wyświetlacz daty/czasu                                 |

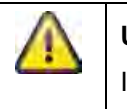

## Uwaga:

Ikony znikają automatycznie po dziesięciu sekundach wyświetlania.

#### 6.2 Menu główne

Należy wcisnąć MENU aby otworzyć menu główne. Można używać przycisków ze strzałkami do zmian pozycji menu.

Można wybrać spośród następujących funkcji:

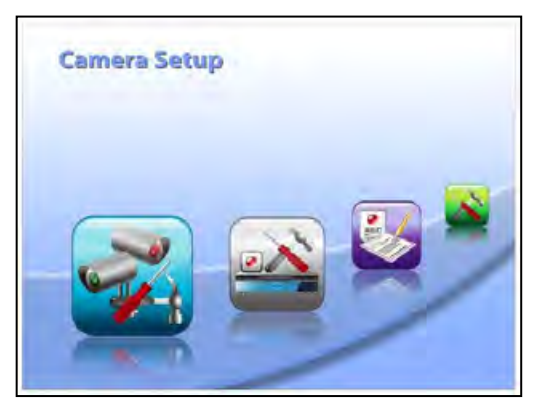

#### Ustawienia kamery:

Camera on/off = pokazywanie/ukrywanie kamery Camera Brightness = jasność kamery Pairing = dodawanie kamery Resolution = rozdzielczość obrazu

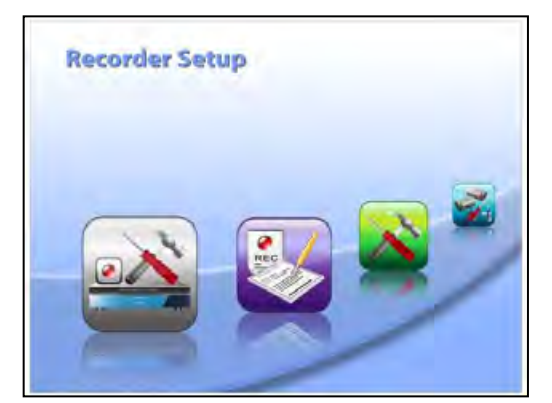

### Ustawienia rejestratora:

Alarm Period = czas trwania alarmu w przypadku wykrycia ruchu Motion Detection = wykrywanie ruchu SD Card Overwrite = bufor cykliczny karty SD

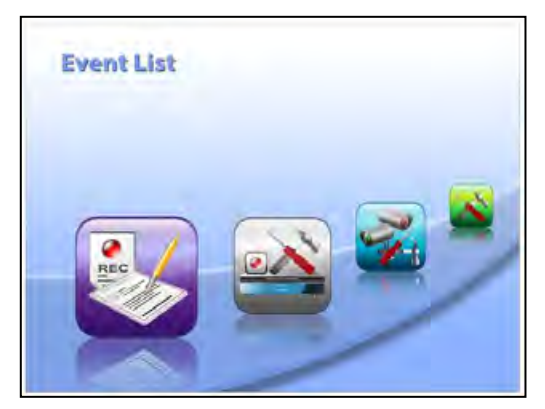

## Lista zarejestrowanych zdarzeń:

Nagrania są przechowywane w podfolderach, których nazwy pochodzą od daty nagrania.

Nagrania są przechowywane w postaci pojedynczych plików, których nazwa pochodzi od czasu nagrania.

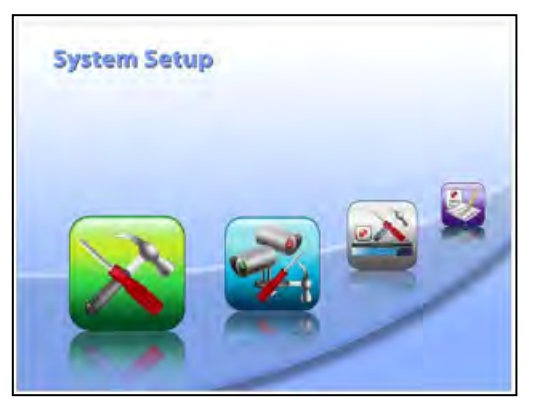

## Ustawienia systemu:

Quad Display = widok poczwórny Scan Period = wyświetlacz czasu przełączania sekwencji Time setting = ustawienia daty/czasu SD Card Format = formatowanie karty SD Power Saving = tryb oszczędzania energii TV-Format = rozdzielczość wyjścia TV Set to factory Default = przywracanie domyślnych ustawień fabrycznych System Version = wersja oprogramowania monitora i kamery

### 6.3 Ustawienia kamery

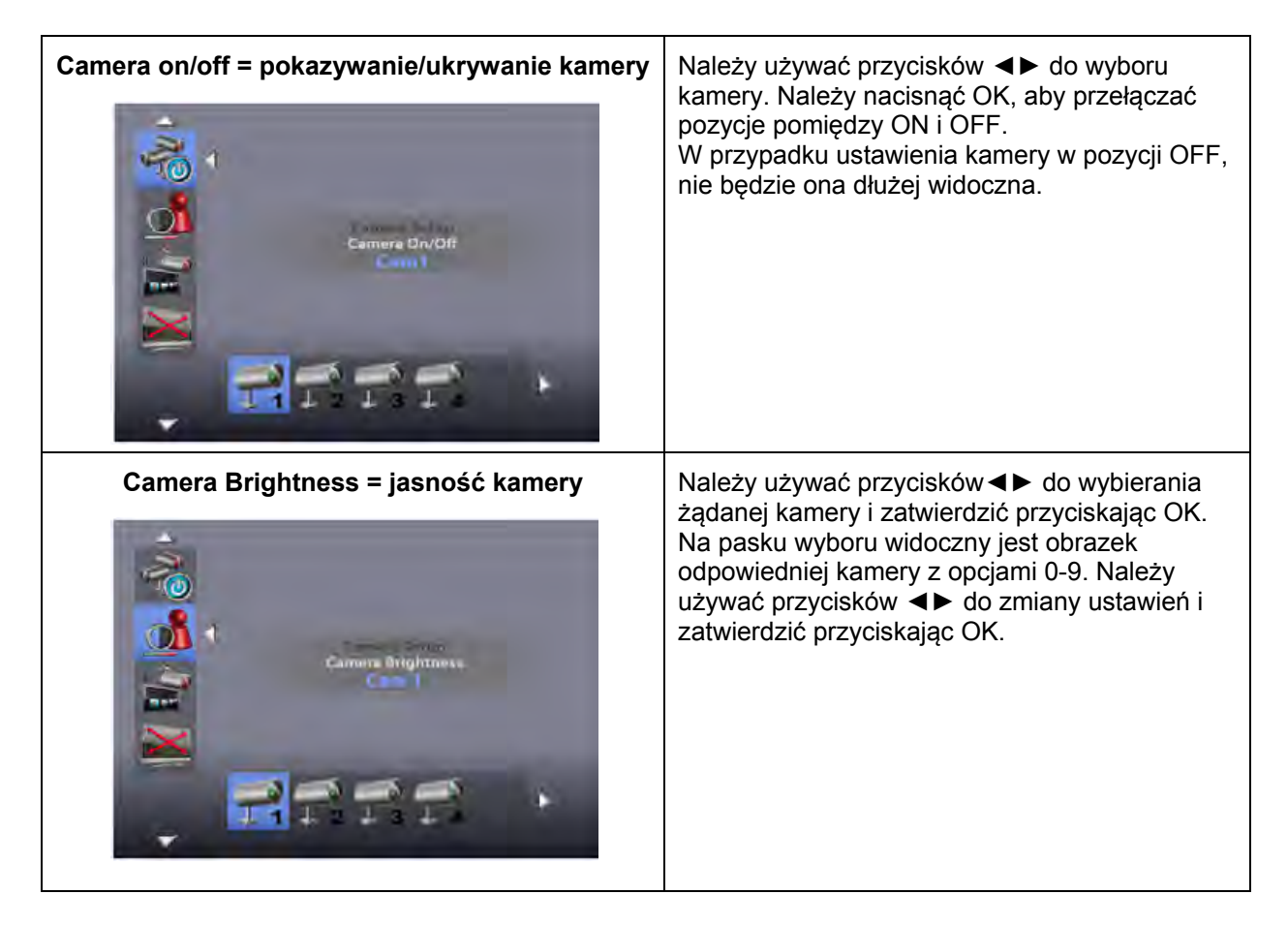

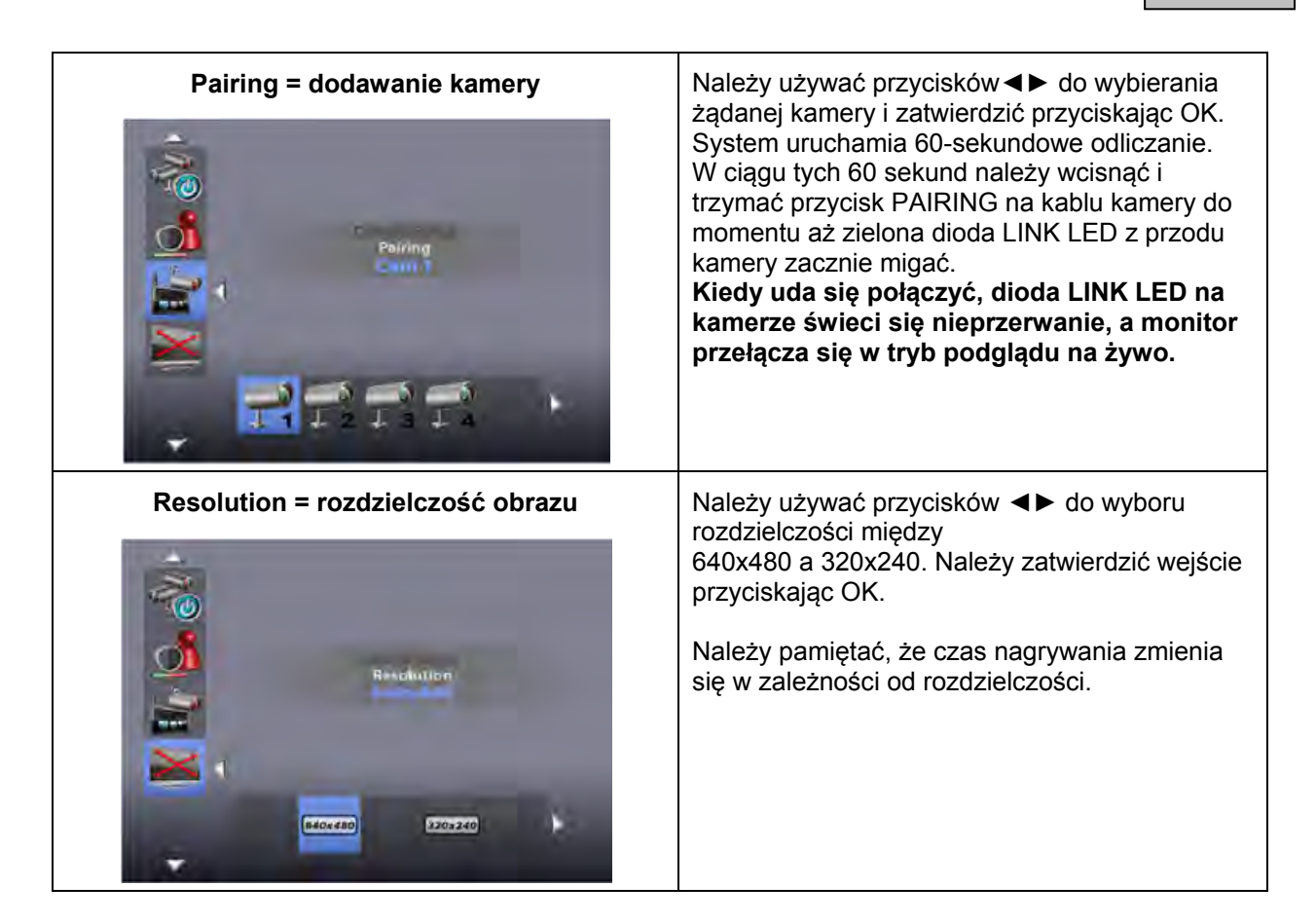

## 6.4 Ustawienia nagrywania

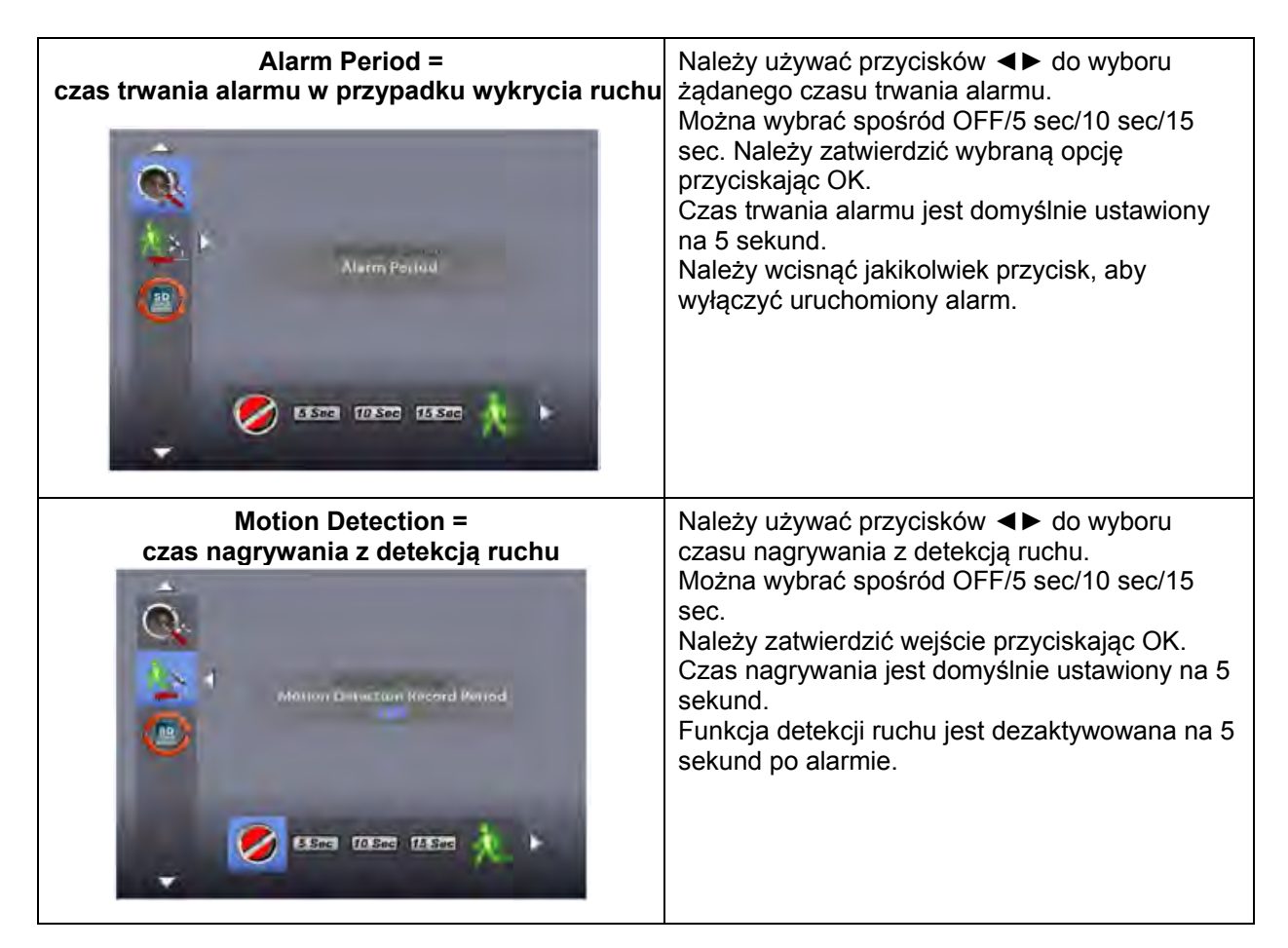

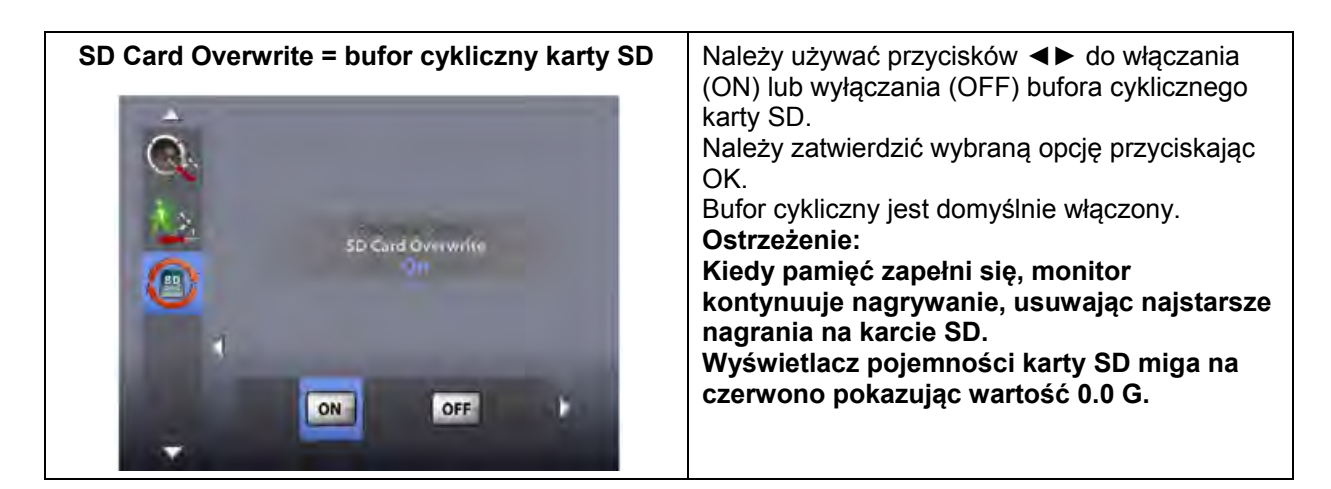

## 6.5 Lista zarejestrowanych zdarzeń

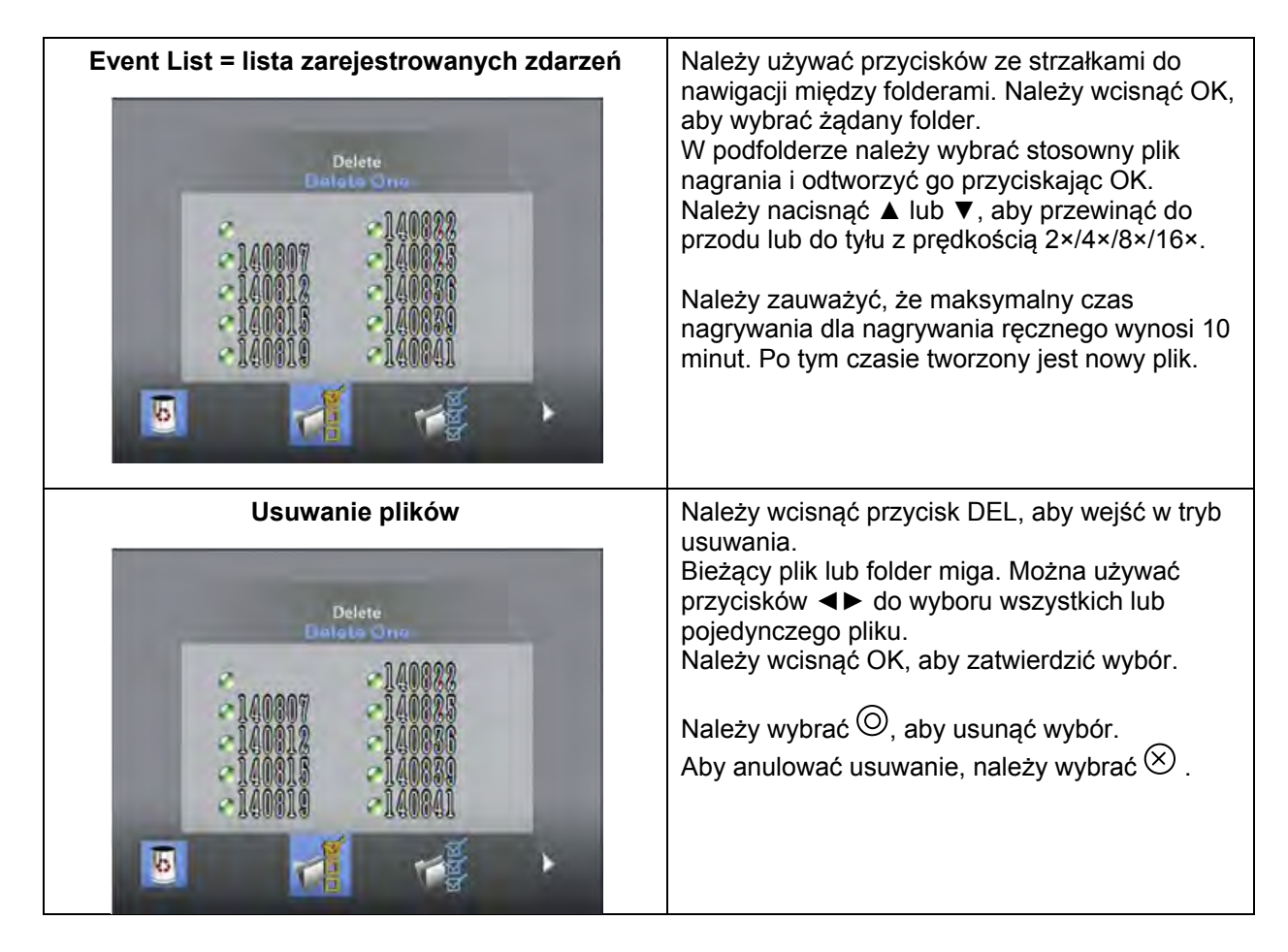

## 6.6 Ustawienia systemu

| Quad Display = widok poczwórny         Image: Construction of the second second secon | <ul> <li>Należy używać przycisków ◄► w celu<br/>włączenia (ON) lub wyłączenia (off) widoku<br/>Quad (podział na ekranu na cztery części).<br/>Aby uruchomić tryb Quad, wszystkie kamery<br/>muszą być włączone.</li> <li>W trybie widoku Quad można używać<br/>przycisków ze strzałkami do przełączenia<br/>bezpośrednio na widok pełnoekranowy dla<br/>poszczególnych kamer.</li> <li>▲ = kamera1;</li> <li>▼ = kamera2;</li> <li>◄ = kamera3;</li> <li>▶ = kamera4</li> <li>Należy pamiętać, że ukryte kamery nie są<br/>pokazywane w widoku Quad.</li> <li>Ostrzeżenie:<br/>Nagrywany jest tylko obraz kanału<br/>wyświetlanego. Aby nagrywać obrazy ze<br/>wszystkich 4 kamer wykorzystując funkcję<br/>wykrywania ruchu, funkcja widoku Quad</li> </ul> |
|----------------------------------------------------------------------------------------------------|----------------------------------------------------------------------------------------------------|
| <image/>                                                                                                    | Tutaj można zdefiniować wyświetlacz czasu<br>przełączania sekwencji. Należy używać<br>przycisków ◀► do wyboru pomiędzy OFF/5<br>sec/10 sec/15 sec.<br>W przypadku niekorzystania z kamer należy je<br>ukryć, aby wyświetlany był wyłącznie używany<br>kanał.<br>Aby wyłączyć wyświetlanie sekwencji, należy<br>wcisnąć przycisk CH+/CH. Chcąc rozpocząć<br>ręczne nagrywanie, należy wcisnąć przycisk<br>REC.<br>Ostrzeżenie:<br>Należy pamiętać, że funkcja detekcji ruchu<br>jest aktywowana wyłącznie dla obecnie<br>wyświetlanego kanału.                                                                                                    |
| Time Setting = ustawienia daty/czasu                                                                                                    | Należy wcisnąć przycisk ►, aby wybrać<br>rok/miesiąc/dzień/godziny/minuty.<br>Należy używać przycisków ▲ ▼ do zmiany<br>wartości. Należy zatwierdzić wejście<br>przyciskając OK.                                                                                                    |

## Polish

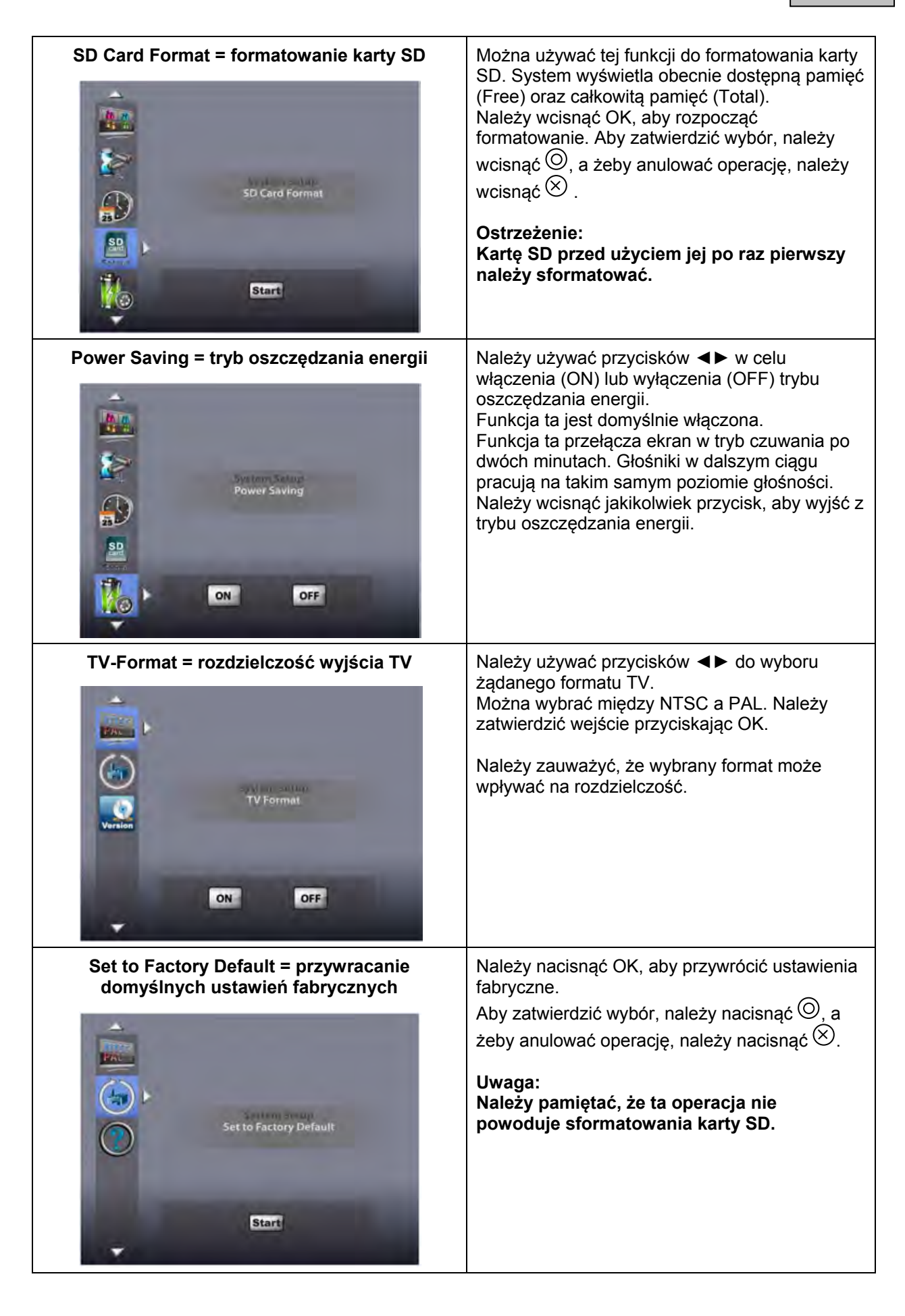

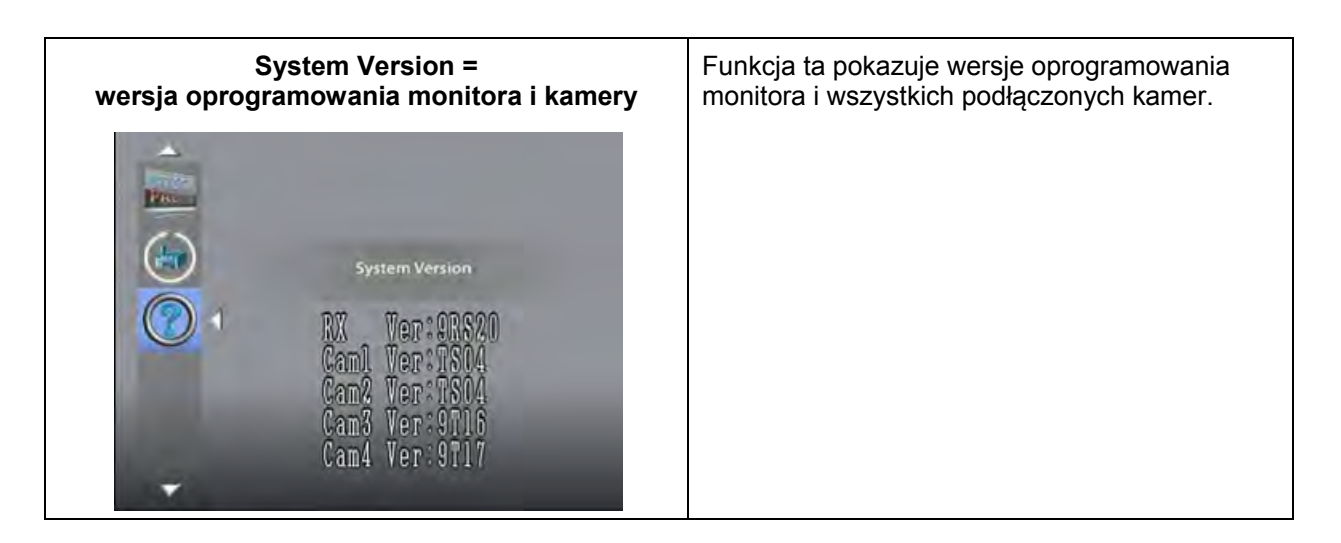

## 7. Konserwacja i czyszczenie

#### 7.1 Konserwacja

Należy regularnie kontrolować stan fizyczny produktu, np. sprawdzać, czy nie ma uszkodzeń obudowy.

Jeżeli powstanie obawa, że nie można zagwarantować bezpiecznego działania urządzenia, należy odłączyć produkt i uniemożliwić jego przypadkowe włączenie.

Można przyjąć, że bezpieczne działanie urządzenia jest niemożliwe, gdy:

- na urządzeniu widoczne są uszkodzenia,
- urządzenie przestało funkcjonować

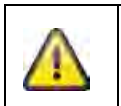

### Uwaga:

Niniejszy produkt nie wymaga konserwacji. Wewnątrz produktu nie ma części, które można sprawdzić albo naprawić, więc nigdy nie należy go otwierać.

### 7.2 Czyszczenie

Produkt należy przecierać czystą, suchą szmatką. Jeżeli urządzenie jest bardzo brudne, można zwilżyć szmatkę zanurzająć ją w letniej wodzie.

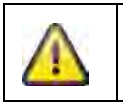

Należy upewnić się, że żadne płyny nie przedostają się do urządzenia, gdyż może ono wtedy ulec zniszczeniu. Nigdy nie należy stosować chemicznych środków czyszczących, ponieważ mogłyby uszkodzić powierzchnię urządzenia.

## 8. Pozbywanie się produktu

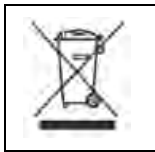

Urządzenia z takim oznaczeniem nie powinny być wyrzucane wraz z innymi odpadami gospodarstwa domowego. Należy pozbyć się produktu pod koniec jego żywotności, zgodnie z obowiązującymi przepisami.

## 9. Dane techniczne

|                              | TVAC15000                            |  |
|------------------------------|--------------------------------------|--|
| Numer modelu                 | Kamera                               |  |
| Czestotliwość                | 2.4 GHz                              |  |
| Modulacia                    | GFSK                                 |  |
| Moc transmisji               | 16 dBm                               |  |
| Czułość                      | -82 dBm                              |  |
| Linie TV                     | 400 TVL                              |  |
| Czujnik obrazu               | 1/4" CMOS                            |  |
| Rozdzielczość                | 640×480 pikseli (VGA)                |  |
| Liczba diod IR LED           | 27 diod IR LED                       |  |
| Obiektyw                     | 3,6 mm                               |  |
| Kąt widzenia                 | 56° (H)/43° (V)                      |  |
| Kąt widzenia czujnika PIR    | 60° (H)/50° (V)                      |  |
| Zasięg czujnika PIR          | Maks. 5 m                            |  |
| Zasięg działania oświetlacza | ok 10 m                              |  |
| podczerwieni                 | 0K. 10 III                           |  |
| Obrotowy filtr IR            | Tak                                  |  |
| Klasa ochrony IP             | IP66                                 |  |
| Zasięg łączności             | ok 100 m (brak przeszkód)*           |  |
| bezprzewodowej               | ok. Too III (blak pizeszkou)         |  |
| Źródło zasilania             | 5 V DC/1 A                           |  |
| Pobór mocy                   | Maks. 550 mA                         |  |
| Temperatura pracy            | -10 °C–50 °C                         |  |
| Wymiary (D × S × W)          | 120 × 71 × 68 (bez anteny i uchwytu) |  |
| Waga                         | 320 g                                |  |

| Numer modelu                    | TVAC15000<br>monitor 3,5" TFT                  |
|---------------------------------|------------------------------------------------|
| Częstotliwość                   | 2,4 GHz                                        |
| Modulacja                       | GFSK                                           |
| Moc transmisji                  | 16 dBm                                         |
| Czułość                         | -82 dBm                                        |
| Kabel przesyłowy                | 4                                              |
| Rozdzielczość                   | 640×480 pikseli (VGA)/320×240 pikseli (QVGA)   |
| Sygnał wideo                    | 1.0 V p-p, 75 Ohm                              |
| Sygnał audio                    | 1.0 V p-p, 600 Ohm                             |
| Nośnik danych                   | Karta SDHC, maks. 32 GB                        |
| Wyjścia                         | Gniazdo jack 3,5 mm (wideo)                    |
| Zasięg łączności bezprzewodowej | ok. 100 m (brak przeszkód)*                    |
| Typ baterii                     | Bateria polimerowa Li-ion,<br>3,7 V / 1800 mAh |
| Czas pracy na baterii           | ok. 3,5 godziny                                |
| Źródło zasilania                | 5 V DC/1 A                                     |
| Pobór mocy                      | Maks. 650 mA                                   |
| Temperatura pracy               | -10 °C–50 °C                                   |
| Wymiary                         | 130×90×27 mm                                   |
| Waga                            | 200 g                                          |

\*Zasięg zależy od warunków otoczenia (np. maszty telefonii komórkowej, słupy wysokiego napięcia, linie energetyczne, sufit i ściany, itd.).

W niesprzyjających warunkach zasięg może być znacznie ograniczony.

## Impressum

Diese Bedienungsanleitung ist eine Publikation der ABUS Security-Center GmbH & Co. KG, Linker Kreuthweg 5, 86444 Affing. Alle Rechte einschließlich Übersetzung vorbehalten. Reproduktionen jeder Art, z.B. Fotokopie, Mikroverfilmung, oder die Erfassung in elektronischen Datenverarbeitungsanlagen, bedürfen der schriftlichen Genehmigung des Herausgebers. Nachdruck, auch auszugsweise, verboten.

Diese Bedienungsanleitung entspricht dem technischen Stand bei Drucklegung. Änderung in Technik und Ausstattung vorbehalten.

# 🕓 Imprint

These operating instructions are published by ABUS Security-Center GmbH & Co.KG, Linker Kreuthweg 5, 86444 Affing, Germany. No reproduction (including translation) is permitted in whole or part e.g. photocopy, microfilming or storage in electronic data processing equipment, without the express written consent of the publisher.

The operating instructions reflect the current technical specifications at the time of print. We reserve the right to change the technical or physical specifications.

# Note de l'éditeur

Cette notice est une publication de la société ABUS Security-Center GmbH & Co. KG, Linker Kreuthweg 5, 86444 Affing, Germany. Tour droits réservés, y compris traduction. Toute reproduction, quel que soit le type, par exemple photocopies, microfilms ou saisie dans des traitements de texte electronique est soumise à une autorisation préalable écrite de l'éditeur. Impression, même partielle, interdite.

Cette notice est conforme à la règlementation en vigueur lors de l'impression. Données techniques et conditionnement soumis à modifications sans aucun préalable.

# Impressum

Deze gebruiksaanwijzing is een publicatie van ABUS Security-Center GmbH & Co. KG, Linker Kreuthweg 5, 86444 Affing, Germany.

Alle rechten, inclusief de vertaling, voorbehouden. Reproducties van welke aard dan ook, fotokopie, microfilm of opgeslagen in een geautomatiseerd gegevensbestand, alleen met schriftelijke toestemming van de uitgever.

Nadruuk, ook in uittreksel, verboden.

Deze gebrujiksaanwijzing voldoet aan de technische eisen bij het ter perse gaan. Wijzigingen in techniek en uitrusting voorbehouden.

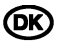

## **Redaktionel note**

Denne betjeningsvejledning er publiceret af ABUS Security-Center GmbH & Co. KG, Linker Kreuthweg 5, 86444 Affing, Germany. Der må ikke foretages kopiering, inklusive oversættelser, fotokopierng, mikrofilms optagelse af proces udstyr uden forudgående tilladelse fra udgiveren. Denne brugervejledning reflekterer de kendte til dato tekniske specifikationer. Vi forbeholder os retten til at ændre frit og uden forudgående advisering.

# Nota redakcyjna

Niniejsza instrukcja obsługi jest publikacją ABUS Security-Center GmbH & Co. KG, Linker Kreuthweg 5, 86444 Affing. Wszystkie prawa, także do tłumaczenia, zastrzeżone. Reprodukcje wszelkiego rodzaju, np. fotokopia mikrofilm oraz zapis w elektronicznych systemach przetwarzania danych wymagają pisemnej zgody wydawcy.

Przedruk, także we fragmentach, zabroniony.

Niniejsza instrukcja obsługi odzwierciedla stan faktyczny w dacie złożenia do druku. Zmiany techniczne i zmiany wyposażenia zastrzeżone

## © Copyright 03/2012 by ABUS Security-Center